BA00382P/38/PT/21.22-00 71683902 2022-01-06 Válido a partir da versão do software: 01.00.zz

# Instruções de operação **Cerabar M Deltabar M Deltapilot M**

Pressão do processo / Pressão do diferencial, Vazão / Hidrostática HART

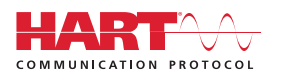

Cerabar M

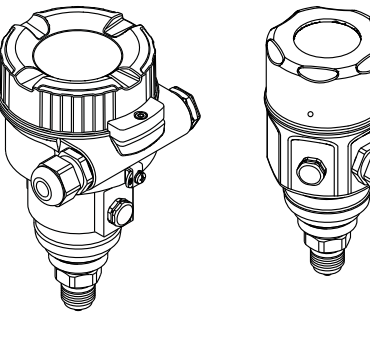

Deltabar M

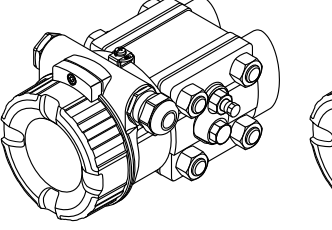

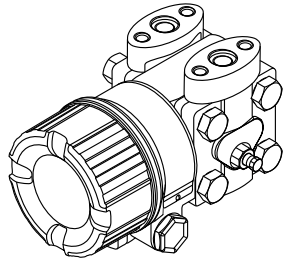

Deltapilot M

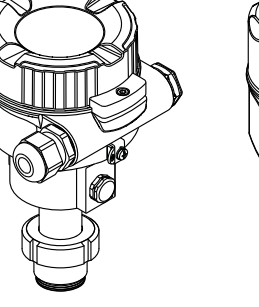

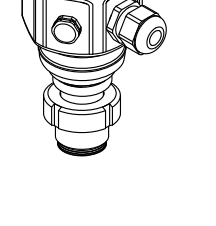

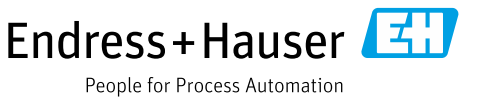

Certifique-se de que o documento esteja armazenado em um local seguro, de modo que esteja sempre disponível ao trabalhar no equipamento ou com o equipamento.

Para evitar perigo para os indivíduos ou instalações, leia atentamente a seção "Instruções básicas de segurança", bem como todas as demais instruções de segurança contidas no documento que sejam específicas dos procedimentos de trabalho.

O fabricante reserva-se o direito de modificar dados técnicos sem aviso prévio. Seu distribuidor Endress+Hauser irá lhe fornecer as informações mais recentes e atualizações para este manual.

# Conteúdo

| 1                                                                                                    | Sobre este documento $\dots \dots 4$                                                                                                    |
|----------------------------------------------------------------------------------------------------|----------------------------------------------------------------------------------------------------|
| 1.1<br>1.2                                                                                                    | Função do documento4Símbolos4                                                                                                    |
| 2                                                                                                    | Instruções básicas de segurança6                                                                                                    |
| 2.1<br>2.2<br>2.3<br>2.4<br>2.5<br>2.6<br>2.7                                                                                                 | Especificações para a equipe                                                                                                    |
| 3                                                                                                    | Identificação8                                                                                                    |
| 3.1<br>3.2<br>3.3<br>3.4                                                                                                    | Identificação do produto                                                                                                    |
| 4                                                                                                    | Instalação10                                                                                                    |
| <ul> <li>4.1</li> <li>4.2</li> <li>4.3</li> <li>4.4</li> <li>4.5</li> <li>4.6</li> <li>4.7</li> <li>4.8</li> <li>4.9</li> <li>4.10</li> </ul> | Recebimento10Armazenamento e transporte10Requerimentos de instalação10Instruções gerais de instalação11Instalação do Cerabar M12Instalação do Deltabar M19Instalação do Deltapilot M27Montagem da vedação perfilada para32Fechando as tampas do invólucro32Verificação pós instalação32 |
| 5                                                                                                    | Conexão elétrica33                                                                                                    |
| 5.1<br>5.2<br>5.3<br>5.4                                                                                                    | Conexão do equipamento33Conexão da unidade de medição36Proteção contra sobretensão (opcional)38Verificação pós conexão40                                                                                                    |
| 6                                                                                                    | Operação41                                                                                                    |
| 6.1<br>6.2<br>6.3                                                                                                    | Métodos de operação41Operando sem um menu de operação42Operação com um menu de operação44                                                                                                    |
| 7                                                                                                    | Integração do transmissor através do                                                                                                    |
| - 1                                                                                                    | protocolo HART <sup>®</sup>                                                                                                    |
| 7.1                                                                                                    | Variaveis de processo do equipamento HART<br>e valores de medição                                                                                                    |
| 7.2                                                                                                    | Variáveis do equipamento e valores de medição 54                                                                                                    |

| 8                                                            | Comissionamento 55                                                                                                    |
|--------------------------------------------------------------|----------------------------------------------------------------------------------------------------|
| 8.1<br>8.2<br>8.3<br>8.4<br>8.5<br>8.6<br>8.7<br>8.8         | Verificação da função                                                                                                    |
| 8.9<br>8.10<br>8.11                                          | Deltapilot M)                                                                                                    |
| 8.12                                                         | Fazendo cópia de segurança ou duplicando<br>os dados do equipamento                                                                                        |
| 9                                                            | Manutenção 96                                                                                                    |
| 9.1<br>9.2                                                   | Instruções de limpeza                                                                                                    |
| 10                                                           | Localização de falhas 97                                                                                                    |
| 10.1<br>10.2<br>10.3<br>10.4<br>10.5<br>10.6<br>10.7<br>10.8 | Mensagens97Resposta da saída a erros99Reparo99Reparo de equipamentos certificados Ex99Peças de reposição100Devolução100Descarte100Histórico do software101 |
| 11                                                           | Dados técnicos 102                                                                                                    |
| 12                                                           | Apêndice 103                                                                                                    |
| 12.1<br>12.2                                                 | Visão geral do menu de operação 103<br>Descrição do parâmetro 111                                                                                          |
|                                                              | Índice                                                                                                    |

## 1 Sobre este documento

## 1.1 Função do documento

Estas instruções de operação contêm todas as informações necessárias em todas as fases do ciclo de vida do equipamento: da identificação do produto, recebimento e armazenamento, à instalação, conexão, operação e comissionamento até a solução de problemas, manutenção e descarte.

## 1.2 Símbolos

## 1.2.1 Símbolos de segurança

| Símbolo                                                                                                    | Significado                                                                                                    |  |
|----------------------------------------------------------------------------------------------------|----------------------------------------------------------------------------------------------------|--|
| A0011189-PT                                                                                                    | <b>PERIGO!</b><br>Este símbolo te alerta para uma situação perigosa. A falha em evitar essa situação resultará em ferimentos sérios ou fatais.           |  |
| ATENÇÃO!<br>Este símbolo te alerta para uma situação perigosa. A falha em evitar essa situar<br>resultar em ferimentos sérios ou fatais. |                                                                                                    |  |
|                                                                                                    | <b>CUIDADO!</b><br>Este símbolo te alerta para uma situação perigosa. A falha em evitar essa situação pode<br>resultar em ferimentos pequenos ou médios. |  |
| AVISO<br>A0011192-PT                                                                                                    | <b>AVISO!</b><br>Esse símbolo contém informações sobre procedimentos e outras circunstâncias que não resultam em ferimento.                              |  |

## 1.2.2 Símbolos elétricos

| Símbolo | Significado                                                                                                    | Símbolo | Significado                                                                                                    |
|---------|----------------------------------------------------------------------------------------------------|---------|----------------------------------------------------------------------------------------------------|
|         | Corrente contínua                                                                                                    | 2       | Corrente alternada                                                                                                    |
| R       | Corrente contínua e corrente<br>alternada                                                                                                | ÷       | <b>Conexão à fase terra</b><br>Um terminal aterrado que, no que<br>concerne o operador, está aterrado<br>através de um sistema de<br>aterramento.                                                                                                    |
|         | <b>Conexão terra de proteção</b><br>Um terminal que deve ser conectado<br>ao aterramento antes de estabelecer<br>qualquer outra conexão. | Ą       | <b>Conexão equipotencial</b><br>Uma conexão que deve ser conectada<br>ao sistema de aterramento da fábrica:<br>Pode ser uma linha de equalização de<br>potencial ou um sistema de aterra-<br>mento em estrela, dependendo dos<br>códigos de práticas nacionais ou da<br>própria empresa. |

## 1.2.3 Símbolos de ferramentas

| Símbolo         | Significado   |
|-----------------|---------------|
| A0011221        | Chave Allen   |
| Ю́Г<br>А0011222 | Chave de boca |

| Símbolo   | Significado                                                                         |
|-----------|-------------------------------------------------------------------------------------|
| A0011182  | <b>Permitido</b><br>Indica procedimentos, processos ou ações que são permitidos.    |
| A0011184  | <b>Não permitido</b><br>Indica procedimentos, processos ou ações que são proibidas. |
| A0011193  | <b>Dica</b><br>Indica informações adicionais.                                       |
| A0015482  | Referência à documentação                                                           |
| A0015484  | Referência à página.                                                                |
| A0015487  | Referência à figura                                                                 |
| 1. , 2. , | Série de etapas                                                                     |
| A0018343  | Resultado de uma sequência de ações                                                 |
| A0015502  | Inspeção visual                                                                     |

#### 1.2.4 Símbolos para certos tipos de informação

#### 1.2.5 Símbolos em gráficos

| Símbolo         | Significado                         |  |
|-----------------|-------------------------------------|--|
| 1, 2, 3, 4 etc. | etc. Numeração dos itens principais |  |
| 1. , 2. ,       | Série de etapas                     |  |
| A, B, C, D etc. | Visualizações                       |  |

#### 1.2.6 Símbolos no equipamento

| Símbolo   | Significado                                                                                                    |
|-----------|----------------------------------------------------------------------------------------------------|
| ▲ → 🗊     | <b>Nota de segurança</b><br>Observe as instruções de segurança contidas nas instruções de operação associadas.                                          |
| (t>85°C ( | <b>Resistência à temperatura dos cabos de conexão</b><br>Indica que os cabos de conexão devem ser resistentes a uma temperatura de pelo<br>menos 85 °C. |

#### 1.2.7 Marcas comerciais registradas

KALREZ<sup>®</sup> Marca registrada da E.I. Du Pont de Nemours & Co., Wilmington, EUA TRI-CLAMP<sup>®</sup> Marca registrada da Ladish & Co., Inc., Kenosha, EUA HART<sup>®</sup> Marca registrada do grupo FieldComm, Austin, EUA GORE-TEX<sup>®</sup> Marca registrada da W.L. Gore & Associates, Inc., EUA

## 2 Instruções básicas de segurança

## 2.1 Especificações para a equipe

A equipe responsável pela instalação, comissionamento, diagnóstico e manutenção deve atender aos seguintes requisitos:

- Especialistas treinados e qualificados devem ter qualificação relevante para esta função e tarefa específica
- Devem estar autorizados pelo operador da planta industrial
- Devem estar familiarizados com as regulamentações nacionais
- Antes de começar os trabalhos, a equipe especializada deve ter lido e entendido as instruções nas instruções de operação, documentação complementar e certificados (dependendo da aplicação)
- Deverão seguir as instruções e respeitar as condições básicas

A equipe de operação deve atender aos seguintes requisitos:

- Ter instrução e autorização do operador da planta industrial de acordo com os requisitos da tarefa
- Devem seguir as instruções presentes nestas Instruções de operação

## 2.2 Uso indicado

O **Cerabar M** é um transmissor de pressão para medição de pressão e nível.

O **Deltabar M** é um transmissor de pressão diferencial para medição de pressão diferencial, nível e vazão.

O **Deltapilot M** é um sensor de pressão hidrostático para medição de pressão e nível.

## 2.2.1 Uso indevido

O fabricante não é responsável por danos causados pelo uso incorreto ou não indicado. Clarificação para casos limítrofes:

No caso de fluidos especiais e fluidos usados para limpeza, a Endress+Hauser terá prazer em ajudar a esclarecer a resistência à corrosão dos materiais molhados pelo fluido, mas não fornece nenhuma garantia nem assume qualquer responsabilidade.

## 2.3 Segurança do local de trabalho

Ao trabalhar no e com o equipamento:

- Use o equipamento de proteção individual de acordo com as regulamentações nacionais.
- Desligue a tensão de alimentação antes de realizar a conexão do equipamento.

## 2.4 Segurança da operação

Risco de ferimentos!

- Opere o equipamento apenas se estiver em condição técnica adequada, sem erros e falhas.
- O operador é responsável por garantir que o equipamento esteja em boas condições de funcionamento.
- Somente desmonte o equipamento em condições despressurizadas!

#### Modificações aos equipamentos

Não são permitidas modificações não autorizadas no equipamento, pois podem causar riscos imprevistos:

Se, apesar disso, for necessário fazer modificações, consulte a Endress+Hauser.

#### Reparo

Para garantir a contínua segurança e confiabilidade da operação:

- Realize reparos no equipamento apenas se eles forem expressamente permitidos.
- Observe as regulamentações nacionais/federais referentes ao reparo de um equipamento elétrico.
- Somente use as peças de reposição e acessórios originais da Endress+Hauser.

## 2.5 Área classificada

Para eliminar o perigo à pessoas ou à instalação quando o equipamento é usado na área classificada (por ex. proteção contra explosão, segurança do tanque pressurizado):

- Verifique na etiqueta de identificação se o equipamento solicitado pode ser usado como indicado na área classificada.
- Cumpra com as instruções na documentação complementar separada, que é parte integral deste manual.

## 2.6 Segurança do produto

Este instrumento de medição foi projetado de acordo com boas práticas de engenharia para atender às especificações de segurança mais avançadas, foi testado e deixou a fábrica em uma condição segura para operação. Ele atende às normas gerais de segurança e requisitos legais. Também está em conformidade com as diretrizes da CE listadas na declaração de conformidade da CE específicas do equipamento. A Endress+Hauser confirma este fato fixando a identificação CE no equipamento.

## 2.7 Segurança Funcional SIL (opcional)

O Manual de Segurança funcional deve ser estritamente observado para equipamentos que são usados em aplicações de segurança funcional.

# 3 Identificação

## 3.1 Identificação do produto

O medidor pode ser identificado das seguintes maneiras:

- Especificações da etiqueta de identificação
- Código de pedido com detalhamento dos recursos do equipamento na nota de entrega
- Insira o número de série das etiquetas de identificação no W@M Device Viewer (www.endress.com/deviceviewer): Todas as informações sobre o medidor serão exibidas.

Para uma visão geral da documentação técnica fornecida, insira o número de série das etiquetas de identificação no W@M Device Viewer (www.endress.com/deviceviewer).

## 3.1.1 Endereço do fabricante

Endress+Hauser SE+Co. KG Hauptstraße 1 79689 Maulburg, Alemanha Endereço da fábrica: consulte a etiqueta de identificação

## 3.2 Designação do equipamento

## 3.2.1 Etiqueta de identificação

Diferentes etiquetas de identificação são usadas dependendo da versão do equipamento.

As etiquetas de identificação contêm as seguintes informações:

- Nome do fabricante e nome do equipamento
- Endereço do proprietário do certificado e país de fabricação
- Código de pedido e número de série
- Dados técnicos
- Informação específica da aprovação

Compare os dados na etiqueta de identificação com seu pedido.

## 3.2.2 Identificação do tipo de sensor

No caso de sensores de pressão manométrica, o parâmetro "Pos. zero adjust" aparece no menu de operação ("Setup" -> "Pos. zero adjust").

No caso de sensores de pressão absoluta, o parâmetro "Calib. offset" aparece no menu de operação ("Setup" -> "Calib. offset").

## 3.3 Escopo de entrega

O escopo de entrega compreende:

- Instrumento de medição
- Acessórios opcionais

Documentação fornecida:

- As Instruções de Operação BA00382P estão disponíveis na internet.
   → Consulte: www.endress.com → Download
- Resumo das instruções de operação: KA01030P Cerabar M / KA01027P Deltabar M / KA01033P Deltapilot M
- Relatório de inspeção final
- Instruções de Segurança adicionais para equipamentos ATEX, IECEx e NEPSI
- Opcional: certificado de calibração de fábrica, certificados de teste

## 3.4 Identificação CE, declaração de conformidade

Os equipamentos foram desenvolvidos para satisfazer os requisitos de segurança mais avançados. Eles foram testados e saíram da fábrica em condição de oferecer uma operação segura. O equipamento está em conformidade com as normas e regulamentações aplicáveis listadas na declaração de conformidade da CE, estando em conformidades, dessa forma, com os requisitos legais das Diretrizes da CE. A Endress+Hauser confirma que o equipamento foi testado com sucesso com base na identificação CE fixada no produto.

## 4 Instalação

## 4.1 Recebimento

- Verifique a embalagem e o conteúdo quanto a sinais de danos.
- Verifique a entrega, certifique-se de que nada foi esquecido e que o material fornecido corresponde ao seu pedido.

## 4.2 Armazenamento e transporte

#### 4.2.1 Armazenamento

O medidor deve ser armazenado em uma área limpa e seca, e protegido contra danos oriundos de impacto (EN 837-2).

Faixa de temperatura de armazenamento:

Consulte as informações técnicas para o Cerabar M TIO0436P / Deltabar M TIO0434P / Deltapilot M TIO0437P.

## 4.2.2 Transporte

#### **A** ATENÇÃO

#### Transporte incorreto

O invólucro, membrana e capilares podem ser danificados, e há risco de ferimento!

- Transporte o instrumento de medição até o ponto de medição em sua embalagem original ou pela conexão de processo.
- Siga as instruções de segurança e as condições de transporte para equipamentos que pesem mais de 18 kg (39,6 lbs).
- Não utilize os capilares como auxílio de transporte para os selos diafragma.

## 4.3 Requerimentos de instalação

#### 4.3.1 Dimensões de instalação

→ Para dimensões, consulte as Informações técnicas para o Cerabar M TIO0436P / Deltabar M TIO0434P /Deltapilot M TIO0437P, seção "Design estrutural".

## 4.4 Instruções gerais de instalação

Equipamentos com rosca G 1 1/2:

Ao rosquear o equipamento no tanque, a vedação plana deve ser posicionada na superfície de vedação da conexão de processo. Para evitar tensão adicional sobre a membrana de processo, a rosca não deve nunca ser vedada com cânhamo ou materiais similares.

- Equipamentos com roscas NPT:
  - Envolva a rosca com fita Teflon para vedá-la.
  - Aperte o equipamento somente no parafuso hexagonal. Não gire pelo invólucro.
  - Não aperte demais a rosca ao apertar o parafuso. Torque máximo: 20 a 30 Nm (14,75 a 22,13 lb-pés)
- Para as conexões de processo a seguir, um torque máximo de 40 Nm (29,50 lb-pés) é necessário:
  - Rosca ISO228 G1/2 (Opção de pedido "GRC" ou "GRJ" ou "GOJ")
  - Rosca DIN13 M20 x 1,5 (Opção de pedido "G7J" ou "G8J")

#### 4.4.1 Instalação dos módulos do sensor com rosca de PVDF

#### **A** ATENÇÃO

#### Risco de danos à conexão do processo!

Risco de ferimentos!

Os módulos do sensor com conexões de processo de PVDF com conexões rosqueadas devem ser instalados com o suporte de montagem fornecido!

#### **A** ATENÇÃO

#### Fadiga do material causada pela pressão e temperatura!

Risco de ferimento devido à ruptura de peças! A rosca pode soltar se exposta a alta pressão e cargas de temperatura.

A integridade da rosca deve ser verificada regularmente e pode ser necessário reapertar a rosca com torque máximo de 7 Nm (5,16 lb-pés). A fita teflon também é recomendada para a vedação da rosca NPT ½".

## 4.5 Instalação do Cerabar M

- A Endress+Hauser oferece um suporte de montagem para instalação em tubos ou paredes.
   → 16, cap. 4.5.5 "Instalação em paredes e tubos (opcional)".

# 4.5.1 Instruções de instalação para equipamentos sem selos diafragma PMP51, PMC51

#### **AVISO**

#### Dano ao equipamento!

Se um Cerabar M aquecido for resfriado durante o processo de limpeza (por ex. por água fria), um vácuo se desenvolve por um curto período de tempo e, como resultado, a umidade pode entrar no sensor através da compensação de pressão (1).

Instale o equipamento como segue.

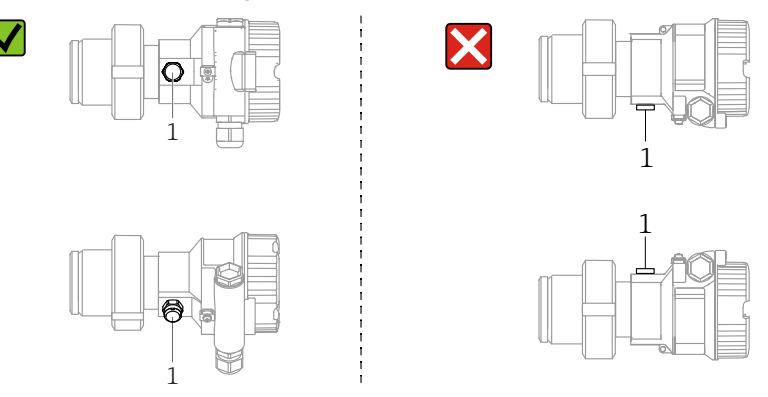

- Mantenha a compensação de pressão e o filtro GORE-TEX<sup>®</sup> (1) livres de contaminação.
- Transmissores Cerabar M sem o selo diafragma são montados de acordo com as normas para um manômetro (DIN EN 837-2). Recomendamos o uso de equipamentos de desligamento e sifões. A orientação depende da aplicação de medição.
- Não limpe ou toque nas membranas de processo com objetos rígidos ou pontiagudos.
- O equipamento deve ser instalado da seguinte maneira para estar em conformidade com os requisitos de limpeza da ASME-BPE (Parte Limpeza da SD):

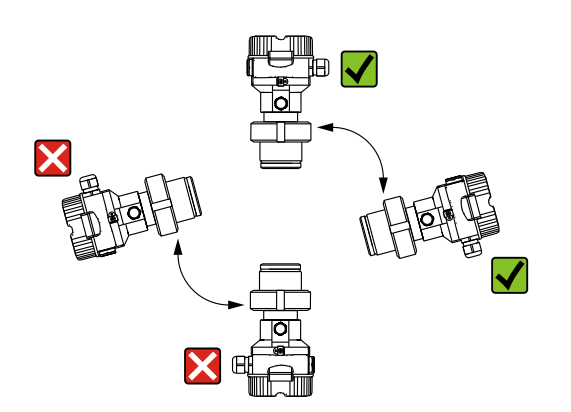

#### Medição de pressão em gases

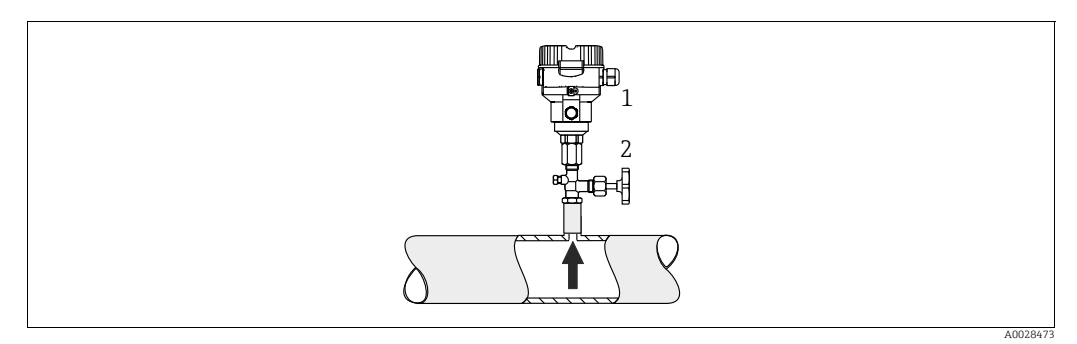

Fig. 1: Layout de medição para medição de pressão em gases

Cerabar M

2 Equipamento de desligamento

Instale o CerabarM com equipamento de desligamento acima do ponto de derivação de tal forma que qualquer condensado possa fluir para dentro do processo.

#### Medição de pressão no vapor

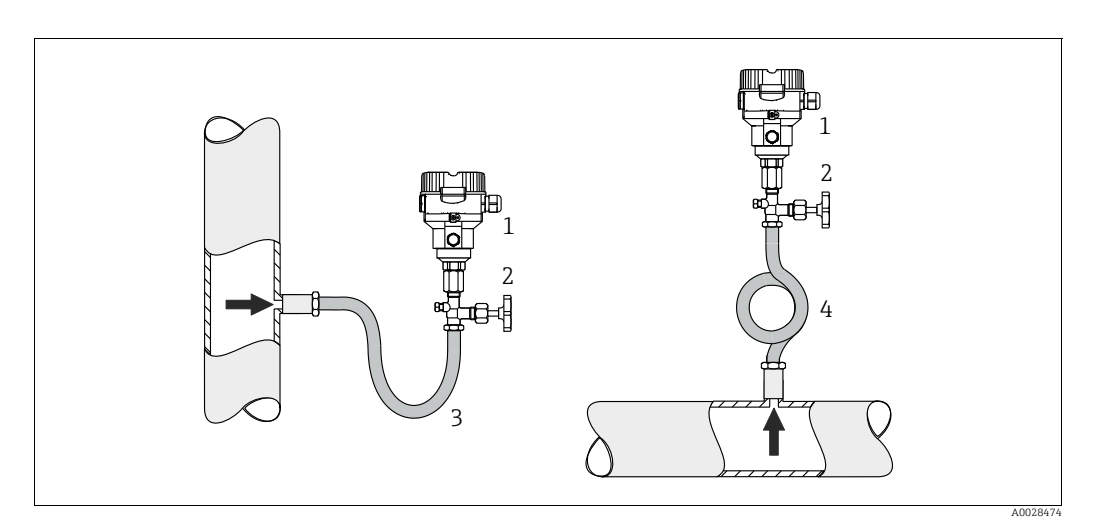

Fig. 2: Layout de medição para medição de pressão em vapores

- 1 Cerabar M
- 2 Equipamento de desligamento
- 3 Sifão em formato de Ŭ
- 4 Sifão circular

Observe a temperatura ambiente máxima permitida do transmissor!

Instalação:

- Preferivelmente, instale o equipamento com o sifão em formato de O abaixo do ponto de derivação.
- O equipamento também pode ser instalado acima do ponto de derivação
- Encha o sifão com líquido antes do comissionamento

Vantagens do uso de sifões:

- Proteção do instrumento de medição contra meios quentes e pressurizados por meio da formação e do acúmulo de condensado
- Amortecimento de choques de pressão
- A coluna de água definida causa apenas erros de medição mínimos (desprezíveis) e efeitos térmicos mínimos (desprezíveis) no equipamento.

Para dados técnicos (por ex., materiais, dimensões ou números de pedido) consulte a documentação complementar SD01553P.

#### Medição de pressão em líquidos

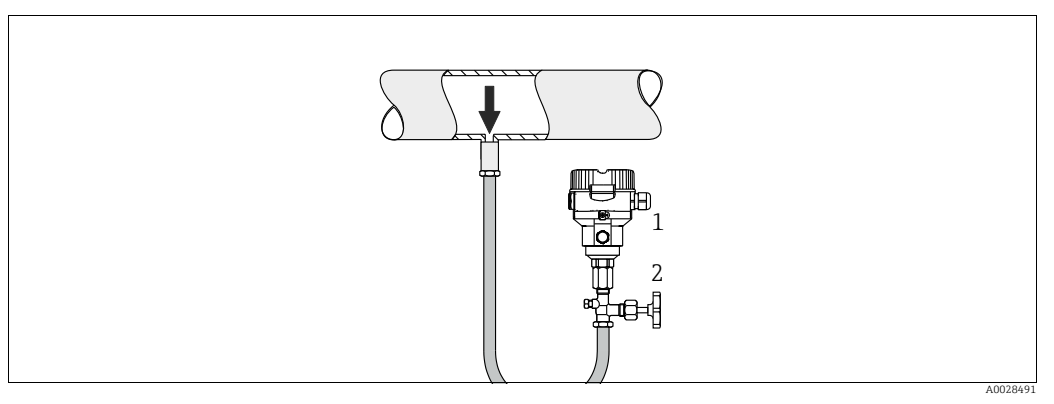

Fig. 3: Layout de medição para medição de pressão em líquidos

- 1 Cerabar M
- 2 Equipamento de desligamento
- Instale o Cerabar M com o equipamento de desligamento abaixo ou no mesmo nível que o ponto de derivação.

#### Medição de nível

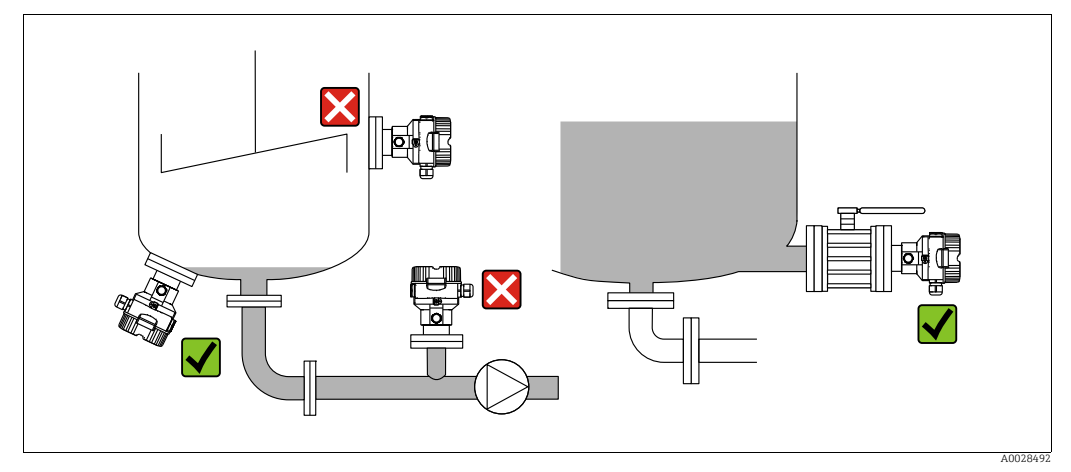

Fig. 4: Layout de medição para nível

- Sempre instale o Cerabar M abaixo do ponto de medição mais baixo.
- Não instale o equipamento nas seguintes posições: na vazão de enchimento, na saída do tanque ou em um ponto no recipiente que possa ser afetado por pulsos de pressão provenientes de um agitador.
- Não instale o equipamento na área de sucção de uma bomba.
- O ajuste e teste funcional podem ser feitos mais facilmente se o equipamento for instalado a jusante de um equipamento de desligamento.

# 4.5.2 Instruções de instalação para equipamentos com selos diafragma – PMP55

- Equipamentos Cerabar M com selos diafragmas são rosqueados, fixados com flanges ou braçadeiras, dependendo do tipo de selo diafragma.
- Observe que a pressão hidrostática das colunas de líquido nos capilares pode causar um desvio do ponto zero. O desvio no ponto zero pode ser corrigido.
- Não limpe ou toque na membrana de processo ou no selo diafragma com objetos rígidos ou pontiagudos.
- Não remova a proteção da membrana de processo até imediatamente antes da instalação.

#### **AVISO**

#### Manuseio incorreto!

Dano ao equipamento!

- O selo diafragma e o transmissor de pressão juntos formam um sistema fechado e calibrado que é preenchido com fluido de enchimento por meio de um orifício na parte superior. Esse orifício é vedado e não deve ser aberto.
- Ao utilizar um suporte de montagem, assegure-se de que há um alívio adequado de tensão nos capilares a fim de evitar que eles se dobrem (raio de curvatura ≥ 100 mm (3,94 pol.)).
- Observe os limites de aplicação do fluido de enchimento do selo diafragma conforme detalhado nas Informações Técnicas para o Cerabar M TIO0436P, seção "Instruções de planejamento para sistemas de selo diafragma".

#### AVISO

#### Para obter resultados de medição mais precisos e evitar um defeito no equipamento:

- Instale os capilares livres de vibrações (para evitar flutuações de pressão adicionais)
- ▶ Não instale na proximidade de linhas de aquecimento ou resfriamento
- Isole os capilares se a temperatura ambiente estiver abaixo ou acima da temperatura de referência
- Com um raio de curvatura de  $\geq$  100 mm (3,94 pol.)
- ▶ Não utilize os capilares como auxílio de transporte para os selos diafragma!

#### Aplicação no vácuo

Consulte as Informações técnicas.

#### Instalação com isolante de temperatura

Consulte as Informações técnicas.

#### 4.5.3 Vedação para instalação com flange

#### **AVISO** Resultados da medição incorretos

A vedação não deve pressionar contra a membrana de processo pois isso pode afetar o resultado da medição.

Certifique-se de que a vedação não esteja tocando na membrana de processo. ►

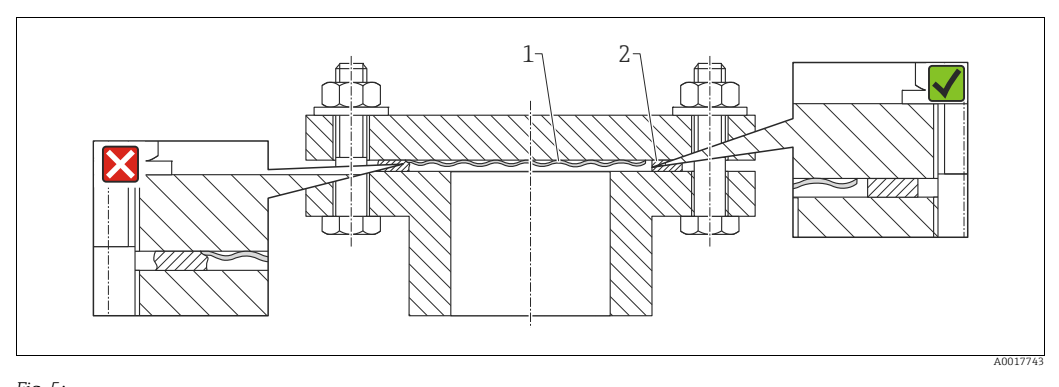

Fig. 5. Membrana do processo 2

#### Vedação

#### 4.5.4 Isolamento térmico - PMP55

Consulte as Informações técnicas.

#### 4.5.5 Instalação em paredes e tubos (opcional)

A Endress+Hauser oferece um suporte de instalação para tubos ou paredes (para diâmetros de tubo de 1 ¼" to 2").

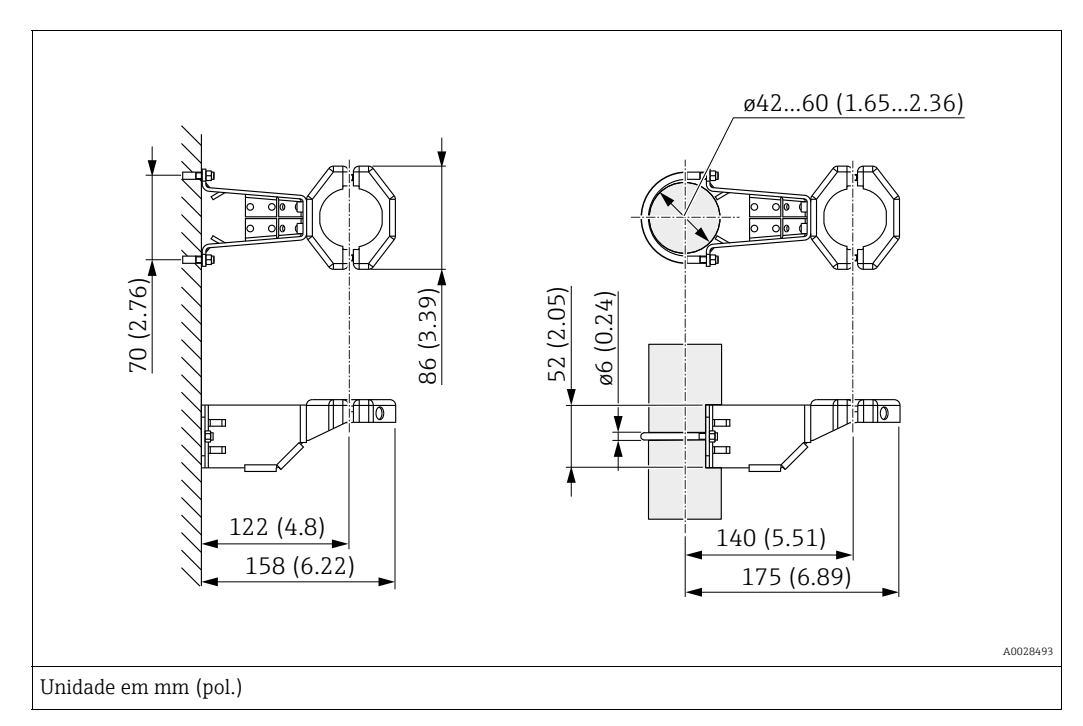

Observe também os seguintes pontos ao instalar:

- Equipamentos com tubos capilares: instalar capilares com um raio de curvatura ≥ 100 mm (3,94 pol.).
- Ao instalar em um tubo, aperte as porcas no suporte uniformemente com um torque de pelo menos 5 Nm (3,69 lbs pés).

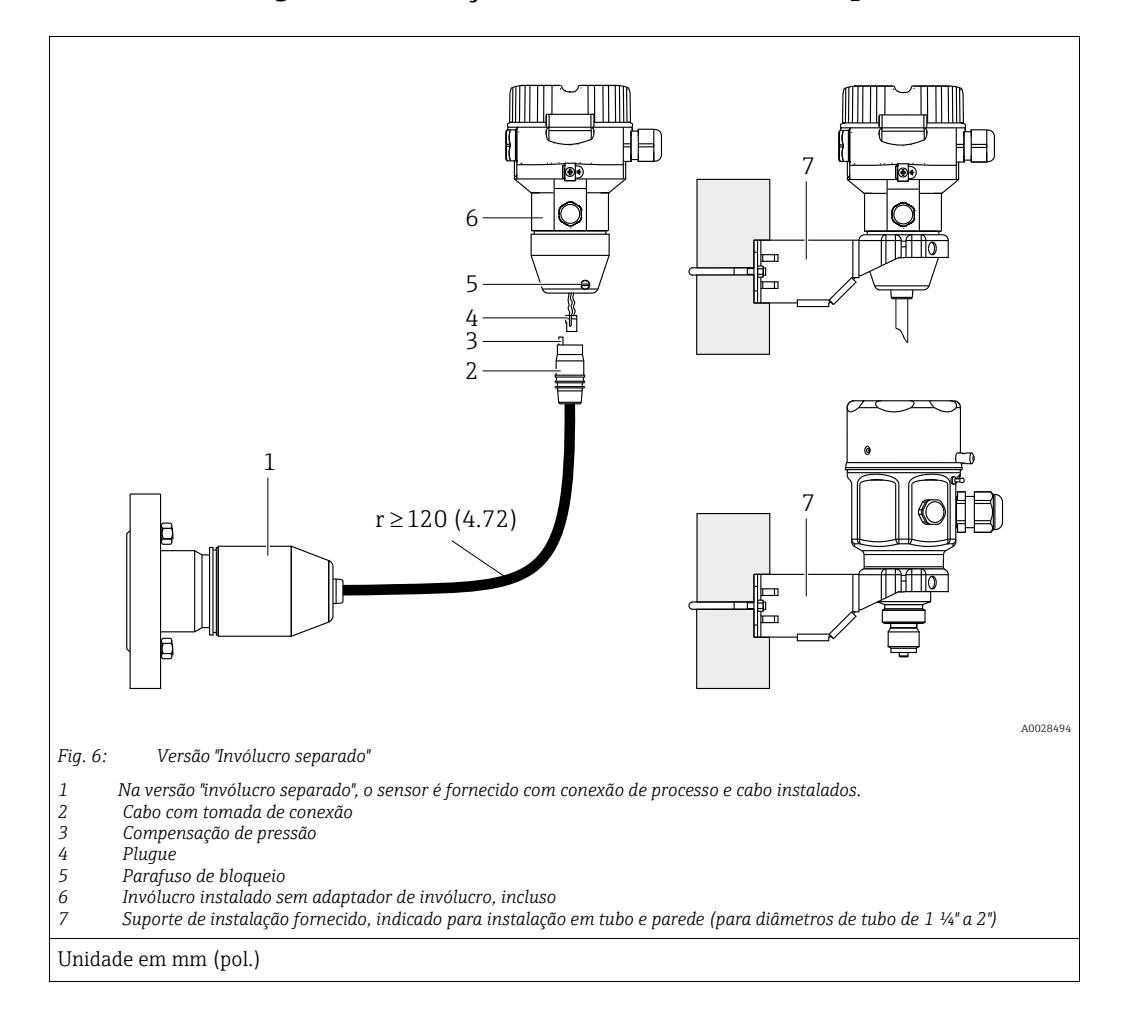

#### 4.5.6 Montagem e instalação da versão "invólucro separado"

#### Montagem e instalação

- 1. Conecte o plugue (item 4) no conector correspondente do cabo (item 2).
- 2. Conecte o cabo no adaptador do invólucro (item 6).
- 3. Aperte o parafuso de bloqueio (item 5).
- 4. Instale o invólucro em uma parede ou tubo utilizando o suporte de montagem (item 7). Ao instalar em um tubo, aperte as porcas no suporte uniformemente com um torque de pelo menos 5 Nm (3,69 lbs pés). Instale o cabo com um raio de curvatura (r) de ≥ 120 mm (4,72 pol.).

#### Roteamento do cabo (por exemplo, através de um tubo)

Você precisa do kit de encurtamento do cabo. Número de pedido: 71093286 Para detalhes sobre a instalação, consulte SD00553P/00/A6.

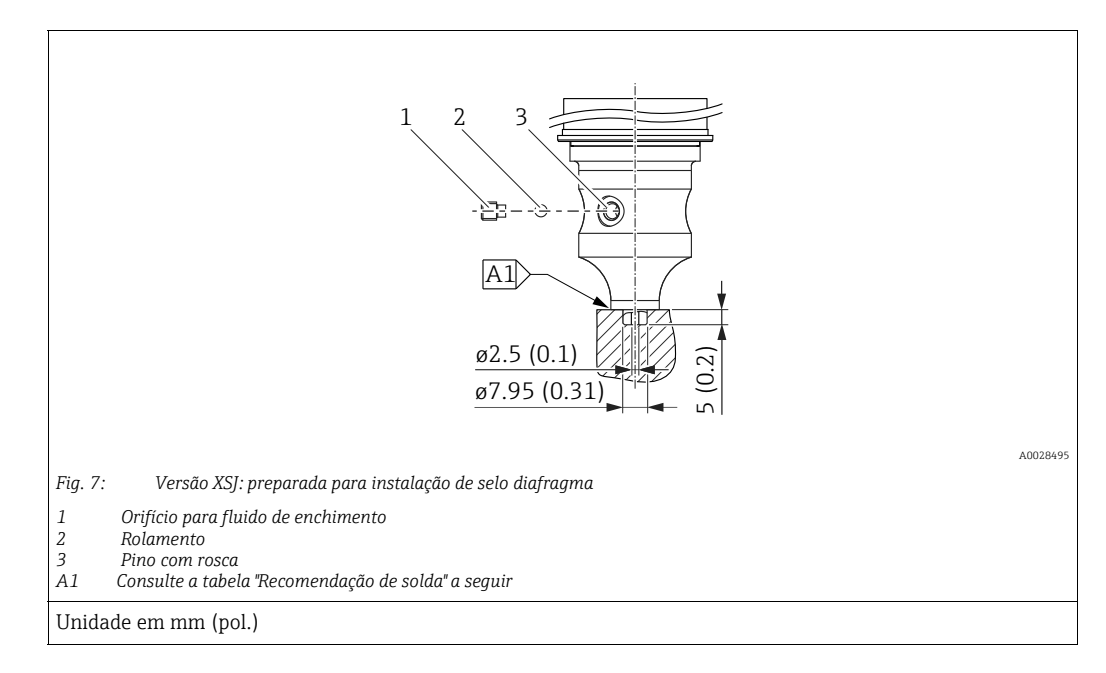

# 4.5.7 PMP51, versão preparada para instalação de selo diafragma - recomendação de solda

A Endress+Hauser recomenda a solda no selo diafragma conforme segue para a versão "XSJ: preparada para instalação de selo diafragma" no recurso 110 "Conexão do processo" no código de pedido até, e incluindo, sensores de 40 bar (600 psi): a profundidade total de soldagem da solda de filete é de 1 mm (0,04 pol.) com um diâmetro externo de 16 mm (0,63 pol.). A solda é realizada de acordo com o método WIG.

| N.º da emenda                             | Esboço/forma da ranhura de solda, | Compatibilidade do material                                                                                             | Método de solda  | Posição de | Gás inerte,                                                   |
|-------------------------------------------|-----------------------------------|----------------------------------------------------------------------------------------------------|------------------|------------|---------------------------------------------------------------|
| consecutiva.                              | dimensão conforme DIN 8551        | base                                                                                                    | DIN EN ISO 24063 | soldagem   | aditivos                                                      |
| A1<br>para sensores<br>≤ 40 bar (600 psi) | <u>\$1 a0.8 </u><br>              | Adaptador feito de AISI 316L<br>(1.4435)<br>a ser soldado no selo diafragma<br>feito de<br>AISI 316L (1.4435 ou 1.4404) | 141              | PB         | Gás inerte<br>Ar/H 95/5<br>Aditivo:<br>ER 316L Si<br>(1.4430) |

#### Informações sobre o enchimento

- O selo diafragma deve ser abastecido assim que for soldado.
- Após ter sido soldado na conexão de processo, o conjunto do sensor deve ser preenchido adequadamente com um fluido de enchimento e vedado com estanqueidade ao gás com uma esfera de vedação e parafuso de bloqueio.

Uma vez que o selo diafragma tenha sido preenchido, no ponto zero o display do equipamento não deve exceder 10% do valor de fundo de escala da faixa da célula de medição. A pressão interna do selo diafragma deve ser corrigida de acordo.

- Ajuste / calibração:
  - O equipamento está operacional uma vez que tenha sido completamente montado.
  - Realize um reset. O equipamento deve então ser calibrado para a faixa de medição do processo conforme descrito nas Instruções de Operação.

## 4.6 Instalação do Deltabar M

#### AVISO

Manuseio incorreto!

Dano ao equipamento!

Jamais remova o parafuso com o número de item (1) pois isso anulará a garantia.

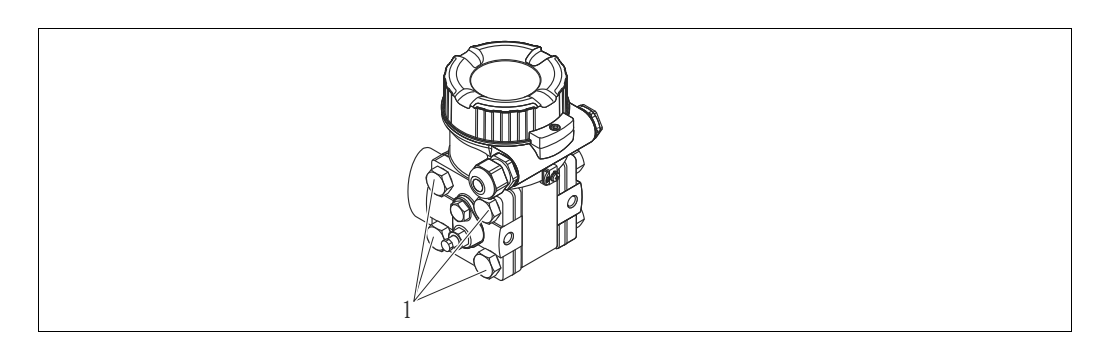

#### 4.6.1 Orientação

- Devido à orientação do Deltabar M, pode haver um deslocamento no ponto zero, isto é, quando o recipiente está vazio, o valor medido não exibe zero. Você pode corrigir esse deslocamento do ponto zero fazendo o ajuste da posição de uma das maneiras a seguir:
  - através das teclas de operação no módulo de componentes eletrônicos (→ 
     <sup>1</sup>/<sub>2</sub> 43, "Função dos elementos de operação")
  - através do menu de operação (→ 
     <sup>1</sup> 60, "Ajuste do zero")
- Recomendações gerais para direcionar a tubulação de impulso podem ser encontradas na DIN 19210 "Métodos para medição de vazão de fluidos; tubulação diferencial para instrumentos de medição de vazão" ou nas normas nacionais ou internacionais correspondentes.
- Usar um manifold de três ou cinco vias permite fácil comissionamento, instalação e manutenção sem interrupção do processo.
- Ao direcionar a tubulação de impulso em área externa, certifique-se de que seja usada proteção anticongelante suficiente, por ex., usando traço térmico nos tubos.
- Instale a tubulação de impulso com um gradiente monotônico de no mínimo 10%.

#### Posição de instalação para a medição de vazão

## i

Para mais informações sobre a medição de vazão de pressão diferencial, consulte os seguintes documentos:

- Medição de vazão de pressão diferencial com placa com orifícios: Informações técnicas TIO0422P
- Medição de vazão de pressão diferencial com tubo de Pitot: Informações técnicas TIO0425P

#### Medição de vazão em gases

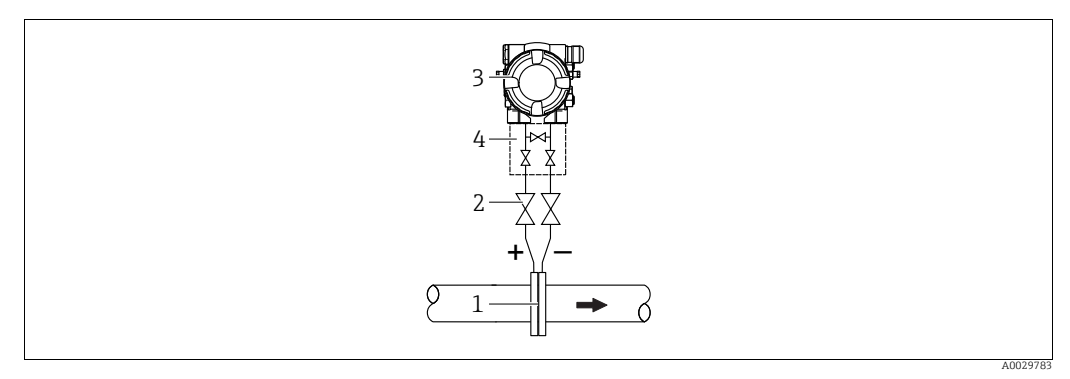

Layout de medição para medição de vazão em gases

- Placa com orifícios ou tubo de pitot 1
- Válvulas de bloqueio 2
- 3 Deltabar M 4 Manifold de três válvulas
- Instale o Deltabar M acima do ponto de medição de forma que a condensação que possa estar presente possa fluir para dentro da tubulação de processo.

Medição de vazão em vapor

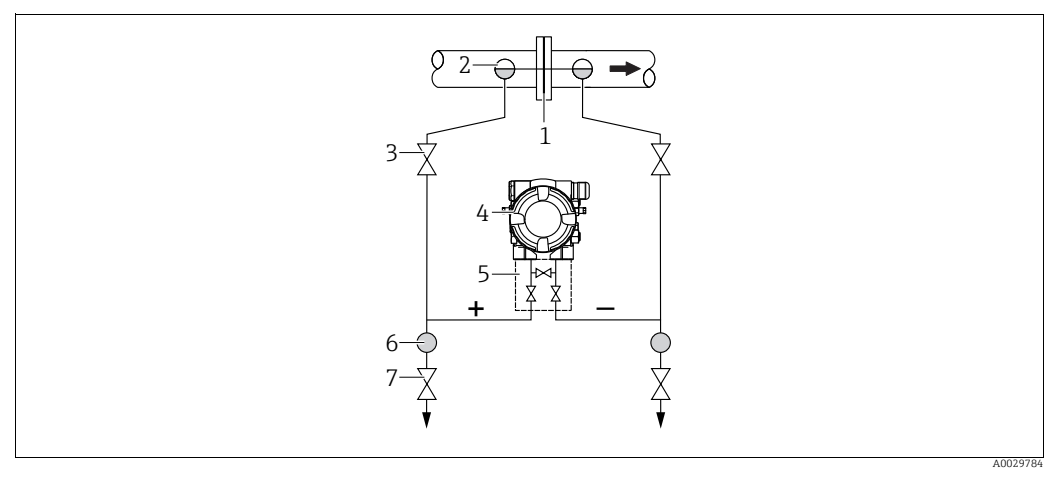

Layout de medição para medição de vazão em vapor

- Placa com orifícios ou tubo de pitot 1
- 2 Coletores de condensado
- 3 Válvulas de bloqueio 4 Deltabar M
- 5 Manifold de três válvulas
- 6 7 Separador
- Válvulas de drenagem
- Instale o Deltabar M abaixo do ponto de medição.
- Instale os potes de condensados no mesmo nível dos pontos de derivação e à mesma distância do Deltabar M.
- Antes do comissionamento, abasteça as tubulações de impulso até a altura dos potes de condensados.

#### Medição de vazão em líquidos

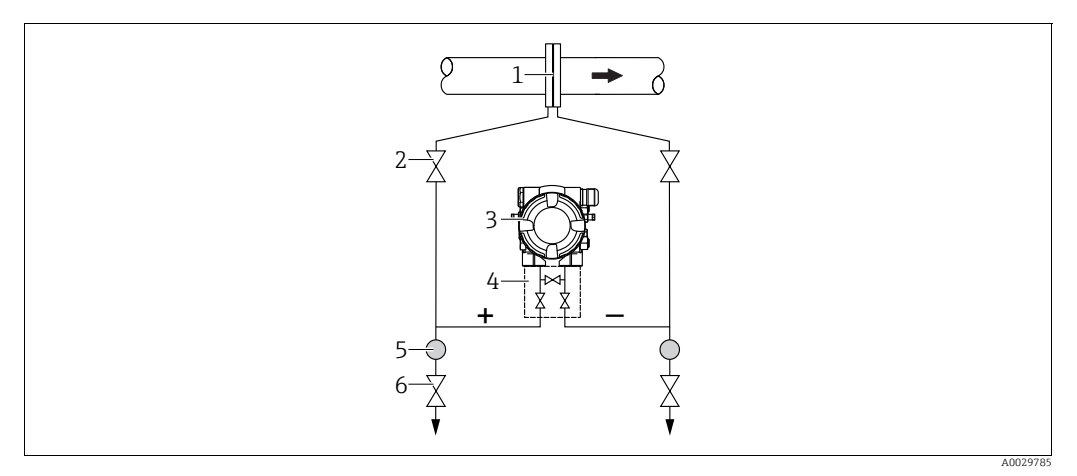

Layout de medição para medição de vazão em líquidos

- 1 Placa com orifícios ou tubo de pitot
- 2 Válvulas de bloqueio
- 3 Deltabar M
- 4 Manifold de três válvulas
  5 Separador
- 6 Válvulas de drenagem
- Instale o Deltabar M abaixo do ponto de medição de forma que a tubulação de impulso esteja sempre cheia de líquido e que as bolhas de gás possa retornar à tubulação de processo.
- Para medição em meios com partes sólidas, como líquidos com impurezas, a instalação de válvulas de drenagem e separadores é útil para captura e remoção de sedimentos.

#### Orientação para medição de nível

Medição de nível em tanque aberto

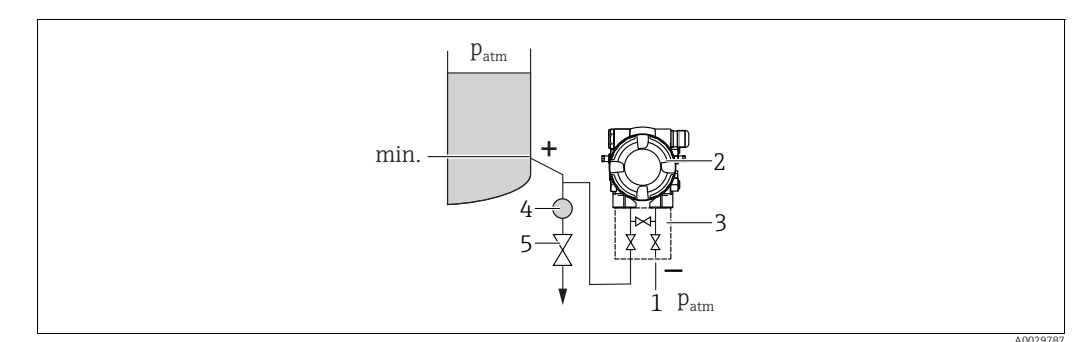

Layout de medição para medição de nível em recipientes abertos

- 1 A lateral de pressão baixa é aberta para a pressão atmosférica
- 2 Deltabar M

5

- 3 Manifold de três válvulas4 Separador
  - Separador Válvula de drenagem
- Instale o Deltabar M abaixo da conexão de medição inferior de forma que a tubulação esteja sempre cheia de líquido.
- O lado de baixa pressão é aberto para pressão atmosférica.
- Para medição em meios com partes sólidas, como líquidos com impurezas, a instalação de válvulas de drenagem e separadores é útil para captura e remoção de sedimentos.

#### Medição de nível em tanque fechado

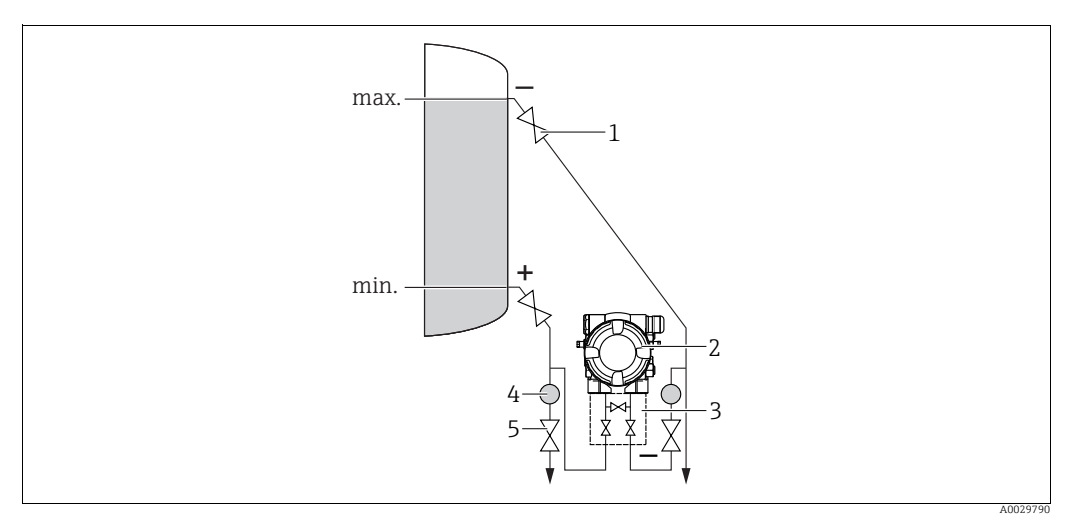

Layout de medição de nível em tanque fechado

- Válvulas de bloqueio 1
- Deltabar M 2 Manifold de três válvulas
- 3 4
- Separador Válvulas de drenagem 5
- Instale o Deltabar M abaixo da conexão de medição inferior de forma que a tubulação esteja sempre cheia de líquido.
- Sempre conecte o lado de baixa pressão acima do nível máximo.
- Para medição em meios com partes sólidas, como líquidos com impurezas, a instalação de válvulas de drenagem e separadores é útil para captura e remoção de sedimentos.

Medição de nível em tanque fechado com vapor sobreposto

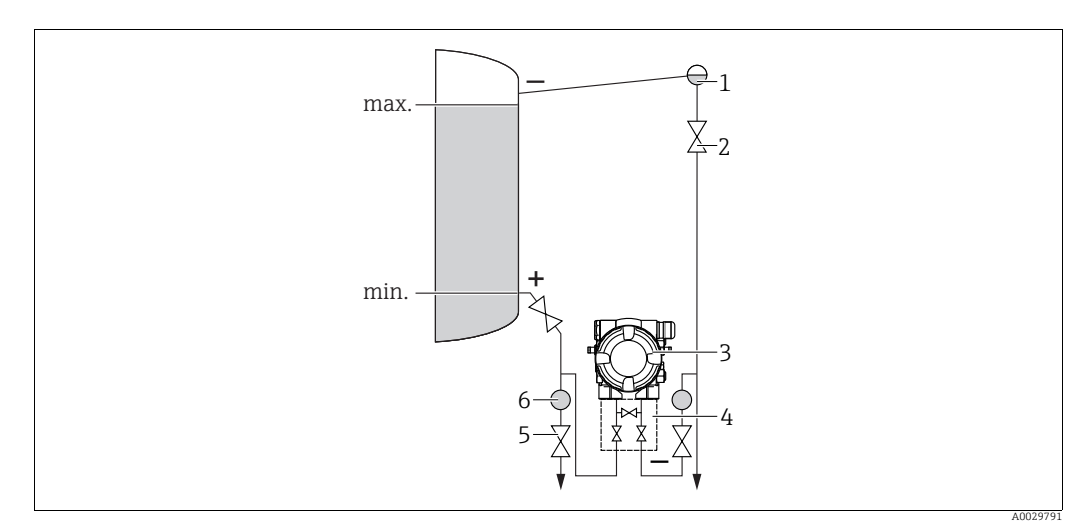

Layout de medição de nível em tanque fechado com vapor sobreposto

- Coletor de condensado
- Válvulas de bloqueio
- 3 Deltabar M

1

2

- 4 Manifold de três válvulas 5 Válvulas de drenagem
- 6 Separador
- Instale o Deltabar M abaixo da conexão de medição inferior de forma que a tubulação esteja sempre cheia de líquido.
- Sempre conecte o lado de baixa pressão acima do nível máximo.
- Um coletor de condensado garante a pressão constante no lado de baixa pressão.
- Para medição em meios com partes sólidas, como líquidos com impurezas, a instalação de válvulas de drenagem e separadores é útil para captura e remoção de sedimentos.

#### Posição de instalação para medição da pressão diferencial

Medição da pressão diferencial em gases e vapor

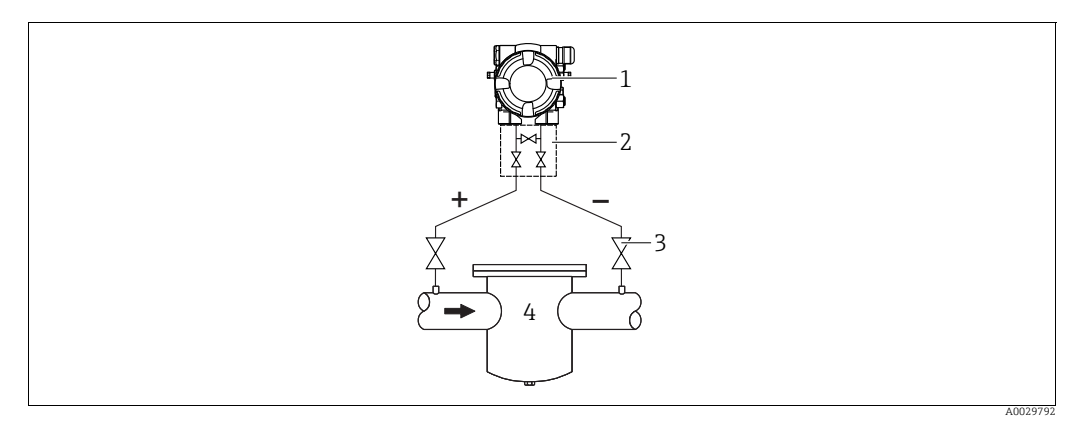

Layout de medição da pressão diferencial em gases e vapor

- Deltabar M 1
- Manifold de três válvulas
- 2 3 Válvulas de bloqueio
- por exemplo, filtro 4
- Instale o Deltabar M acima do ponto de medição de forma que a condensação que possa estar presente possa fluir para dentro da tubulação de processo.

#### Medição da pressão diferencial em líquidos

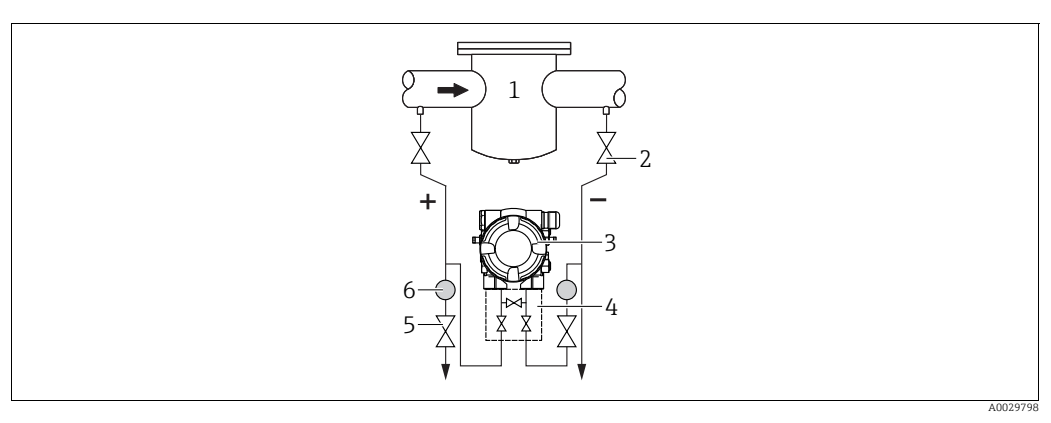

Layout de medição para medição da pressão diferencial em líquidos

- 1 por exemplo, filtro
- 2 3 Válvulas de bloqueio Deltabar M
- 4 Manifold de três válvulas
- 5 6 Separador
- Válvulas de drenagem
- Instale o Deltabar M abaixo do ponto de medição de forma que a tubulação de impulso esteja sempre cheia de líquido e que as bolhas de gás possa retornar à tubulação de processo.
- Para medição em meios com partes sólidas, como líquidos com impurezas, a instalação de válvulas de drenagem e separadores é útil para captura e remoção de sedimentos.

## 4.6.2 Instalação em paredes e tubos (opcional)

A Endress+Hauser oferece os seguintes suportes de montagem para instalar o equipamento em tubos ou paredes:

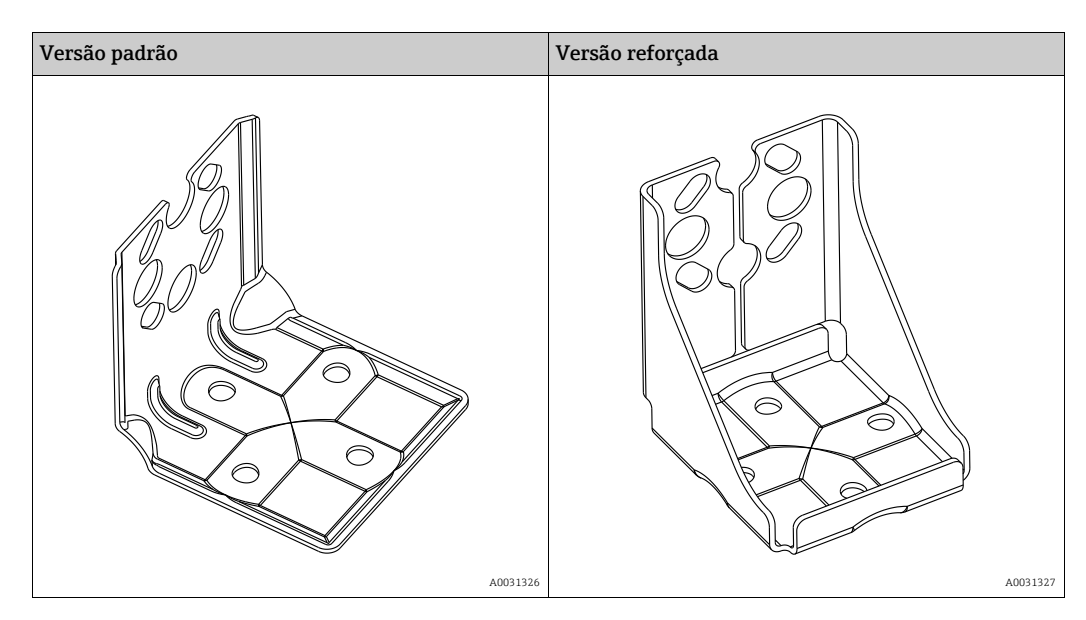

# i

Se for usado um manifold de válvula, suas dimensões também devem ser consideradas. Suporte para instalação em paredes e tubos incluindo suporte de retenção para instalação em tubos e duas porcas.

O material dos parafusos usados para fixar o equipamento depende do código do pedido. Para os dados técnicos (como dimensões e códigos de pedido para parafusos), consulte o Documento de Acessórios SD01553P/00/EN.

Observe também os seguintes pontos ao instalar:

- Para evitar que os parafusos de instalação espanem, eles devem ser lubrificados com uma graxa multiuso antes da instalação.
- No caso de instalação em tubos, as porcas no suporte devem ser apertadas uniformemente com um torque de no mínimo 30 Nm (22,13 lbf pés).
- Para fins de instalação, use somente os parafusos com número de item (2) (observe o diagrama a seguir).

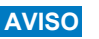

AVISO Manuseio incorreto!

Dano ao equipamento!

▶ Jamais remova o parafuso com o número de item (1) pois isso anulará a garantia.

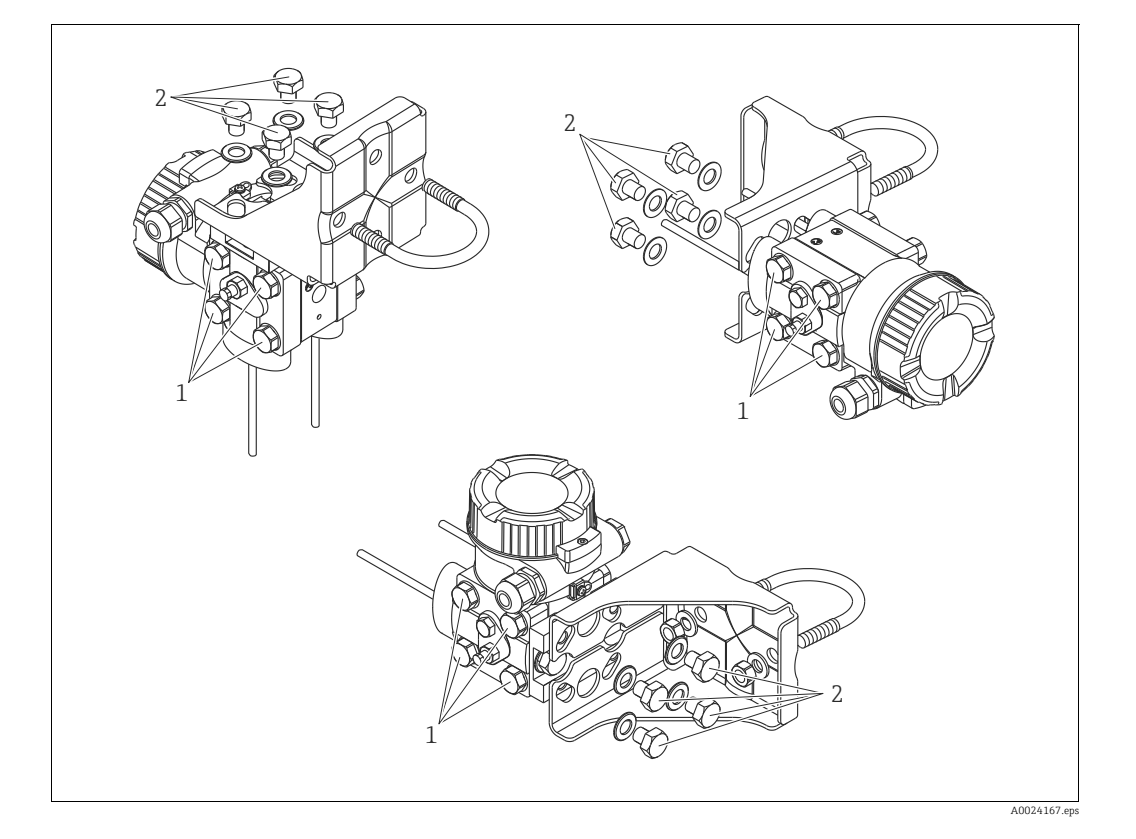

#### Layouts típicos de instalação

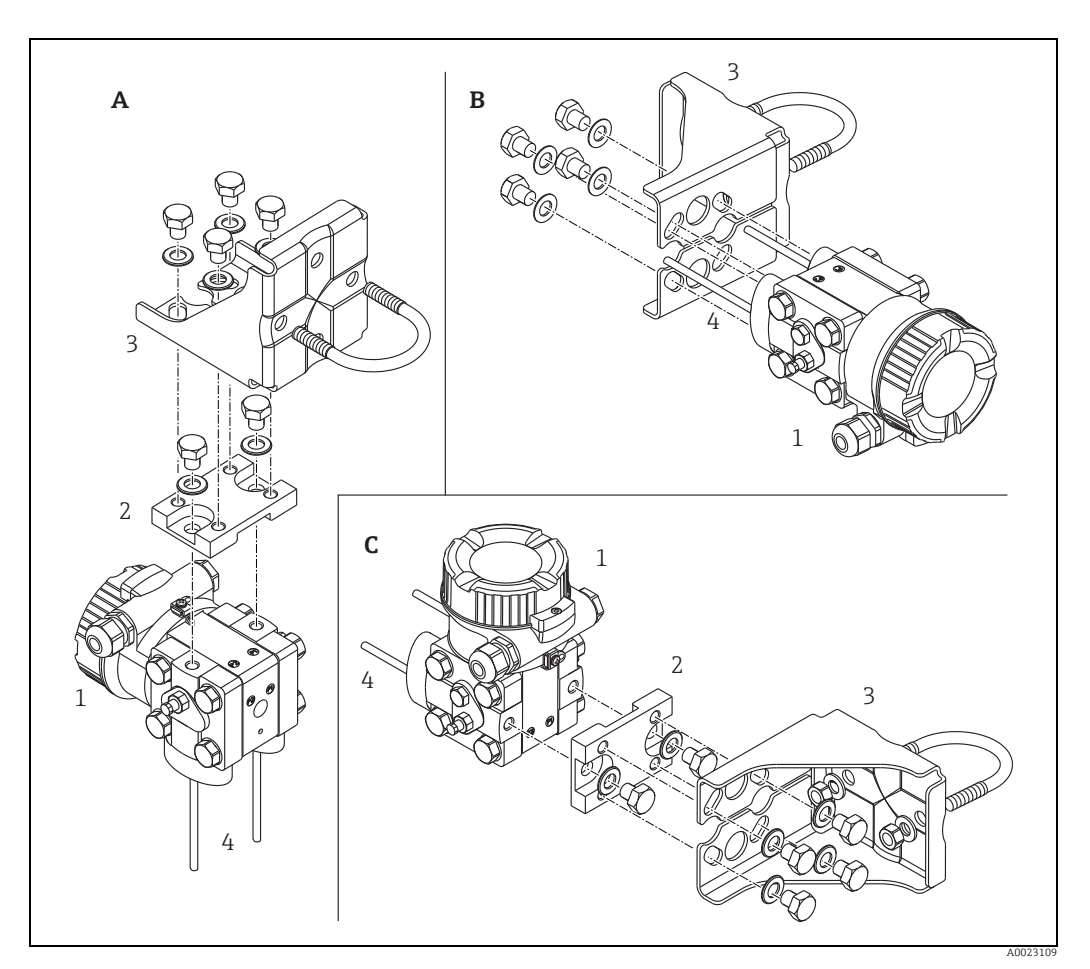

Fig. 8:

- A B
- Linha de impulso vertical, versão V1, alinhamento 90° Linha de impulso horizontal, versão H1, alinhamento 180° Linha de impulso horizontal, versão H2, alinhamento 90°
- C 1 2 3 4
- Deltabar M Placa adaptadora Suporte de montagem Linha de impulso

## 4.7 Instalação do Deltapilot M

- Devido à orientação do DeltapilotM, pode ocorrer um deslocamento do ponto zero, ou seja, quando o recipiente está vazio, o valor medido não mostra zero. É possível corrigir este deslocamento do ponto zero → 🖹 43, cap. "Função dos elementos de operação" ou → 🖹 60, cap. 8.4 "Ajuste do zero".
- O display local pode ser girado em estágios de 90°.
- A Endress+Hauser oferece um suporte de montagem para instalação em tubulações ou paredes.
  - → 🖹 16, cap. 4.5.5 "Instalação em paredes e tubos (opcional)".

#### 4.7.1 Instruções gerais de instalação

- Não limpe ou toque nas membranas de isolamento do processo com objetos pontiagudos ou duros.
- A membrana de processo na versão de haste rígida e cabo é protegida contra danos mecânicos por uma tampa de plástico.
- Se um Deltapilot M aquecido for resfriado durante o processo de limpeza (por ex. por água fria), um vácuo se desenvolve por um curto período de tempo e, como resultado, a umidade pode entrar no sensor através da compensação de pressão (1). Instale o equipamento como seque.

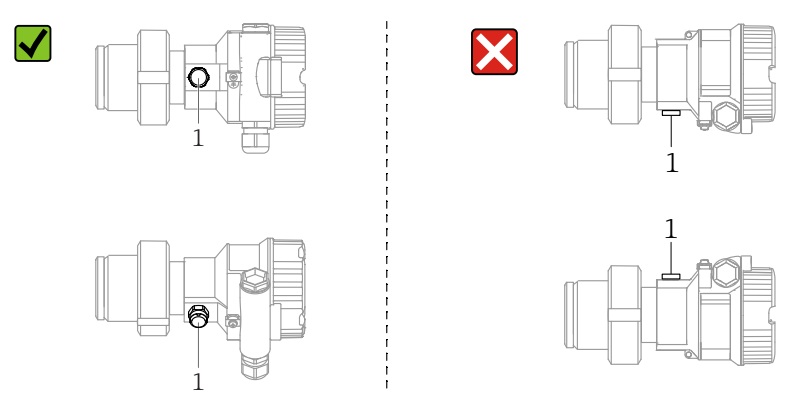

- Mantenha a compensação de pressão e o filtro GORE-TEX<sup>®</sup> (1) livres de contaminação.
- O equipamento deve ser instalado da seguinte maneira para estar em conformidade com os requisitos de limpeza da ASME-BPE (Parte Limpeza da SD):

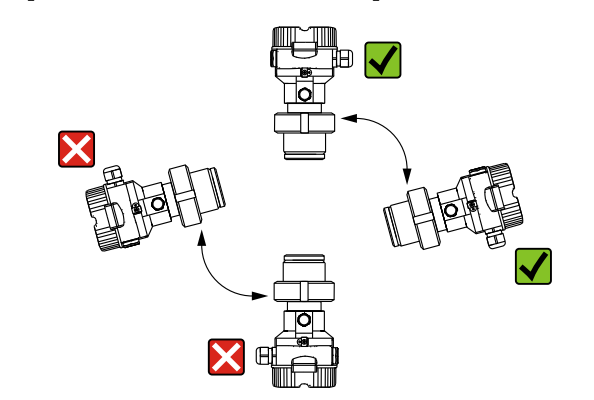

#### 4.7.2 FMB50

#### Medição de nível

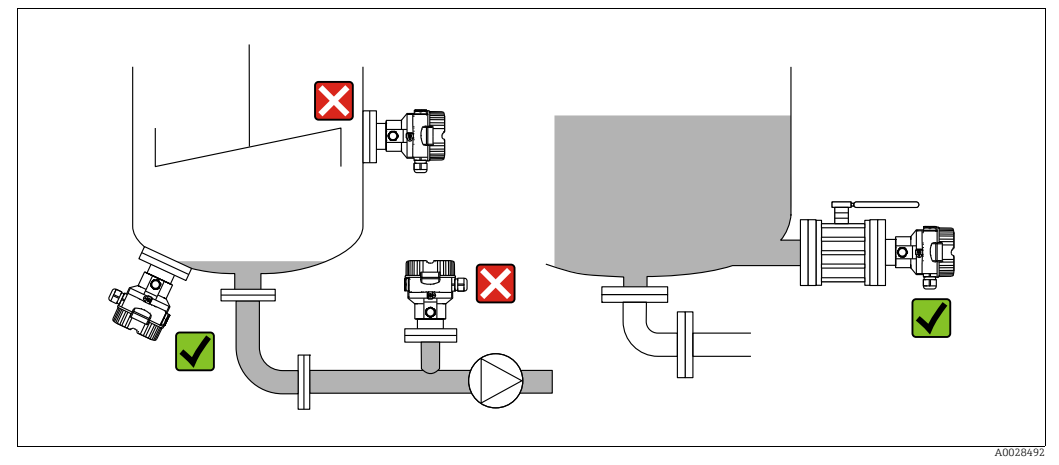

Fig. 9: Layout de medição para nível

- Sempre instale o equipamento abaixo do ponto de medição mais baixo.
- Não instale o equipamento nas seguintes posições:
  - na cortina de enchimento
  - na saída do tanque
  - na área de sucção da bomba
- ou a um ponto no tanque que possa ser afetado por pulsos de pressão do agitador.
- O ajuste e teste funcional podem ser feitos mais facilmente se o equipamento for instalado a jusante de um equipamento de desligamento.
- O Deltapilot M também deve ser isolado no caso de meios que podem endurecer quando frios.

#### Medição de pressão em gases

• Instale o Deltapilot M com o equipamento de desligamento acima do ponto de derivação, de tal forma que qualquer condensação possa fluir para o processo.

#### Medição de pressão no vapor

- Instale o Deltapilot M com o sifão acima do ponto de derivação.
- Encha o sifão com líquido antes do comissionamento.
   O sifão reduz a temperatura para quase a temperatura ambiente.

#### Medição de pressão em líquidos

 Instale o Deltapilot M com o equipamento de desligamento abaixo ou no mesmo nível que o ponto de derivação.

#### 4.7.3 FMB51/FMB52/FMB53

- Ao instalar as versões de haste rígida e cabo, certifique-se de que o cabeçote da sonda esteja localizado em um ponto o mais livre possível da vazão. Para proteger a sonda de impactos resultantes de movimento lateral, instale a sonda em um tubo guia (de preferência de plástico) ou use uma fixação de braçadeira.
- No caso de equipamentos para áreas classificadas, esteja em estrita conformidade com as instruções de segurança quando a tampa do invólucro for aberta.
- O comprimento do cabo de extensão ou da haste da sonda é baseado no ponto zero do nível planejado.

A altura da tampa de proteção deve ser levada em consideração ao desenhar o layout do ponto de medição. O ponto zero do nível (E) corresponde à posição do diafragma de isolamento do processo.

Ponto zero do nível = E; topo da sonda = L.

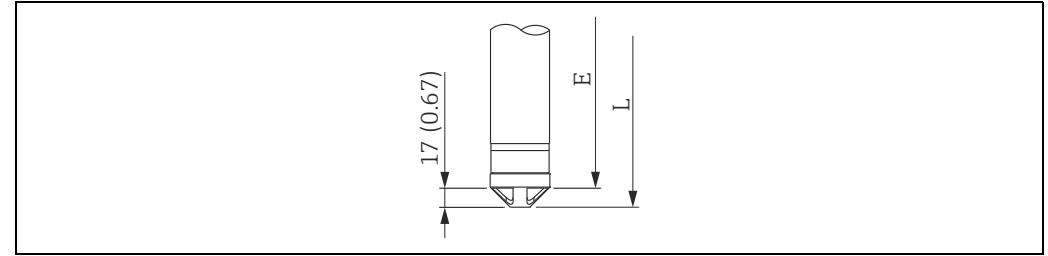

#### 4.7.4 Instalação do FMB53 com uma braçadeira de suspensão

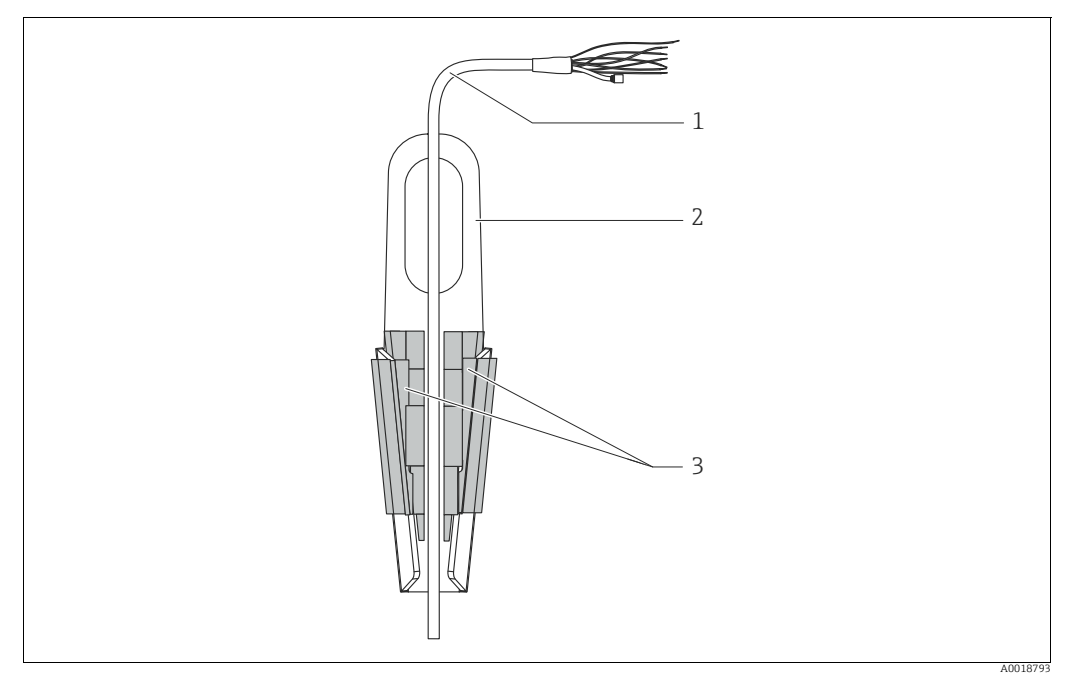

Fig. 10: Instalação com uma braçadeira de fixação

- 1 Cabo de extensão
- 2 Braçadeira de suspensão
- 3 Mordentes

#### Instalação da braçadeira de suspensão:

- **1.** Instale a braçadeira de suspensão (item 2). Leve em consideração o peso do cabo de extensão (item 1) e do equipamento ao selecionar o ponto de fixação.
- 2. Empurre para cima os mordentes (item 3). Posicione o cabo de extensão (item 1) entre os mordentes, conforme mostrado no gráfico.
- Prenda o cabo de extensão (item 1) em posição e empurre os mordentes (item 3) de volta para baixo.

Bata levemente nos mordentes por cima para fixá-los no lugar.

## 4.7.5 Vedação para instalação com flange

#### AVISO

#### Resultados da medição incorretos

Não permita que a vedação pressione contra a membrana do processo, pois isso pode afetar o resultado da medição.

• Certifique-se de que a vedação não esteja tocando na membrana de processo.

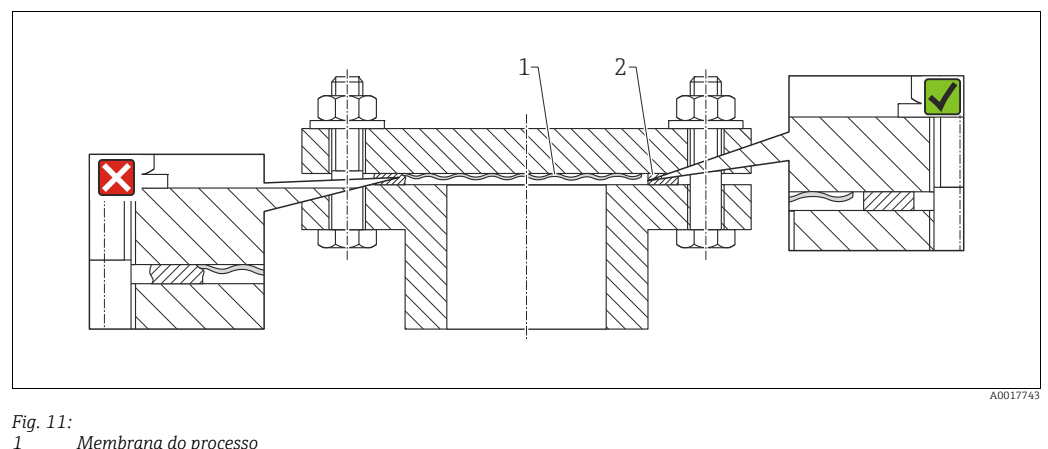

1 Membrana do processo 2 Vedação

#### 4.7.6 Instalação em paredes e tubos (opcional)

#### Suporte de montagem

A Endress+Hauser oferece um suporte de instalação para tubos ou paredes (para diâmetros de tubo de 1 ¼" to 2").

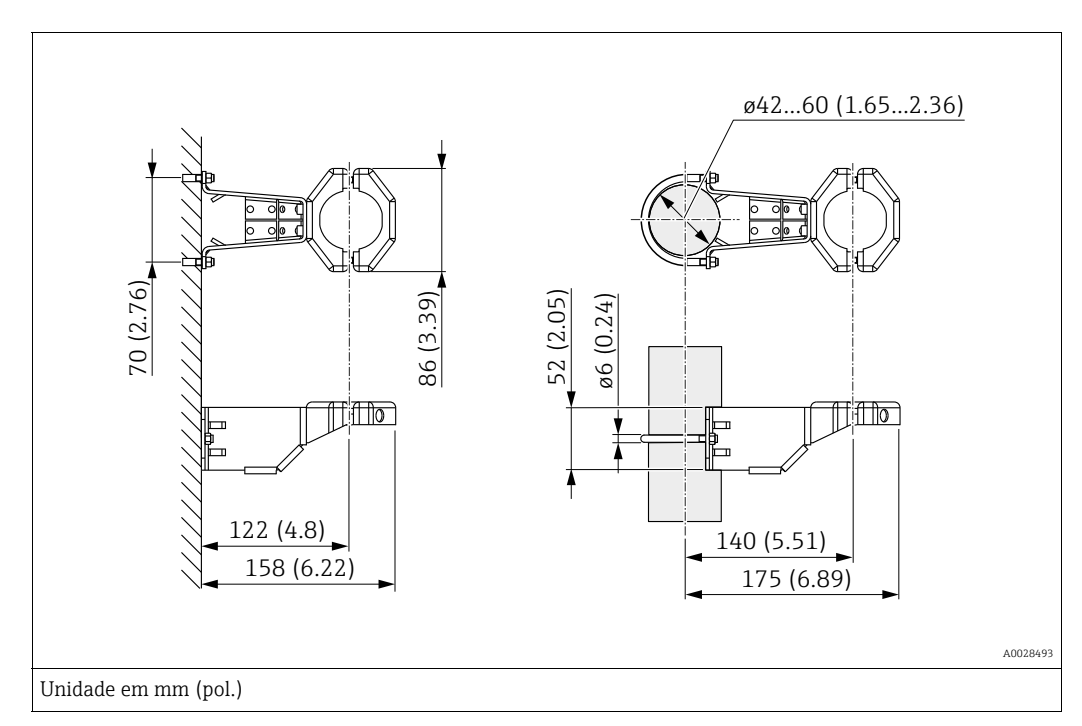

Ao instalar em um tubo, aperte as porcas no suporte uniformemente com um torque de pelo menos 5 Nm (3,69 lbf pés).

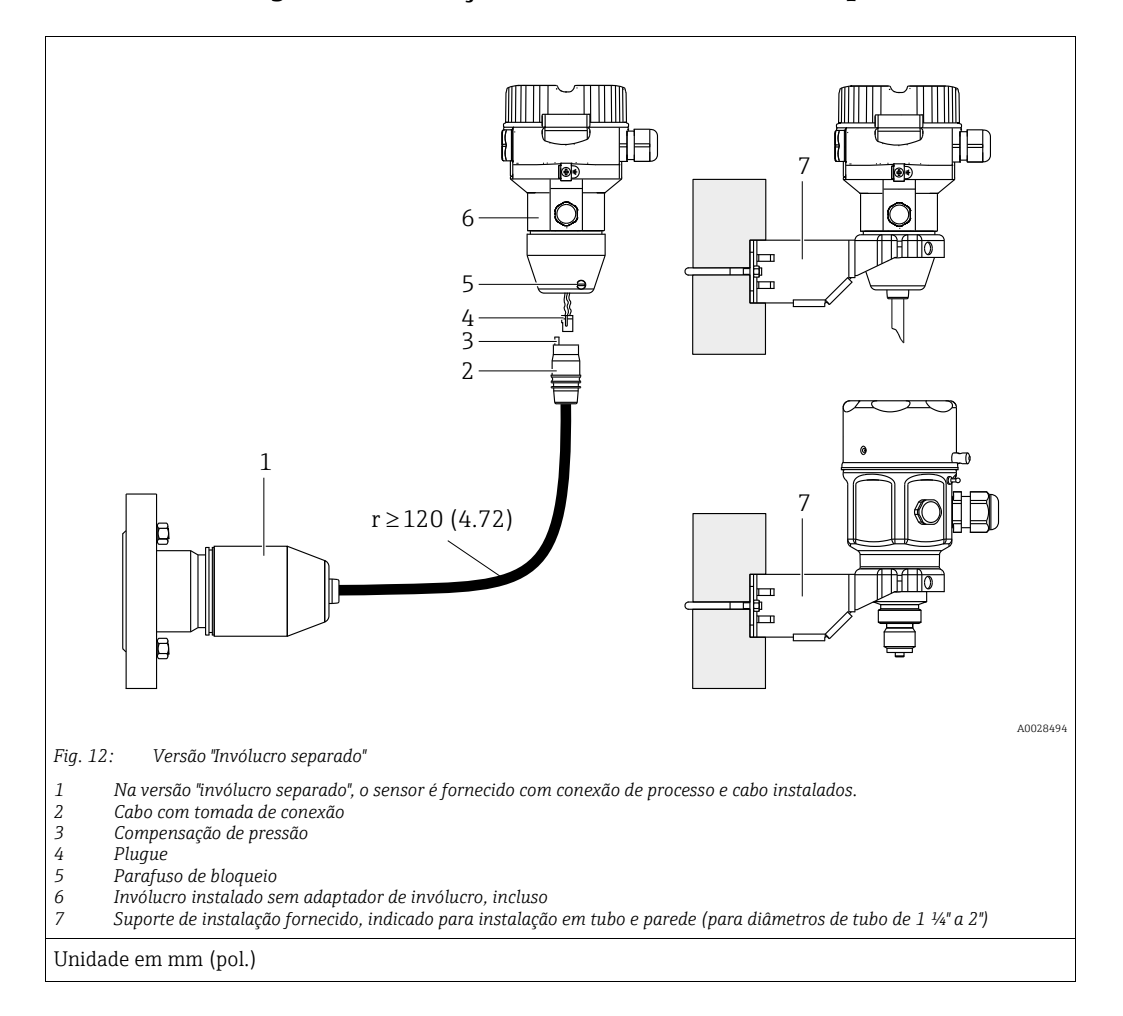

#### 4.7.7 Montagem e instalação da versão "invólucro separado"

#### Montagem e instalação

- 1. Conecte o plugue (item 4) no conector correspondente do cabo (item 2).
- 2. Conecte o cabo no adaptador do invólucro (item 6).
- 3. Aperte o parafuso de bloqueio (item 5).
- 4. Instale o invólucro em uma parede ou tubo utilizando o suporte de montagem (item 7). Ao instalar em um tubo, aperte as porcas no suporte uniformemente com um torque de pelo menos 5 Nm (3,69 lbf pés). Instale o cabo com um raio de curvatura (r) de ≥ 120 mm (4,72 pol.).

#### Roteamento do cabo (por exemplo, através de um tubo)

Você precisa do kit de encurtamento do cabo. Número de pedido: 71093286 Para detalhes sobre a instalação, consulte SD00553P/00/A6.

#### 4.7.8 Instruções de instalação adicionais

#### Vedação do invólucro da sonda

- A umidade não deve penetrar no invólucro ao instalar ou operar o equipamento, ou ao estabelecer a conexão elétrica.
- Sempre aperte firmemente a tampa do invólucro e as entradas para cabos.

# 4.8 Montagem da vedação perfilada para o adaptador de processo universal

Para detalhes sobre a instalação, consulte KA00096F/00/A3.

## 4.9 Fechando as tampas do invólucro

#### AVISO

#### Equipamentos com vedação da tampa com EPDM - vazamento no transmissor!

Lubrificantes de base mineral, animal ou plantas fazem com que a vedação da tampa EPDM expandam causando vazamento no transmissor.

▶ Não é necessário engraxar a rosca porque o revestimento aplicado de fábrica à rosca .

#### AVISO

#### A tampa do invólucro não pode mais ser fechada.

Rosca danificada!

Ao fechar o tampa do invólucro, certifique-se de que a rosca da tampa e o invólucro estão limpas, por ex., sem areia. Se você encontrar resistência quando estiver fechando as tampas, verifique novamente se as roscas estão livres de sujeira ou resíduos.

## 4.9.1 Fechamento da tampa no invólucro de aço inox

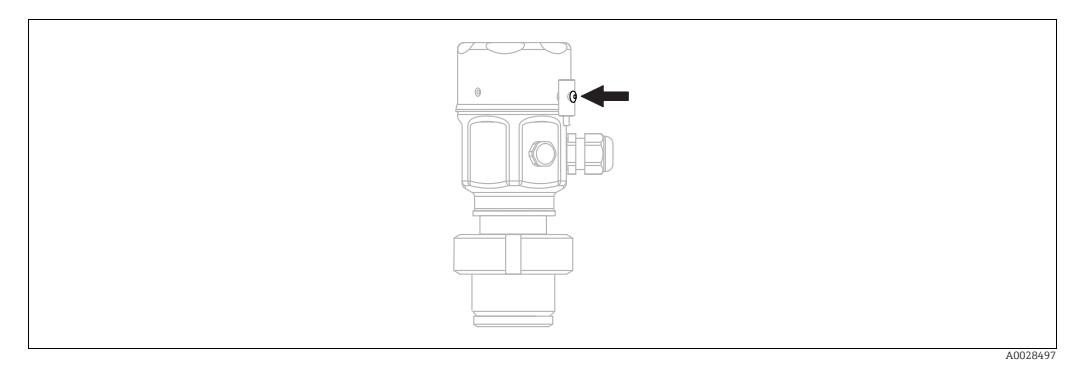

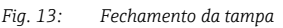

A tampa para o compartimento dos componentes eletrônicos é apertada à mão no invólucro até o final. O parafuso funciona como proteção DustEx (apenas em equipamentos com aprovação DustEx).

## 4.10 Verificação pós instalação

| 0 | Há algum dano no equipamento (inspeção visual)?                                                                                                    |
|---|----------------------------------------------------------------------------------------------------|
| 0 | O equipamento está em conformidade com as especificações do ponto de medição?<br>Por exemplo:<br>• Temperatura do processo<br>• Pressão de processo<br>• Temperatura ambiente<br>• Faixa de medição |
| 0 | A identificação do ponto de medição (tag) e a rotulagem estão corretas (inspeção visual)?                                                                                                    |
| 0 | O equipamento está adequadamente protegido contra precipitação e luz solar direta?                                                                                                    |
| 0 | O parafuso de fixação e braçadeira de fixação estão firmemente apertados?                                                                                                    |

## 5 Conexão elétrica

## 5.1 Conexão do equipamento

#### **A** ATENÇÃO

#### A tensão de alimentação pode estar conectada!

Risco de choque elétrico e/ou explosão!

- Certifique-se de que nenhum processo não controlado seja ativado na fábrica.
- Desligue a tensão de alimentação antes de realizar a conexão do equipamento.
- Ao utilizar o medidor em áreas classificadas, a instalação deve também estar em conformidade com as normas e regulamentações nacionais aplicáveis e com as instruções de segurança ou instalação ou desenhos de controle.
- Um disjuntor adequado deve ser fornecido para o equipamento, de acordo com IEC/EN 61010.
- Os equipamentos com proteção contra sobretensão integrada devem ser aterrados.
- Circuitos de proteção contra polaridade reversa, influências HF e picos de sobretensão estão integrados.

Conecte o equipamento na seguinte ordem:

- 1. Verifique se a tensão de alimentação corresponde à tensão de alimentação indicada na etiqueta de identificação.
- 2. Desligue a tensão de alimentação antes de realizar a conexão do equipamento.
- 3. Remova a tampa do invólucro.
- 4. Guie o cabo através do prensa-cabos. De preferência, utilize cabo com dois fios blindado. Aperte os prensa-cabos ou as entradas para cabos de forma que eles fiquem estanques. Aperte no sentido contrário a entrada do invólucro. Use uma ferramenta adequada com largura entre superfícies transversais SW24/25 (8 Nm (5,9 lbf pés) para o prensa-cabo M20.
- 5. Conecte o equipamento conforme indicado no diagrama a seguir.
- 6. Rosqueie a tampa do invólucro.
- 7. Ligue a tensão de alimentação.

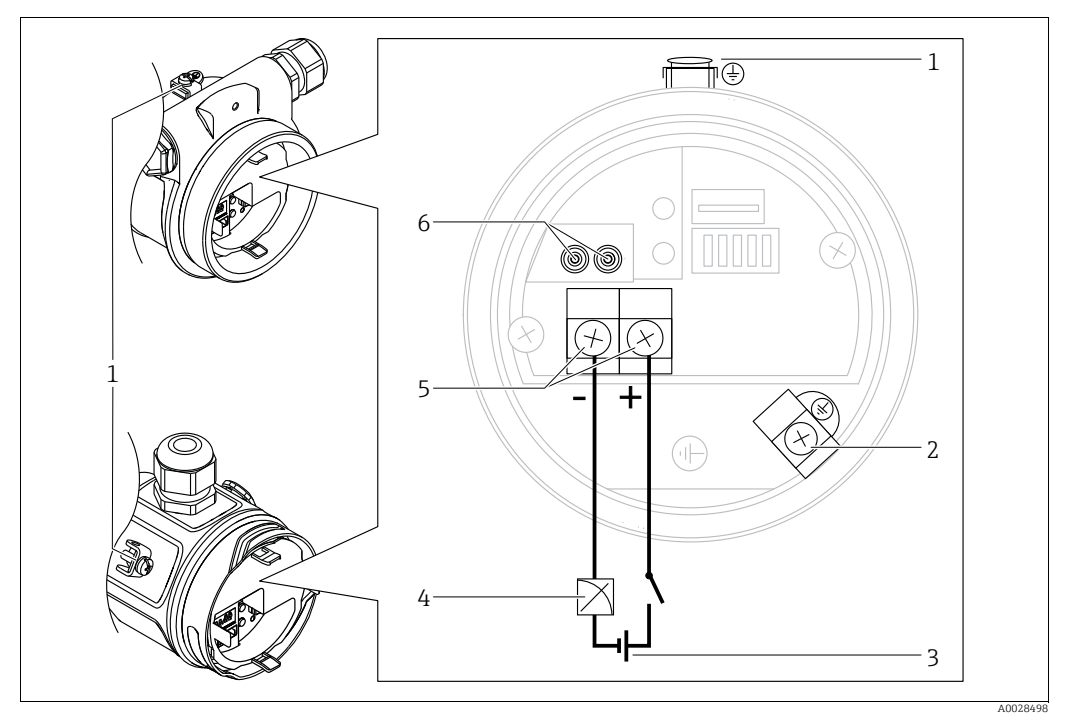

Conexão elétrica de 4 a 20 mA

- Terminal de aterramento externo 1
- Terminal de aterramento interno 2
- 3 Tensão de alimentação: 11,5 a 45 Vcc (versões com conectores plug-in: 35 Vcc)
- 4 4 a 20 mA
- 5 Terminais para fonte de alimentação e sinal
- 6 Terminais de teste

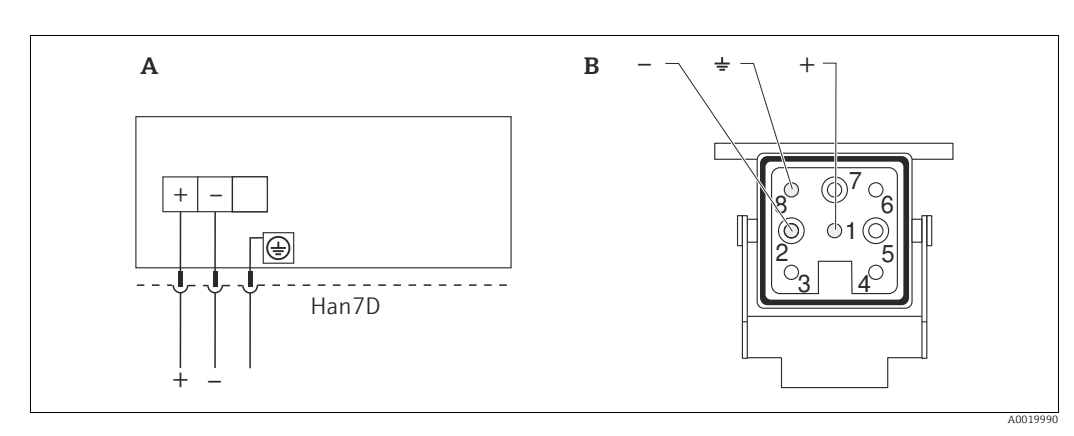

#### 5.1.1 Equipamentos com conector Harting Han7D

Fig. 14:

Conexão elétrica para equipamentos com conector Harting Han7D Visualização da conexão no equipamento Marrom Α

- В
- Verde/amarelo )
- Azul

Material: CuZn, contatos folheados a ouro da tomada plug-in e conector

#### 5.1.2 Equipamentos com conector M12

| Atribuição de pinos para o conector M12 | Pino | Significado   |
|-----------------------------------------|------|---------------|
|                                         | 1    | Sinal +       |
|                                         | 2    | Não atribuído |
| 4 3                                     | 3    | Sinal –       |
|                                         | 4    | Terra         |
|                                         |      |               |
|                                         |      |               |

#### 5.1.3 Equipamentos com conector da válvula

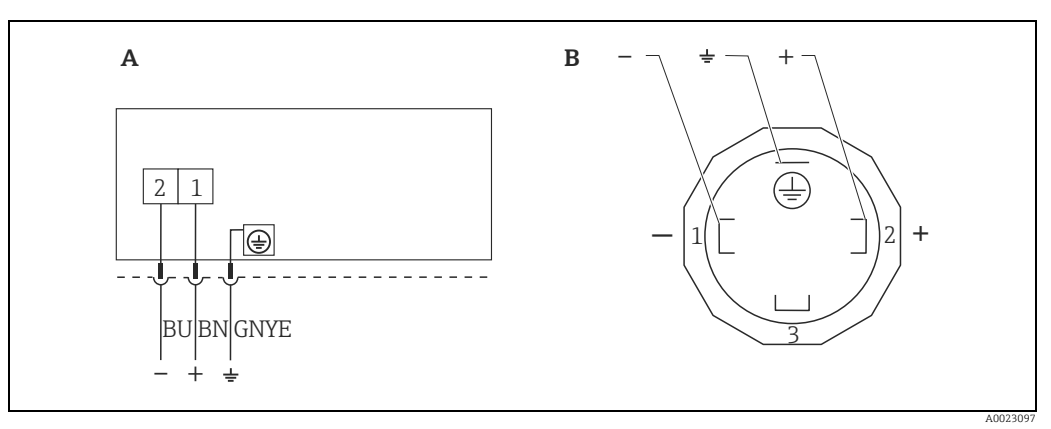

Fig. 15: BN = marrom, BU = azul, GNYE = verde

Conexão elétrica para equipamentos com conector de válvula Visualização da conexão no equipamento

A B

Material: PA 6.6

## 5.2 Conexão da unidade de medição

## 5.2.1 Tensão de alimentação

#### Versão eletrônica

| 4 a 20 mA HART,                     | 11,5 a 45 Vcc                            |
|-------------------------------------|------------------------------------------|
| versão para áreas não classificadas | (Versões com conector plug-in de 35 Vcc) |

#### Faça a conexão do sinal de teste de 4 a 20 mA.

Um sinal de teste de 4 a 20 mA pode ser conectado através de terminais de teste sem interrupção da medição. Para manter o erro de medição correspondente abaixo de 0,1 %, o medidor de corrente deve exibir uma resistência interna < 0,7  $\Omega$ .

#### 5.2.2 Terminais

- Tensão de alimentação e terminal de aterramento interno: 0,5 a 2,5 mm<sup>2</sup> (20 a 14 AWG)
- Terminal de aterramento externo: 0,5 a 4 mm<sup>2</sup> (20 a 12 AWG)

#### 5.2.3 Especificação do cabo

- A Endress+Hauser recomenda o uso de cabos de dois fios blindados e torcidos.
- Diâmetro externo do cabo: 5 a 9 mm (0,2 a 0,35 pol.) dependendo do prensa-cabo usado (consulte informações técnicas)

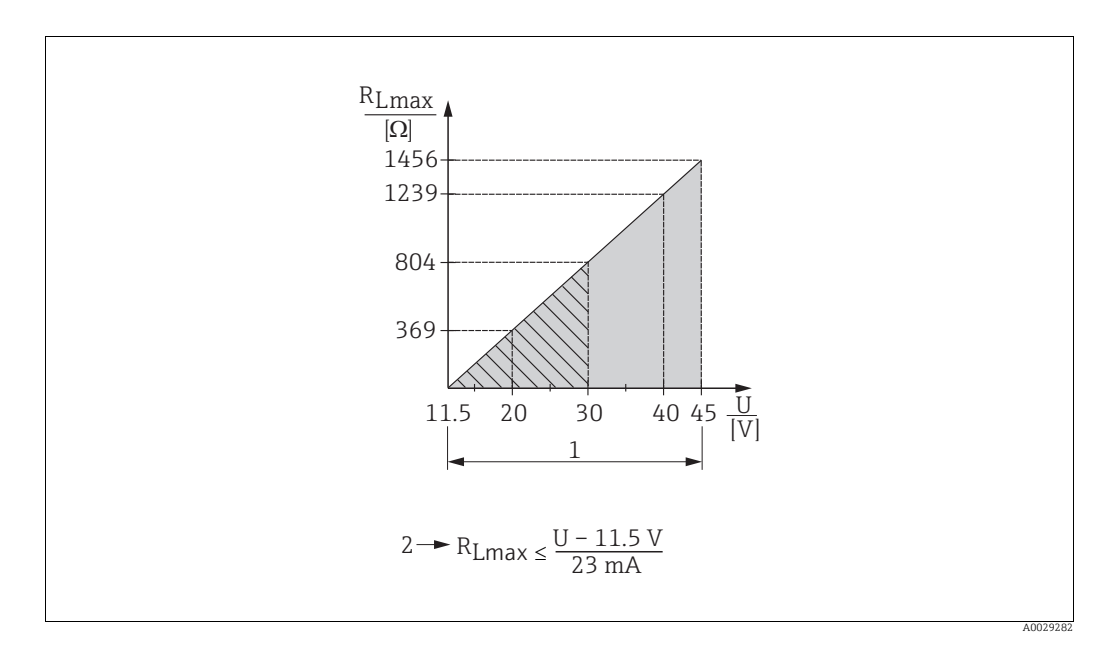

#### 5.2.4 Carga

- Fig. 16: Diagrama de carga
- Fonte de alimentação de 11,5 a 45 Vcc (versões com conector plug-in de 35 Vcc) para outros tipos de proteção e para versões de equipamento não certificadas
   RLmax Resistência máxima de caraa
- U Fonte de alimentação

## i

Ao operar através de um terminal portátil ou através de um PC com programa operacional, uma resistência de comunicação mínima de 250  $\Omega$  deve ser considerada.
### 5.2.5 Blindagem/equalização de potencial

- Um cabo blindado é recomendado se estiver usando o protocolo HART. Observe o conceito de aterramento da fábrica. Um cabo de equipamento normal é suficiente se apenas o sinal analógico for usado.
- Ao utilizar em áreas classificadas, você deve observar as regulamentações aplicáveis. Uma documentação Ex separada com dados técnicos e instruções adicionais é incluída com todos os sistemas Ex por padrão. Conecte todos os equipamentos à equalização de potencial local.

### 5.2.6 Conexão do Field Xpert SFX100

Terminal compacto, flexível e robusto portátil para configuração remota industrial e obtenção dos valores medidos através da saída de corrente HART (4 a 20 mA). Para mais detalhes consulte as Instruções de Operação BA00060S/04/EN.

### 5.2.7 Conexão do Commubox FXA195

O Commubox FXA195 conecta os transmissores intrinsecamente seguros com o protocolo HART à porta USB do computador. Isso permite a operação remota do transmissor usando o programa de operação FieldCare da Endress+Hauser. A energia é fornecida ao Commubox através da pórtico USB. O Commubox também é adequado para conexão com circuitos intrinsecamente seguros. → Para mais detalhes, consulte as Informações técnicas TI00404F.

# 5.3 Proteção contra sobretensão (opcional)

Equipamentos com a opção "NA" no recurso 610 "Acessórios montados" no código de pedido são equipados com a proteção contra sobretensão (consulte as Informações Técnicas, seção "Informações para pedido"). A proteção contra sobretensão é instalada na fábrica na rosca do invólucro para o prensa-cabo e tem aproximadamente 70 mm (2,76 pol.) de comprimento (leve em conta o comprimento adicional durante a instalação).

O equipamento é conectado como ilustrado no seguinte gráfico. Para mais detalhes, consulte o TIO01013KEN, XA01003KA3 e o BA00304KA2.

### 5.3.1 Ligação elétrica

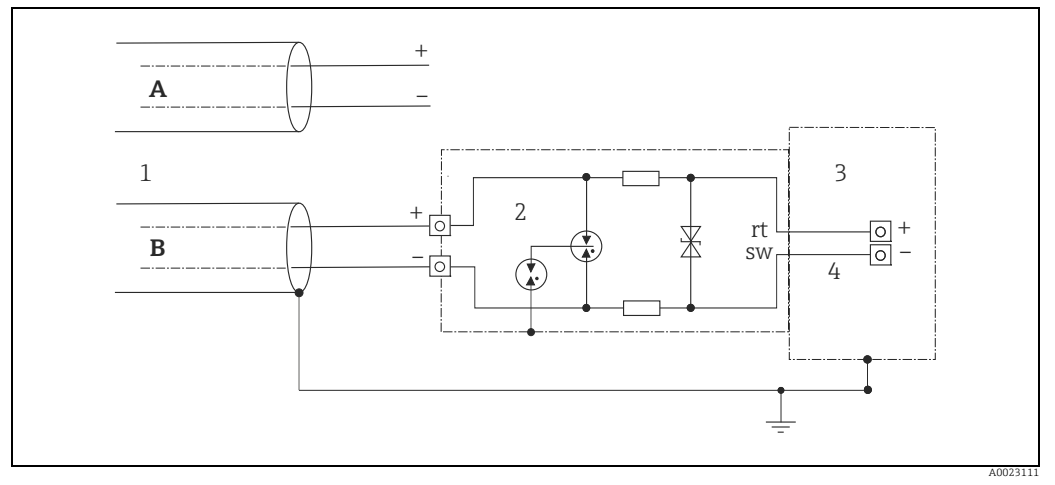

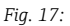

- A Sem aterramento direto da blindagem
- B Com aterramento direto da blindagem
- 1 Cabo de conexão de entrada
- 2 HAW569-DA2B
- 3 Unidade a ser protegida4 Cabo de conexão

### 5.3.2 Instalação

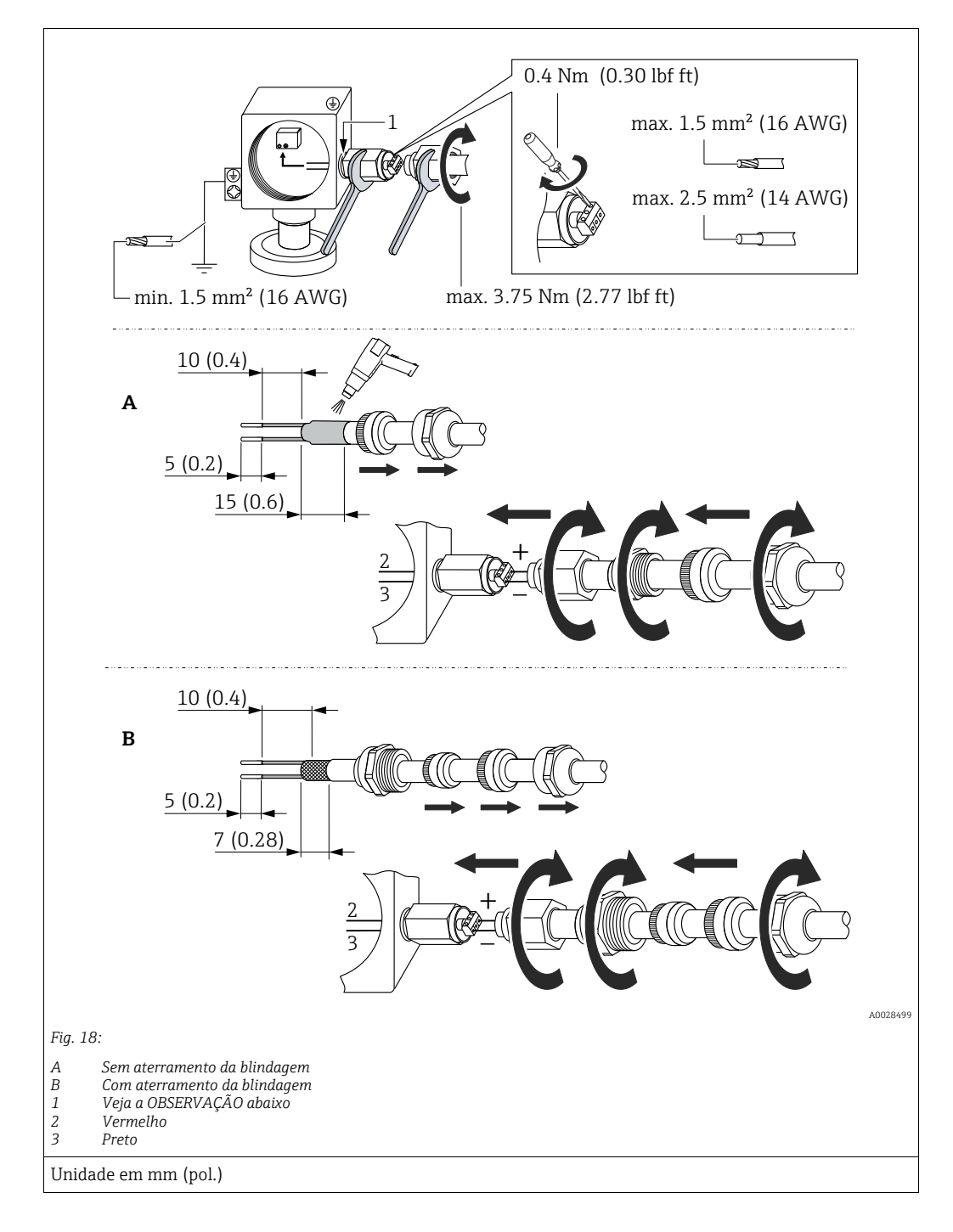

### **AVISO**

#### A conexão do parafuso é colada na fábrica!

Dano ao equipamento e/ou ao protetor contra surtos!

Ao soltar/apertar a porca de acoplamento utilize uma chave inglesa para manter o parafuso no lugar para que ele não gire.

## 5.4 Verificação pós conexão

Realize as seguintes verificações após ter completado a instalação elétrica do equipamento:

• A fonte de alimentação corresponde às especificações na etiqueta de identificação?

- O equipamento está conectado corretamente?
- Todos os parafusos estão firmemente apertados?
- As tampas do invólucro estão rosqueadas de forma segura?

Assim que a tensão for aplicada ao equipamento, o LED verde na unidade eletrônica se acende por alguns segundos ou o display local conectado se acende.

# 6 Operação

# 6.1 Métodos de operação

### 6.1.1 Operando sem um menu de operação

| Métodos de operação           | Explicação                                                                                                   | Ilustração gráfica | Descrição     |
|-------------------------------|----------------------------------------------------------------------------------------------------|--------------------|---------------|
| Operação local<br>sem display | O equipamento é operado<br>utilizando as teclas de<br>operação e as minisseletoras<br>na unidade eletrônica. |                    | → <b>1</b> 42 |

### 6.1.2 Operação com um menu de operação

A operação com um menu de operação é baseada em um conceito de operação com "funções de usuário"  $\rightarrow$   $\geqq$  44.

| Métodos de operação                                | Explicação                                                                                   | Ilustração gráfica | Descrição     |
|----------------------------------------------------|----------------------------------------------------------------------------------------------|--------------------|---------------|
| Operação local<br>com display do<br>equipamento    | O equipamento é operado<br>utilizando as teclas de<br>operação no display do<br>equipamento. |                    | → <b>■</b> 46 |
| Operação remota<br>através do terminal<br>portátil | O equipamento é operado<br>usando o terminal portátil<br>HART (por exemplo, SFX100).         |                    | → <b>1</b> 50 |
| Operação remota<br>via FieldCare                   | O equipamento é operado<br>usando a ferramenta de<br>operação FieldCare.                     |                    | → <b>1</b> 50 |

#### 6.2 Operando sem um menu de operação

#### Posição dos elementos de operação 6.2.1

As teclas de operação e as minisseletoras estão localizadas na unidade eletrônica no equipamento.

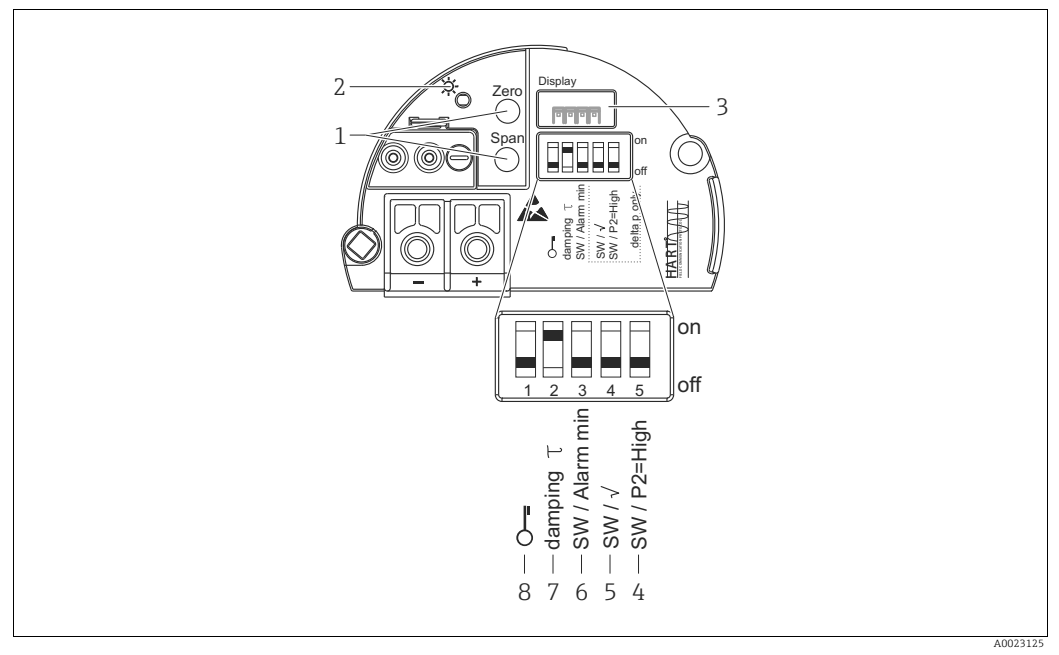

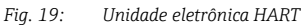

Teclas de operação para menor valor de faixa (zero) e maior valor da faixa (span) LED verde para indicar operação bem-sucedida Slot para display local 1

- 2
- 3 4+5 Minisseletora somente para Deltabar M
- Seletora 5: "SW/Raiz quadrada"; usada para controlar as características de saída Seletora 4: "SW/P2-High"; usada para determinar o lado de alta pressão
- 6 Minisseletora para SW de corrente de alarme/Alarme Mín (3,6 mA)
- Minisseletora para ligar/desligar o amortecimento Minisseletora para bloquear/desbloquear parâmetros relevantes para o valor medido 8

#### Função das minisseletoras

| Seletora  | Símbolo/             | Posição de comutação                                                                                                    |                                                                                                    |  |  |
|-----------|----------------------|----------------------------------------------------------------------------------------------------|----------------------------------------------------------------------------------------------------|--|--|
|           | etiqueta             | "desligado"                                                                                                    | "ligado"                                                                                                    |  |  |
| 1         | ŝ                    | O equipamento é desbloqueado.<br>Os parâmetros relevantes para o valor<br>medido podem ser modificados.                                                                                                    | O equipamento é bloqueado.<br>Os parâmetros relevantes para o valor<br>medido não podem ser modificados.                                     |  |  |
| 2         | amorteci-<br>mento τ | O amortecimento é desligado.<br>O sinal de saída acompanha as alterações<br>de valor medido sem atraso algum.                                                                                                  | O amortecimento é ligado.<br>O sinal de saída acompanha as mudanças de valor medido com tempo de atraso $\tau$ . <sup>1)</sup>               |  |  |
| 3         | SW/Alarme<br>mín     | A corrente de alarme é definida através<br>da configuração no menu de operação.<br>("Setup" -> "Extended setup" -><br>"Curr. output" -> "Output fail mode")                                                    | A corrente de alarme é de 3,6 mA<br>independentemente da configuração<br>no menu de operação.                                                |  |  |
| As seguin | tes seletoras são    | aplicáveis apenas ao Deltabar M:                                                                                                    |                                                                                                    |  |  |
| 4         | SW∕√                 | O modo de medição e as características da<br>saída são definidas pelo ajuste no menu<br>de operação.<br>• "Setup" -> "Measuring mode"<br>• "Setup" -> "Extended setup" -><br>"Curr. output" -> "Linear/Sqroot" | O modo de medição é "flow" e as<br>características de saída são "Square root"<br>independentemente das configurações no<br>menu de operação. |  |  |

| Seletora | Símbolo/    | Posição de comutação                                                                                                  |                                                                                                    |  |
|----------|-------------|----------------------------------------------------------------------------------------------------|----------------------------------------------------------------------------------------------------|--|
| etiqueta |             | "desligado"                                                                                                    | "ligado"                                                                                                    |  |
| 5        | SW/P2= High | O lado de alta pressão (+/HP) é definido<br>pela configuração no menu de operação.<br>("Setup" -> "High Press. Side") | O lado de alta pressão está alocado para<br>a conexão de pressão P2, independente-<br>mente da configuração no menu de<br>operação. |  |

O valor para o tempo de atraso (latência) pode ser configurado através do menu de operação ("Setup" -> "Damping").

Configuração de fábrica:  $\tau$  = 2 s ou de acordo com as especificações do pedido.

#### Função dos elementos de operação

| Tecla(s) de operação                                                                              | Significado                                                                                                    |
|---------------------------------------------------------------------------------------------------|----------------------------------------------------------------------------------------------------|
| <b>"Zero"</b><br>pressionado por pelo<br>menos 3 segundos                                         | <ul> <li>Get LRV</li> <li>Modo de medição "Pressure" <ul> <li>A pressão presente é aceita como menor valor da faixa (LRV).</li> </ul> </li> <li>Modo de medição "Level", seleção de nível "In pressure", modo de calibração "Wet" <ul> <li>A pressão aplicada é atribuída ao valor de nível inferior ("Empty calib.").</li> </ul> </li> <li>Para seleção de nível = " at height" e/ou modo de calibração = " Dry", a tecla não tem função.</li> <li>Modo de medição "Flow" <ul> <li>Não há função alocada à tecla "Zero".</li> </ul> </li> </ul>                                                                                                    |
| <b>"Span"</b><br>pressionado por pelo<br>menos 3 segundos                                         | <ul> <li>Obtém o valor da faixa superior</li> <li>Modo de medição "Pressure" <ul> <li>A pressão presente é aceita como maior valor da faixa (URV).</li> </ul> </li> <li>Modo de medição "Level", seleção de nível "In pressure", modo de calibração "Wet" <ul> <li>A pressão aplicada é atribuída ao valor de nível superior ("Full calib.").</li> </ul> </li> <li>Para seleção de nível = " at height" e/ou modo de calibração = " Dry", a tecla não tem função.</li> <li>Modo de medição "Flow" <ul> <li>A pressão presente é aceita como a pressão máxima ("Max. pressure flow") e alocada na vazão máxima ("max. flow").</li> </ul> </li> </ul> |
| "Zero" e "Span"<br>pressionados<br>simultaneamente<br>por pelo menos<br>3 segundos                | Ajuste de posição<br>A característica do sensor é deslocada em paralelo de forma que a pressão presente se<br>torna o valor zero.                                                                                                    |
| <b>"Zero"</b> e <b>"Span"</b><br>pressionados<br>simultaneamente<br>por pelo menos<br>12 segundos | <b>Reset</b><br>Todos os parâmetros são redefinidos para a configuração de pedido.                                                                                                    |

### 6.2.2 Operação de bloqueio/desbloqueio

Após inserir todos os parâmetros, você pode bloquear suas entradas contra acesso não autorizado e indesejado.

### i

Se a operação for bloqueada por meio da minisseletora, você só pode desbloquear novamente a operação por meio da minisseletora. Se a operação for bloqueada através do menu de operação, só é possível desbloquear a operação novamente usando o menu de operação.

#### Bloqueio/desbloqueio através das minisseletoras

A minisseletora 1 na unidade eletrônica é usada para bloquear/desbloquear a operação.  $\rightarrow$   $\geqq$  42, "Função das minisseletoras".

# 6.3 Operação com um menu de operação

### 6.3.1 Conceito de operação

O conceito de operação distingue entre as seguintes funções de usuário:

| Função do<br>usuário               | Significado                                                                                                    |
|------------------------------------|----------------------------------------------------------------------------------------------------|
| Operator                           | Os operadores são responsáveis pelos equipamentos durante a "operação" normal. Isso geral-<br>mente é limitado para a leitura de valores do processo diretamente no equipamento ou em uma<br>sala de controle. Se o trabalho com o equipamento for além da leitura, ele diz respeito a funções<br>simples, de aplicações específicas que são usadas na operação. Caso haja uma falha, esses<br>usuários simplesmente encaminham as informações sobre os erros, mas não intervêm.             |
| Service<br>engineer/<br>technician | Engenheiros de serviço geralmente trabalham com o equipamento nas fases que seguem<br>o comissionamento do equipamento. Eles são envolvidos principalmente em atividades de<br>manutenção e localização de falhas onde ajustes simples devem ser feitos no equipamento.<br>Os técnicos trabalham com os equipamentos em todo o ciclo de vida do produto. Portanto,<br>comissionamento e ajustes e configurações avançadas são algumas das tarefas que eles têm<br>que realizar.              |
| Expert                             | Especialistas trabalham nos equipamentos durante todo ciclo de vida do equipamento, mas,<br>às vezes, têm altos requisitos de equipamento. Parâmetros/funções individuais da funcionali-<br>dade geral dos equipamentos são necessários para essa finalidade repetidamente.<br>Além de tarefas técnicas orientadas ao processo, experts podem também realizar tarefas<br>administrativas (por ex.: administração de usuário).<br>"Experts" podem fazer uso de todo o conjunto de parâmetros. |

# 6.3.2 Estrutura do menu de operação

| Função do<br>usuário               | Submenu           | Significado/uso                                                                                                    |
|------------------------------------|-------------------|----------------------------------------------------------------------------------------------------|
| Operator                           | Language          | Consiste somente no parâmetro "Language" (000) onde é especificado<br>o idioma de operação para o equipamento.<br>O idioma sempre pode ser modificado mesmo se o equipamento estiver<br>bloqueado.                                                                                                    |
| Operator                           | Exibição/operação | Contém parâmetros que são necessários para configurar a exibição do<br>valor medido (selecionar os valores exibidos, formato do display, etc.).<br>Com este submenu, os usuários podem alterar a exibição do valor medido<br>sem afetar a medição de fato.                                                                                                    |
| Service<br>engineer/<br>technician | Setup             | <ul> <li>Contém todos os parâmetros que são necessários para comissionar operações de medição. Este submenu possui a seguinte estrutura:</li> <li>Parâmetros de configuração padrão Uma ampla variedade de parâmetros que podem ser usados para configurar uma aplicação típica está disponível no início. O modo de medição selecionado determina quais os parâmetros disponíveis. Após fazer todas as configurações para todos esses parâmetros, a operação de medição deve ser configurada completamente na maioria dos casos. </li> <li>Submenu "Extended setup" O submenu "Setup" contém parâmetros adicionais para uma configuração mais aprofundada da operação de medição para converter o valor medido e dimensionar o sinal de saída. Este menu é dividido em submenus adicionais dependendo do modo de medição selecionado.</li></ul> |

| Função do<br>usuário               | Submenu    | Significado/uso                                                                                                    |
|------------------------------------|------------|----------------------------------------------------------------------------------------------------|
| Service<br>engineer/<br>technician | Diagnostic | <ul> <li>Contém todos os parâmetros necessários para detectar e analisar os erros operacionais. Este submenu possui a seguinte estrutura:</li> <li>Diagnostic list<br/>Contém até 10 mensagens de erro atualmente pendentes.</li> <li>Event logbook<br/>Contém as últimas 10 mensagens de erro (não mais pendentes).</li> <li>Instrument info<br/>Contém informações de identificação do equipamento.</li> <li>Measured values<br/>Contém todos os valores medidos atuais</li> <li>Simulation<br/>É usada para simular pressão, nível, vazão, corrente e aviso/alarme.</li> <li>Reset</li> </ul>                                                                                                    |
| Expert                             | Expert     | <ul> <li>Contém todos os parâmetros do equipamento (incluindo aqueles já em<br/>um dos outros submenus). O submenu "Expert" é estruturado através dos<br/>blocos de função do equipamento. Assim, ele contém os seguintes<br/>submenus:</li> <li>System<br/>Contém todos os parâmetros do equipamento que não afetam a<br/>medição nem a integração em um sistema de controle distribuído.</li> <li>Measurement<br/>Contém todos os parâmetros para configuração da medição.</li> <li>Output<br/>Contém todos os parâmetros para configuração da saída de corrente.</li> <li>Communication<br/>Contém todos os parâmetros para configuração da interface HART.</li> <li>Application<br/>Contém todos os parâmetros para a configuração de funções que vão<br/>além da medição atual (por ex. totalizador).</li> <li>Diagnosis<br/>Contém todos os parâmetros necessários para detectar e analisar os<br/>erros de operação.</li> </ul> |

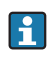

Para uma visão geral do menu de operação, veja  $\rightarrow$   $\triangleq$  103 ff.

### Acesso direto aos parâmetros

Os parâmetros somente podem ser acessados diretamente através da função de usuário "Expert".

| Nome do parâmetro                                                                         | Descrição                                                                                                    |
|-------------------------------------------------------------------------------------------|----------------------------------------------------------------------------------------------------|
| Acesso direto (119)<br>Entrada de usuário<br>Sequência do menu:<br>Expert → Direct access | Digite o código de acesso direto para ir diretamente até um parâmetro.<br><b>Opções:</b><br>• Digite o código do parâmetro desejado |
|                                                                                           | Configuração de fábrica:<br>0                                                                                                    |
|                                                                                           | <b>Observação:</b><br>Para acesso direto, não é necessário digitar os zeros iniciais.                                               |

### 6.3.3 Operação com o display do equipamento (opcional)

Um display de cristal líquido (LCD) de 4 linhas é usado para exibição e operação. O display local exibe os valores medidos, os textos dos diálogos, as mensagens de falha e as mensagens de aviso.

Para facilitar a operação, o display pode ser removido do invólucro (veja a etapas 1 a 3 na figura). Está conectado ao equipamento por meio de um cabo longo de 90 mm (3,54 pol.). O display do equipamento pode ser girado em etapas de 90° (veja a etapas 4 a 6 na figura). Dependendo da orientação do equipamento, isso facilita a operação do equipamento e a leitura dos valores medidos.

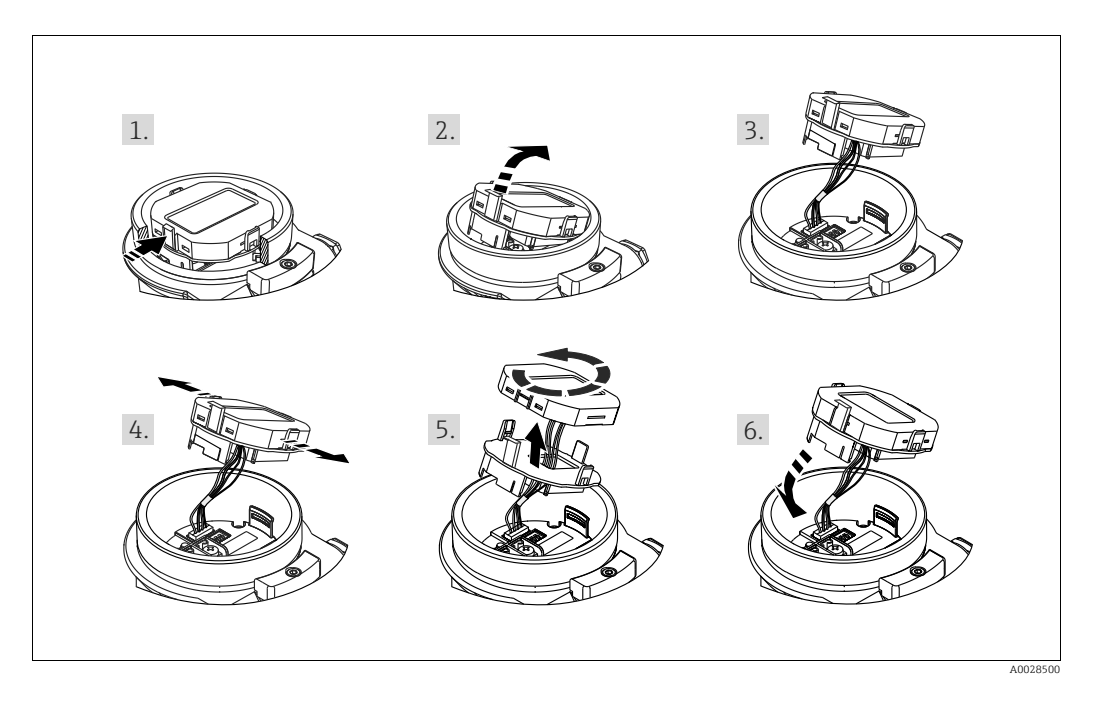

Funções:

- Exibição de 8 dígitos do valor medido, incluindo sinal e ponto decimal, gráfico de barras para HART de 4 a 20 mA como exibição de corrente.
- Três teclas para operação
- Guia de menu simples e completo devido à separação dos parâmetros em diversos níveis e grupos
- Cada parâmetro recebe um código de parâmetro de 3 dígitos para fácil navegação.
- Possibilidade de configuração do display para atender às necessidades e preferências individuais, como idioma, exibição alternada, exibição de outros valores medidos como temperatura do sensor, configuração de contraste.
- Funções de diagnóstico completo (mensagem de falha e aviso etc.).

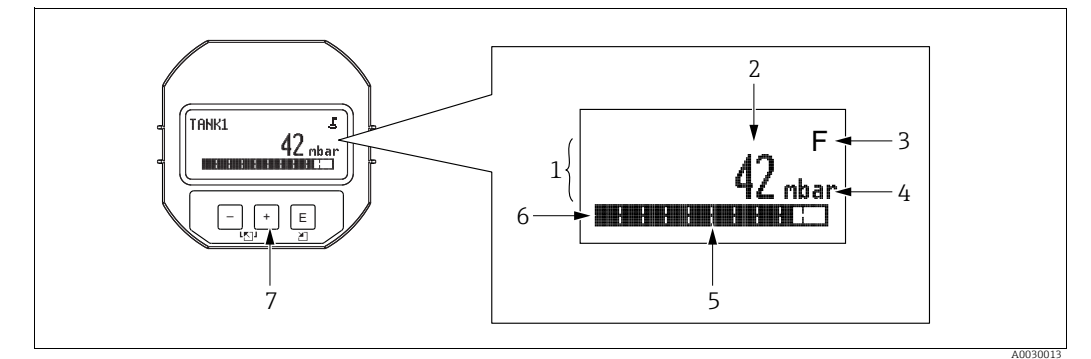

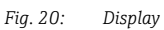

- Linha principal Valor Símbolo 1
- 2 3
- Unidade Gráfico de barras Linha de informações Teclas de operação 4 5 6 7

A tabela a seguir ilustra os símbolos que podem aparecer no display local. Quatro símbolos podem aparecer ao mesmo tempo.

| Símbolo | Significado                                                                                                    |
|---------|----------------------------------------------------------------------------------------------------|
| Ë.      | Símbolo de bloqueio<br>A operação do equipamento é bloqueada. Para desbloquear o equipamento, → 🖹 51,<br>Operação de bloqueio/desbloqueio.                                                 |
| \$      | <b>Símbolo de comunicação</b><br>Transferência de dados através da comunicação                                                                                                    |
|         | <b>Símbolo de raiz (somente Deltabar M)</b><br>Modo de medição ativa "Flow measurement"<br>O sinal de raiz da vazão é usado para a saída em corrente.                                      |
| S       | Mensagem de erro "Out of specification"<br>O equipamento está atualmente sendo operado fora de suas especificações técnicas<br>(por exemplo, durante processos de aquecimento ou limpeza). |
| С       | Mensagem de erro "Service mode"<br>O equipamento está no modo de serviço (durante uma simulação, por exemplo).                                                                             |
| м       | <b>Mensagem de erro "Maintenance required"</b><br>A manutenção é exigida neste momento. O valor medido ainda é válido.                                                                     |
| F       | <b>Mensagem de erro "Failure detected"</b><br>Ocorreu um erro de operação. O valor medido não é mais válido.                                                                               |

| Teclas | de | operação | no display | y e no | módulo | de | operaç | ão |
|--------|----|----------|------------|--------|--------|----|--------|----|
|        |    |          |            |        |        |    |        |    |

| Tecla(s) de operação | Significado                                                                                                    |
|----------------------|----------------------------------------------------------------------------------------------------|
| +                    | <ul> <li>Navega para baixo na lista de opções</li> <li>Edita os valores numéricos ou caracteres dentro de uma função</li> </ul>                                                                                                    |
| -                    | <ul> <li>Navega para cima na lista de opções</li> <li>Edita os valores numéricos ou caracteres dentro de uma função</li> </ul>                                                                                                    |
| E                    | – Confirma um registro<br>– Pula para o próximo item<br>– Selecione um item de menu e ative o modo de edição                                                                                                    |
| + e E                | Ajuste do contraste do display local: mais escuro                                                                                                    |
| — e E                | Ajuste do contraste do display local: mais claro                                                                                                    |
| + e -                | <ul> <li>Funções ESC:</li> <li>Sai do modo de edição para um parâmetro sem salvar o valor modificado</li> <li>Você está no menu em um nível de seleção: cada vez que você pressiona as teclas simultaneamente, você sobe um nível no menu.</li> </ul> |

### Exemplo de operação: parâmetros com uma lista de opções

Exemplo: seleção de "Deutsch" como idioma do menu.

|   | Language 000                                   | Operação                                                                                                    |
|---|------------------------------------------------|----------------------------------------------------------------------------------------------------|
| 1 | <ul> <li>English</li> <li>Deutsch</li> </ul>   | "English" está definido como o idioma do menu (valor padrão).<br>Um ✔ na frente do texto do menu indica a opção que atualmente<br>esteja ativa.             |
|   |                                                |                                                                                                    |
| 2 | Deutsch                                        | Selecione "Deutsch" com 土 ou 🖃.                                                                                                    |
|   | ✔ English                                      |                                                                                                    |
| 3 | <ul> <li>✓ Deutsch</li> <li>English</li> </ul> | <ol> <li>Selecione E para confirmar. Um ✓ na frente do texto do<br/>menu indica a opção ativa no momento ("Deutsch" é o idioma<br/>selecionado).</li> </ol> |
|   |                                                | 2. Use 🗉 para sair do modo de edição para o parâmetro.                                                                                                    |

### Exemplo de operação: Parâmetros que podem ser definidos pelo usuário

Exemplo: configuração do parâmetro "Set URV" de 100 mbar (1,5 psi) para 50 mbar (0,75 psi).

|   | Set URV             | 014 | Operação                                                                                                    |
|---|---------------------|-----|----------------------------------------------------------------------------------------------------|
| 1 | 100.000 ml          | bar | O display local exibe o parâmetro a ser alterado. O valor<br>destacado em preto pode ser alterado. A unidade "mbar" é<br>definida em outro parâmetro e não pode ser alterada aqui. |
| 2 | <b>1</b> 00.000 ml  | bar | <ol> <li>Pressione</li></ol>                                                                                                    |
| 3 | <b>5</b> 00.000 ml  | bar | <ol> <li>Use a tecla</li></ol>                                                                                                    |
| 4 | 50 <b>0</b> .000 ml | bar | O terceiro dígito é destacado em preto e agora pode ser editado.                                                                                                    |
| 5 | 50 م . 000 ml       | bar | <ol> <li>Utilize a tecla ∃para mudar para o símbolo "↓".</li> <li>Use E para salvar o novo valor e sair do modo de edição.<br/>→ Veja a figura a seguir.</li> </ol>                |
| 6 | 50.000 ml           | bar | O novo valor para o maior valor da faixa é de 50,0 mbar<br>(0,75 psi).<br>- Use 匡 para sair do modo de edição para o parâmetro.<br>- Use ⊕ ou □ para voltar ao modo de edição.     |

### Exemplo de operação: aceitar a pressão presente

Exemplo: configurando o ajuste da posição

|   | Pos | . zero adjust       | 007 | Operação                                                                                                    |
|---|-----|---------------------|-----|----------------------------------------------------------------------------------------------------|
| 1 | r   | Cancel              |     | A pressão para a posição de ajuste está presente no equipamento.                                                                                             |
|   |     | Confirm             |     |                                                                                                    |
| 2 |     | Confirm             |     | Use                                                                                                    |
|   | r   | Cancel              |     |                                                                                                    |
| 3 |     | Compensação aceita! |     | Use a tecla 🗉 para aceitar a pressão aplicada para o ajuste de<br>pos. zero. O equipamento confirma o ajuste e volta para o<br>parâmetro "Pos. zero adjust". |
| 4 | ~   | Cancel              |     | Use 🗉 para sair do modo de edição para o parâmetro.                                                                                                    |
|   |     | Confirm             |     |                                                                                                    |

### 6.3.4 Operação via SFX100

Terminal compacto, flexível e robusto portátil para configuração remota industrial e obtenção dos valores medidos através da saída de corrente HART (4 a 20 mA). Para mais detalhes consulte as Instruções de Operação BA00060S/04/EN.

### 6.3.5 Operação através do FieldCare

O FieldCare é uma ferramenta de gerenciamento de ativos da Endress+Hauser baseada na tecnologia FDT. Com o FieldCare, é possível configurar todos os equipamentos da Endress+Hauser, bem como equipamentos de outros fabricantes compatíveis com o padrão FDT. Você pode encontrar os requisitos de hardware e software na Internet: www.endress.com  $\rightarrow$  Pesquisa: FieldCare  $\rightarrow$  FieldCare  $\rightarrow$  Technical Data.

O FieldCare suporta as seguintes funções:

- Configuração dos transmissores em modo online/offline
- Carregamento e armazenamento de dados do equipamento (upload/download)
- Documentação do ponto de medição
- Parametrização offline de transmissores

Opções de conexão:

- HART via Commubox FXA195 e a porta USB de um computador
- HART através do Fieldgate FXA520

# i

- $\rightarrow$   $\stackrel{>}{=}$  37, cap. 5.2.7 "Conexão do Commubox FXA195".
- No modo de medição "Especialista em nível", os dados de configuração gerados pelo upload do FDT não podem ser salvos novamente (download do FDT); eles são usados apenas para documentar a configuração.
- Como nem todas as dependências internas do equipamento podem ser mapeadas na operação offline, a consistência dos parâmetros deve ser verificada antes que os parâmetros sejam transmitidos ao equipamento.
- Mais informações sobre o FieldCare podem ser encontradas na Internet (http:// www.endress.com, Download → Busque: FieldCare).

### 6.3.6 Operação de bloqueio/desbloqueio

Após inserir todos os parâmetros, você pode bloquear suas entradas contra acesso não autorizado e indesejado.

A operação bloqueada é indicada do seguinte modo:

- Pelo símbolo . Ino display local
- No FieldCare e no terminal portátil HART, os parâmetros ficam acinzentados (não editáveis). Indicado no parâmetro "Bloqueio" correspondente.

Parâmetros que se referem à aparência do display, por exemplo, "Language", ainda podem ser alterados.

# i

Se a operação for bloqueada por meio da minisseletora, você só pode desbloquear novamente a operação por meio da minisseletora. Se a operação for bloqueada através do menu de operação, só é possível desbloquear a operação novamente usando o menu de operação.

O parâmetro "Operator code" é usado para bloquear e desbloquear o equipamento.

| Nome do parâmetro                                          | Descrição                                                                                                    |
|------------------------------------------------------------|----------------------------------------------------------------------------------------------------|
| Operator code (021)                                        | Use essa função para inserir um código para bloquear ou desbloquear a operação.                                                       |
| Entrada de usuário                                         | Entrada do usuário:                                                                                                    |
| Sequência do menu:                                         | <ul> <li>Para bloquear: Digite um número do código de liberação (Intervalo de valores: 1<br/>2 9999)</li> </ul>                       |
| Setup $\rightarrow$ Extended setup $\rightarrow$ User code | <ul> <li>Para desbloquear: Digite o código de liberação.</li> </ul>                                                                   |
|                                                            | <b>i</b>                                                                                                    |
|                                                            | O código de liberação é "O" na configuração do pedido. Outro código de liberação<br>pode ser definido no parâmetro "Code definition". |
|                                                            | Se o usuário esqueceu o código de liberação, o código de liberação pode ser visível digitando-se o número "5864".                     |
|                                                            | <b>Configuração de fábrica:</b><br>O                                                                                                  |

O código de liberação é definido no parâmetro "Def. de código".

| Nome do parâmetro                                                 | Descrição                                                                                      |
|-------------------------------------------------------------------|------------------------------------------------------------------------------------------------|
| <b>Code definition (023)</b><br>Entrada de usuário                | Use essa função para inserir um código de liberação que lhe permita desbloquear o equipamento. |
| Sequência do menu:<br>Setup → Extended setup →<br>Code definition | Entrada do usuário:<br>• Um número de 0 a 999<br>Configuração de fábrica:<br>0                 |

### 6.3.7 Redefinição para as configurações de fábrica (reset)

Digitando um certo código, você pode restaurar completamente ou parcialmente os registros dos parâmetros para as configurações de fábrica<sup>1)</sup>. Insira o código através do parâmetro "Reset" (sequência do menu: "Diagnosis"  $\rightarrow$  "Reset"  $\rightarrow$  "Reset").

Existem diversos códigos de reset para o equipamento. A tabela a seguir ilustra que parâmetros são redefinidos pelos códigos de reset específicos. A operação deve ser desbloqueada para os parâmetros de restauração ( $\rightarrow \equiv 51$ ).

# i

Qualquer configuração específica do cliente realizada na fábrica permanece intacta mesmo após um reset. Se você quiser mudar a configuração específica do cliente realizada na fábrica, entre em contato com a Endress+Hauser Service.

Como não é fornecido um nível de serviço separado, o código de pedido e número de série podem ser modificados sem um código de acesso específico (por exemplo, após substituir os componentes eletrônicos).

| Código de reset <sup>1)</sup> | Descrição e efeito                                                                                                    |
|-------------------------------|----------------------------------------------------------------------------------------------------|
| 62                            | <ul> <li>Reset de energização (partida à quente)</li> <li>O equipamento é reiniciado.</li> <li>Os dados são lidos do EEPROM novamente (o processador é inicializado novamente).</li> <li>Qualquer operação em curso está terminada.</li> </ul>                                                                                                    |
| 333                           | <ul> <li>Reset de usuário</li> <li>Este código apaga todos os parâmetros exceto: <ul> <li>Device tag (022)</li> <li>Tabela de linearização</li> <li>Operating hours (162)</li> <li>Registros de eventos</li> <li>Current trim 4mA (135)</li> <li>Current trim 20mA (136)</li> <li>Lo Trim sensor (131)</li> <li>Hi Trim Sensor (132)</li> </ul> </li> <li>Qualquer operação em curso está terminada.</li> <li>O equipamento é reiniciado.</li> </ul> |
| 7864                          | <ul> <li>Reset total</li> <li>Este código apaga todos os parâmetros exceto: <ul> <li>Operating hours (162)</li> <li>Registros de eventos</li> <li>Lo Trim sensor (131)</li> <li>Hi Trim Sensor (132)</li> </ul> </li> <li>Qualquer operação em curso está terminada.</li> <li>O equipamento é reiniciado.</li> </ul>                                                                                                    |

1) A ser inserido em "Expert"  $\rightarrow$  "Diagnosis"  $\rightarrow$  "Reset"  $\rightarrow$  "Reset" (124)

Após um "Reset total" no FieldCare, você deve pressionar o botão "refresh" para garantir que as unidade de medição também sejam reiniciadas.

<sup>1)</sup> O valor padrão para os parâmetros individuais é especificado na descrição de parâmetro (→ 🖹 111 ff)

# 7 Integração do transmissor através do protocolo HART<sup>®</sup>

#### Dados da versão para o equipamento

| Versão do firmware            | 01.00.zz                                                                 | <ul> <li>Na folha de rosto do manual</li> <li>Na etiqueta de identificação</li> <li>Parâmetro versão do firmware<br/>Diagnostics Instrument info Firmware version</li> </ul> |
|-------------------------------|--------------------------------------------------------------------------|----------------------------------------------------------------------------------------------------|
| ID do fabricante              | 17 (0x11)                                                                | <b>Parâmetro</b> Manufacturer ID<br>Diagnostics Instrument info Manufacturer ID                                                                                              |
| Código do tipo de equipamento | Cerabar M: 25 (0x19)<br>Deltabar M: 33 (0x21)<br>Deltapilot M: 35 (0x23) | <b>Parâmetro</b> Device ID<br>Diagnostics Instrument info Device ID                                                                                                    |
| Revisão de protocolo HART     | 6.0                                                                      |                                                                                                    |
| Revisão do equipamento        | 1                                                                        | <ul> <li>Na etiqueta de identificação do transmissor</li> <li>Parâmetro Devision revision</li> <li>Diagnostics Instrument info Device revision</li> </ul>                    |

A lista abaixo contém os arquivos de descrição do equipamento apropriados (DD) com fontes para as ferramentas de operação individuais.

| renamentas de oberac | imentas de oberacao |
|----------------------|---------------------|
|----------------------|---------------------|

| Ferramenta de operação                                            | Fontes para referência das descrições do equipamento (DD e DTM)                                                                           |  |  |
|-------------------------------------------------------------------|----------------------------------------------------------------------------------------------------|--|--|
| FieldCare                                                         | <ul> <li>www.endress.com → Área de download</li> <li>CD-ROM (contate a Endress+Hauser)</li> <li>DVD (contate a Endress+Hauser)</li> </ul> |  |  |
| Gerenciador de equipamento<br>AMS<br>(Emerson Process Management) | www.endress.com → Área de download                                                                                                    |  |  |
| SIMATIC PDM<br>(Siemens)                                          | www.endress.com $\rightarrow$ Área de download                                                                                            |  |  |
| Field Communicator 375, 475<br>(Emerson Process Management)       | Use a função atualizar do terminal portátil                                                                                               |  |  |

## 7.1 Variáveis de processo do equipamento HART e valores de medição

Os seguintes números são atribuídos às variáveis do processo na fábrica:

| Variáveis do processo                                 | Pressão                                        | Vazão (somente Deltabar) |                | Nível              |                    |
|-------------------------------------------------------|------------------------------------------------|--------------------------|----------------|--------------------|--------------------|
|                                                       |                                                | Linear                   | Raíz quadrada  | Linear             | Tabela ativa       |
| Primeira variável do processo                         | 0 -                                            | 0 -                      | 5 -            | 8 -                | 9-                 |
| (Variável primária)                                   | Pressão medida                                 | Pressão medida           | Vazão          | Level before lin.  | Conteúdo do tanque |
| Segunda variável do processo                          | 2 -                                            | 5 -                      | 0 -            | 0 -                | 8 -                |
| (Variável secundária)                                 | Pressão corrigida.                             | Vazão                    | Pressão medida | Pressão medida     | Level before lin.  |
| Terceira variável do processo                         | 3 -                                            | 6 -                      | 6 -            | 2 -                | 0 -                |
| (Variável terciária)                                  | Pressão do sensor                              | Totalizador 1            | Totalizador 1  | Pressão corrigida. | Pressão medida     |
| Quarta variável do processo<br>(Variável quaternária) | Deltabar M: 251 - Nei<br>Fora de Deltabar M: T | nhum<br>emp. do sensor.  |                |                    |                    |

### **i**

A atribuição das variáveis do equipamento para variável do processo é exibida no menu **Expert**  $\rightarrow$  **Communication**  $\rightarrow$  **HART output**.

A atribuição de variáveis do equipamento à variável de processo pode ser alterada usando o comando 51 HART.

Uma visão geral das variáveis possíveis do equipamento podem ser encontradas na seção seguinte.

# 7.2 Variáveis do equipamento e valores de medição

Os seguintes valores medidos são atribuídos às variáveis individuais de equipamento:

| Código da variável do<br>equipamento | Variável do equipamento                                  | Valor medido                  | Modo de medição                       | Equipamentos         |
|--------------------------------------|----------------------------------------------------------|-------------------------------|---------------------------------------|----------------------|
| 0                                    | VALOR_FINAL_1_PRESSÃO                                    | Pressão medida                | Todos                                 | Todos                |
| 1                                    | PRESSÃO_1_APÓS_DAMPING                                   | Pressão após<br>amortecimento | Todos                                 | Todos                |
| 2                                    | PRESSÃO_1_APÓS_CALIBRAÇÃO                                | Pressão corrigida.            | Todos                                 | Todos                |
| 3                                    | PRESSÃO_1_APÓS_SENSOR                                    | Pressão do sensor             | Todos                                 | Todos                |
| 4                                    | TEMPERATURA_MEDIDA_1                                     | Temp. do sensor.              | Todos                                 | Não Deltabar M       |
| 5                                    | VAZÃO_APÓS_SUPRESSÃO                                     | Vazão                         | Somente vazão                         | Apenas<br>Deltabar M |
| 6                                    | TOTALIZADOR_1_VAZÃO                                      | Totalizador 1                 | Somente vazão                         | Apenas<br>Deltabar M |
| 7                                    | TOTALIZADOR_2_VAZÃO                                      | Totalizador 2                 | Somente vazão                         | Apenas<br>Deltabar M |
| 8                                    | NÍVEL_MEDIDO_APÓS_SIMULAÇÃO                              | Level before lin.             | Somente nível                         | todos <sup>1)</sup>  |
| 9                                    | CONTEÚDO_TANQUE_MEDIDO_APÓS_ SIMULAÇÃO                   | Conteúdo do tanque            | Somente nível                         | todos 1)             |
| 10                                   | DENSIDADE_MEDIDA_ CORRIGIDA                              | Densidade do processo         | Somente nível                         | todos 1)             |
| 11                                   | TEMPERATURA_MEDIDA_3                                     | Temp dos comp<br>eletrônicos  | Todos                                 | Apenas<br>Deltabar M |
| 12                                   | VALOR_ENTRADA_HART                                       | Valor de entrada HART         | Não selecionável com                  | io saída             |
| 251                                  | Nenhum (nenhuma variável do equipamento está<br>mapeada) |                               | todas (mas somente j<br>quaternárias) | para variáveis       |

1) Cerabar M: com opção de medição de nível

# i

As variáveis do equipamento podem ser solicitadas através do comando  $HART^{\circ}$  9 ou 33 a partir de um mestre  $HART^{\circ}$ .

# 8 Comissionamento

O equipamento é configurado para o modo de medição "Pressure" (Cerabar, Deltabar) ou o modo de medição "Level" (Deltapilot) por padrão. A faixa de medição e a unidade na qual o valor medido é transmitido correspondem aos dados na etiqueta de identificação.

#### **A** ATENÇÃO

#### A pressão do processo permitida é excedida!

Risco de ferimento devido à ruptura de peças! Mensagens de aviso serão geradas se a pressão estiver muito alta.

Se uma pressão menor que a pressão mínima permitida ou maior que a pressão máxima permitida estiver presente no equipamento, as seguintes mensagens são emitidas sucessivamente (dependendo da configuração no parâmetro "Alarm behavior P" (parâmetro 050):

"S140 Working range P" ou "F140 Working range P"

"S841 Sensor range" ou "F841 Sensor range"

- "S971 Adjustment"
- Opere o equipamento apenas dentro dos limites da faixa do sensor!

#### **AVISO**

#### A pressão está abaixo da pressão de operação permitida!

Avisos são exibidos se a pressão estiver muito baixa.

Se uma pressão menor que a pressão mínima permitida ou maior que a pressão máxima permitida estiver presente no equipamento, as seguintes mensagens são emitidas sucessivamente (dependendo da configuração no parâmetro "Alarm behavior P" (parâmetro 050):

"S140 Working range P" ou "F140 Working range P"

"S841 Sensor range" ou "F841 Sensor range"

"S971 Adjustment"

Opere o equipamento apenas dentro dos limites da faixa do sensor!

## 8.1 Verificação da função

Execute uma verificação pós-instalação e pós-conexão de acordo com a lista de verificação antes de comissionar o equipamento.

- Lista de verificação para "Verificação pós instalação"  $\rightarrow$   $\supseteq$  32
- Lista de verificação para "Verificação pós conexão"  $\rightarrow$   $\stackrel{\frown}{=}$  40

# 8.2 Comissionando sem um menu de operação

### 8.2.1 Modo de medição de pressão

As seguintes funções podem ser realizadas usando as teclas na unidade eletrônica:

- Ajuste de posição (correção do ponto zero)
- Configuração do menor valor da faixa e maior valor da faixa
- Reset do equipamento  $\rightarrow$   $\bigcirc$  43

# i

- A operação deve estar desbloqueada. → 
   <sup>1</sup> 51, "Operação de bloqueio/desbloqueio"
- O equipamento está configurado para o modo de medição "Pressure" como padrão. É possível alterar o modo de medição através do parâmetro "Measuring mode". → <sup>1</sup> 59, "Seleção do modo de medição".
- A pressão aplicada deve estar dentro dos limites de pressão nominal do sensor. Consulte as informações na etiqueta de identificação.

#### **A** ATENÇÃO

#### A alteração do modo de medição afeta o span (URV)!

Esta situação pode resultar em transbordamento de produto.

Se o modo de medição for alterado, o ajuste de span (URV) deve ser verificado e, se necessário, reconfigurado!

| Execução do ajuste da                                         | posição <sup>1)</sup>                                                                                  | Configuração do menor valor da faixa                             |                                                                                                    | Configuração do maior valor da faixa                                         |                                                                                                    |
|---------------------------------------------------------------|----------------------------------------------------------------------------------------------------|------------------------------------------------------------------|----------------------------------------------------------------------------------------------------|------------------------------------------------------------------------------|----------------------------------------------------------------------------------------------------|
| Pressão está presente n                                       | o equipamento.                                                                                         | A pressão desejada par<br>está presente no equipa                | a o menor valor da faixa<br>amento.                                                                       | A pressão desejada para o maior valor da faixa está presente no equipamento. |                                                                                                    |
|                                                               | Ļ                                                                                                    | Ļ                                                                |                                                                                                    | ↓                                                                            |                                                                                                    |
| Pressione as teclas "Zero<br>simultaneamente por p            | o" e "Span"<br>elo menos 3 s.                                                                          | Pressione a tecla "Zero" por pelo menos 3 s.                     |                                                                                                    | Pressione a tecla "Span" por pelo menos 3 s.                                 |                                                                                                    |
|                                                               | Ļ                                                                                                    | Ļ                                                                |                                                                                                    | Ļ                                                                            |                                                                                                    |
| O LED na unidade eletrônica acende rapidamente?               |                                                                                                    | O LED na unidade eletrônica acende rapidamente?                  |                                                                                                    | O LED na unidade eletrônica acende rapidamente?                              |                                                                                                    |
| Sim                                                           | Não                                                                                                    | Sim                                                              | Não                                                                                                    | Sim                                                                          | Não                                                                                                    |
| Ŷ                                                             | Ļ                                                                                                    | Ļ                                                                | Ļ                                                                                                    | Ļ                                                                            | Ļ                                                                                                    |
| A pressão aplicada<br>para o ajuste de<br>posição foi aceita. | A pressão presente<br>para o ajuste de<br>posição não foi aceita.<br>Observe os limites de<br>entrada. | A pressão aplicada<br>para o menor valor da<br>faixa foi aceita. | A pressão aplicada<br>para o menor valor da<br>faixa não foi aceita.<br>Observe os limites de<br>entrada. | A pressão aplicada<br>para o maior valor da<br>faixa foi aceita.             | A pressão aplicada<br>para o maior valor da<br>faixa não foi aceita.<br>Observe os limites de<br>entrada. |

1) Observe o aviso durante o comissionamento ( $\rightarrow \ge 55$ )

### 8.2.2 Modo de medição de nível

As seguintes funções podem ser realizadas usando as teclas na unidade eletrônica:

- Ajuste de posição (correção do ponto zero)
- Configuração do maior e menor valor da pressão e atribuição do maior e menor valor de nível
- Reset do equipamento  $\rightarrow$  🖹 43

# i

- As teclas "Zero" e "Span" possuem função somente com a seguinte configuração:
   "Level selection" = "In pressure", "Calibration mode" = "Wet"
  - Em outras configurações, as teclas não têm nenhuma função.

Os parâmetros seguintes são ajustados na fábrica para os seguintes valores:

- "Level selection" = "In pressure"
- "Calibration mode": Wet
- "Unit before lin": %
- "Empty calib.": 0,0
- "Full calib.": 100,0
- "Set LRV": 0,0 (corresponde ao valor de 4 mA)
- "Set URV": 100,0 (corresponde ao valor de 20 mA)
- A operação deve estar desbloqueada. → 🖹 51, "Operação de bloqueio/desbloqueio".
- A pressão aplicada deve estar dentro dos limites de pressão nominal do sensor. Consulte as informações na etiqueta de identificação.

### **A** ATENÇÃO

#### A alteração do modo de medição afeta o span (URV)!

Esta situação pode resultar em transbordamento de produto.

Se o modo de medição for alterado, o ajuste de span (URV) deve ser verificado e, se necessário, reconfigurado!

| Execução do ajuste da posição <sup>1)</sup>                                |                                                                                                    | Ajustando o menor valor da pressão                                                                                                    |                                                                                                    | Ajustando o maior valor da pressão                                                                                                    |                                                                                                    |
|----------------------------------------------------------------------------|----------------------------------------------------------------------------------------------------|----------------------------------------------------------------------------------------------------|----------------------------------------------------------------------------------------------------|----------------------------------------------------------------------------------------------------|----------------------------------------------------------------------------------------------------|
| Pressão está presente no equipamento.                                      |                                                                                                    | A pressão desejada para o menor valor de<br>pressão ("empty pressure") está presente no<br>equipamento.                                                          |                                                                                                    | A pressão desejada para o maior valor de<br>pressão ("full pressure") está presente no<br>equipamento.                                                         |                                                                                                    |
|                                                                            | Ļ                                                                                                    | Ļ                                                                                                    |                                                                                                    | Ļ                                                                                                    |                                                                                                    |
| Pressione as teclas "Zero" e "Span"<br>simultaneamente por pelo menos 3 s. |                                                                                                    | Pressione a tecla "Zero" por pelo menos 3 s.                                                                                                    |                                                                                                    | Pressione a tecla "Span" por pelo menos 3 s.                                                                                                    |                                                                                                    |
|                                                                            | Ļ                                                                                                    |                                                                                                    | Ļ                                                                                                    | Ļ                                                                                                    |                                                                                                    |
| O LED na unidade eletrônica acende rapidamente?                            |                                                                                                    | O LED na unidade eletrônica acende rapidamente?                                                                                                    |                                                                                                    | O LED na unidade eletrônica acende rapidamente?                                                                                                    |                                                                                                    |
| Sim                                                                        | Não                                                                                                    | Sim                                                                                                    | Não                                                                                                    | Sim                                                                                                    | Não                                                                                                    |
| Ŷ                                                                          | Ŷ                                                                                                    | Ŷ                                                                                                    | Ŷ                                                                                                    | Ļ                                                                                                    | Ļ                                                                                                    |
| A pressão aplicada<br>para o ajuste de<br>posição foi aceita.              | A pressão presente<br>para o ajuste de<br>posição não foi aceita.<br>Observe os limites de<br>entrada. | A pressão presente foi<br>salva como o valor de<br>pressão inferior<br>("empty pressure") e<br>atribuída ao valor de<br>nível inferior ("empty<br>calibration"). | A pressão presente<br>não foi salva como<br>o menor valor de<br>pressão. Observe os<br>limites de entrada. | A pressão presente foi<br>salva como o valor de<br>pressão superior ("full<br>pressure") e atribuída<br>ao valor de nível<br>superior ("full<br>calibration"). | A pressão presente<br>não foi salva como<br>maior valor da<br>pressão. Observe os<br>limites de entrada. |

1) Observe o aviso durante o comissionamento ( $\rightarrow$   $\stackrel{>}{=}$  55)

### 8.2.3 Modo de medição de vazão (somenteDeltabar M)

As seguintes funções podem ser realizadas usando as teclas na unidade eletrônica:

- Ajuste de posição (correção do ponto zero)
- Defina o valor máximo da pressão e o atribua ao valor máximo da vazão
- Reset do equipamento  $\rightarrow$   $\stackrel{\frown}{=}$  43
- A operação deve estar desbloqueada. → 

   <sup>1</sup> 51, "Operação de bloqueio/desbloqueio"
- O equipamento está configurado para o modo de medição "Pressure" como padrão. É possível alterar o modo de medição através do parâmetro "Measuring mode". → <sup>1</sup> 59, "Seleção do modo de medição".
- Minisseletora 4 (SW/√) na unidade eletrônica pode ser usada para comutar para o modo de medição "flow". Neste caso, o parâmetro "Measuring mode" é ajustado automaticamente.
- A tecla "Zero" não tem nenhuma função no modo de medição "Flow".
- A pressão aplicada deve estar dentro dos limites de pressão nominal do sensor. Consulte as informações na etiqueta de identificação.

#### **A** ATENÇÃO

#### A alteração do modo de medição afeta o span (URV)!

Esta situação pode resultar em transbordamento de produto.

Se o modo de medição for alterado, o ajuste de span (URV) deve ser verificado e, se necessário, reconfigurado!

| Execução do ajuste da po                                      | sição <sup>1)</sup>                                                                                 | Configuração do valor máximo da pressão.                                                                                                    |                                                                                                    |  |  |
|---------------------------------------------------------------|----------------------------------------------------------------------------------------------------|----------------------------------------------------------------------------------------------------|----------------------------------------------------------------------------------------------------|--|--|
| Pressão está presente no e                                    | quipamento.                                                                                         | A pressão desejada para o<br>("Max. Press. Flow") está pr                                                                                                 | A pressão desejada para o valor de pressão máximo<br>("Max. Press. Flow") está presente no equipamento.  |  |  |
|                                                               | Ŷ                                                                                                   |                                                                                                    | 4                                                                                                    |  |  |
| Pressione as teclas "Zero" e<br>por pelo menos 3 s.           | "Span" simultaneamente                                                                              | Pressione a tecla "Span" por                                                                                                    | Pressione a tecla "Span" por pelo menos 3 s.                                                             |  |  |
|                                                               | Ļ                                                                                                   |                                                                                                    | ↓                                                                                                    |  |  |
| O LED na unidade eletrônica acende rapidamente?               |                                                                                                    | O LED na unidade eletrônica acende rapidamente?                                                                                                    |                                                                                                    |  |  |
| Sim                                                           | Não                                                                                                 | Sim                                                                                                    | Não                                                                                                    |  |  |
| V                                                             | ↓                                                                                                   | Ŷ                                                                                                    | Ļ                                                                                                    |  |  |
| A pressão aplicada para<br>o ajuste de posição foi<br>aceita. | A pressão presente para o<br>ajuste de posição não foi<br>aceita. Observe os limites<br>de entrada. | A pressão presente foi<br>salva como o valor<br>máximo de pressão<br>("Max. Press. Flow") e<br>especificada ao valor<br>máximo de vazão<br>("Max. Flow"). | A pressão presente não<br>foi salva como o valor de<br>pressão máxima. Observe<br>os limites de entrada. |  |  |

1) Observe o aviso durante o comissionamento ( $\rightarrow$   $\triangleq$  55)

### 8.3 Comissionamento com um menu de operação

O comissionamento inclui as seguintes etapas:

- 1. Verificação da função ( $\rightarrow \tilde{E}$  55)
- 2. Seleção do idioma, modo de medição e unidade de pressão ( $\rightarrow$   $\stackrel{>}{=}$  59)
- 3. Ajuste da posição ( $\rightarrow \ge 60$ )
- 4. Configuração da medição:
  - Medição da pressão (→ 🖹 75 ff)
  - Medição de nível ( $\rightarrow$  🖹 61 ff)
  - Medição de vazão (→ 🖹 61 ff)

# 8.3.1 Seleção do idioma, do modo de medição e da unidade de pressão

#### Selecione o idioma

| Nome do parâmetro                                                              | Descrição                                                                                                    |
|--------------------------------------------------------------------------------|----------------------------------------------------------------------------------------------------|
| <b>Language (000)</b><br>Seleção<br>Sequência do menu:<br>Main menu → Language | <ul> <li>Selecione o idioma do menu para o display local.</li> <li>Opções: <ul> <li>English</li> <li>Outro idioma (conforme selecionado quando o equipamento foi solicitado)</li> <li>Possivelmente um terceiro idioma (idioma da planta de produção)</li> </ul> </li> </ul> |
|                                                                                | <b>Configuração de fábrica</b> :<br>English                                                                                                    |

#### Seleção do modo de medição

| Nome do parâmetro                            | Descrição                                                                                                    |
|----------------------------------------------|----------------------------------------------------------------------------------------------------|
| <b>Measuring mode (005)</b><br>Seleção       | Selecione o modo de medição.<br>O menu de operação é estruturado de acordo com o modo de medição selecionado.                                                                                                    |
| Sequência do menu:<br>Setup → Measuring mode | <ul> <li>▲ ATENÇÃO</li> <li>A alteração do modo de medição afeta o span (URV)!</li> <li>Esta situação pode resultar em transbordamento de produto.</li> <li>▶ Se o modo de medição for alterado, o ajuste de span (URV) deve ser verificado e, se necessário, reconfigurado!</li> <li>Opções:         <ul> <li>Pressure</li> <li>Level</li> <li>Flow</li> </ul> </li> <li>Configuração de fábrica:</li> <ul> <li>Pressure</li> </ul> </ul> |

### Seleção da unidade de pressão.

| Nome do parâmetro                              | Descrição                                                                                                    |  |  |
|------------------------------------------------|----------------------------------------------------------------------------------------------------|--|--|
| <b>Press. eng. unit (125)</b><br>Seleção       | Selecione a unidade de pressão.<br>Se uma nova unidade de pressão for selecionada, todos os parâmetros específicos<br>da pressão são convertidos e exibidos com a nova unidade. |  |  |
| Sequência do menu:<br>Setup → Press. eng. unit | Opções:<br>• mbar, bar<br>• mmH2O, mH2O<br>• em H2O, ftH2O<br>• Pa, kPa, MPa<br>• psi<br>• mmHg, inHg<br>• kgf/cm <sup>2</sup>                                                  |  |  |
|                                                | <b>Configuração de fábrica:</b><br>mbar ou bar dependendo da faixa de medição nominal do sensor, ou conforme<br>especificações do pedido                                        |  |  |

# 8.4 Ajuste do zero

A pressão resultante da orientação do equipamento pode ser corrigida aqui pelo ajuste da posição.

| Nome do parâmetro                                                                                                    | Descrição                                                                                                    |  |  |
|----------------------------------------------------------------------------------------------------|----------------------------------------------------------------------------------------------------|--|--|
| <b>Corrected press. (172)</b><br>Display                                                                                                    | Exibe a pressão medida após a adequação do sensor e o ajuste da posição.                                                                                                    |  |  |
| Setup $\rightarrow$ Corrected press.                                                                                                    | Se este valor não for igual a "0", ele pode ser corrigido para "0" pelo ajuste da posição.                                                                                                    |  |  |
| Pos. zero adjust (007)<br>(Deltabar M e células<br>de medição de pressão<br>manométrica)<br>Entrada<br>Sequência do menu:<br>Setup → Pos. zero adjust | <ul> <li>Ajuste de posição - a diferença de pressão entre zero (valor de referência) e a pressão medida não precisa ser conhecida.</li> <li>Exemplo: <ul> <li>Valor medido = 2,2 mbar (0,033 psi)</li> <li>Você corrige o valor medido através do parâmetro "Pos. zero adjust" com a opção "Confirm". Isso significa que você está atribuindo o valor 0,0 à pressão presente.</li> <li>Valor medido (depois ajuste de pos. zero) = 0,0 mbar</li> <li>O valor atual também é corrigido.</li> </ul> </li> <li>Seleção <ul> <li>Confirm</li> <li>Cancel</li> </ul> </li> <li>Configuração de fábrica:</li> </ul> |  |  |
|                                                                                                    | Cancel                                                                                                    |  |  |
| Calib. offset (192) / (008)<br>(sensores de pressão<br>absoluta)<br>Entrada de usuário                                                                | <ul> <li>Ajuste de posição - a diferença de pressão entre o valor de referência e a pressão medida deve ser conhecida.</li> <li>Exemplo: <ul> <li>Valor medido = 982,2 mbar (14,73 psi)</li> <li>Você corrige o valor medido com o valor inserido (ex. 2,2 mbar (0,033 psi)) através do parâmetro "Calib. Offset". Isto significa que você está atribuindo o valor 980,0 (14,7 psi) à pressão presente.</li> <li>Valor medido (após calib. offset) = 980,0 mbar (14,7 psi)</li> <li>O valor atual também é corrigido.</li> </ul> </li> <li>Configuração de fábrica: <ul> <li>0,0</li> </ul> </li> </ul>       |  |  |

### 8.5 Medição de nível (Cerabar M e Deltapilot M)

### 8.5.1 Informações sobre a medição de nível

- Os valores limites não são verificados, isto é, os valores inseridos devem ser adequados ao sensor e à tarefa de medição para que o equipamento seja capaz de medir corretamente.
- As unidades específicas do cliente não são possíveis.
- Não há conversão da unidade.
- Os valores inseridos para "Empty calib./Full calib.", "Empty pressure/Full pressure", "Empty height/Full height" e "Set LRV/Set URV" devem ter pelo menos 1% de diferença entre eles. O valor será rejeitado e uma mensagem mostrada, se os valores forem muito próximos.

Você tem dois métodos para calcular o nível: "In pressure" e "In height". A tabela na seção "Visão geral da medição de nível" a seguir fornece uma visão geral dessas duas tarefas de medição.

| Tarefa de medição                                                                               | Level<br>selection | Opções de<br>variável medida                                                                  | Descrição                                                                                                    | Exibição do valor<br>medido                                                                 |
|-------------------------------------------------------------------------------------------------|--------------------|-----------------------------------------------------------------------------------------------|----------------------------------------------------------------------------------------------------|---------------------------------------------------------------------------------------------|
| Calibração é feita<br>registrando-se dois<br>pares de valor de<br>pressão-nível.                | "In pressure"      | Através do<br>parâmetro "Unit<br>before lin": %,<br>nível, volume ou<br>unidades de<br>massa. | <ul> <li>Calibração com pressão<br/>de referência (calibração<br/>com referência),<br/>consulte →</li></ul>                                                                                                    | O display do valor<br>medido e o parâmetro<br>"Level before Lin."<br>exibem o valor medido. |
| A calibração é feita<br>inserindo-se a densi-<br>dade e dois pares de<br>valor de altura/nível. | "In height"        |                                                                                               | <ul> <li>Calibração com pressão<br/>de referência (calibração<br/>"molhada" (wet)),<br/>consulte →  <sup>1</sup>66</li> <li>Calibração sem a pressão<br/>de referência (calibração<br/>"seca" (dry)), consulte<br/>→  <sup>1</sup>68</li> </ul> |                                                                                             |

### 8.5.2 Visão geral da medição de nível

### 8.5.3 Seleção de nível "In pressure" Calibração com pressão de referência (calibração "molhada" (wet))

#### Exemplo:

Neste exemplo, o nível em um tanque deve ser medido em "m". O nível máximo é de 3 m (9,8 pés). A faixa de pressão é definida de 0 a 300 mbar (4,5 psi).

#### Pré-requisito:

- A variável medida está em proporção direta à pressão.
- O tanque pode ser abastecido ou esvaziado.

# i

Os valores inseridos para "Empty calib./Full calib." e "Set LRV/Set URV" e a pressão presente no equipamento devem ter pelo menos 1% de diferença entre eles. O valor será rejeitado e uma mensagem mostrada, se os valores forem muito próximos. Outros valores limites não são verificados, isto é, os valores inseridos devem ser adequados ao sensor e à tarefa de medição para que o medidor seja capaz de medir corretamente.

|   | Descrição                                                                                                    |                                                                                           |
|---|----------------------------------------------------------------------------------------------------|-------------------------------------------------------------------------------------------|
| 1 | Execute o "Position adjustment" $\rightarrow \triangleq 60$ .                                                                                              | В                                                                                         |
| 2 | Usando o parâmetro " <b>Measuring mode (005)</b> ",<br>selecione o modo de medição "Level".                                                                | 300 mbar<br>3 m                                                                           |
|   | Sequência do menu: Setup → Measuring mode                                                                                                    |                                                                                           |
| 3 | Selecione o modo nível "In pressure" através do<br>parâmetro "Level selection".<br>Sequência do menu: Setup → Extended setup →<br>Level → Level selection. | A<br>0 mbar<br>0 m                                                                        |
| 4 | Selecione uma unidade de pressão através do<br>parâmetro "Press. eng. unit", neste caso "mbar"<br>por exemplo.                                             | лоозооге<br>Fig. 21: Calibração com pressão de referência -<br>calibração "molhada" (wet) |
|   | Sequência do menu: Setup Press. eng. unit                                                                                                    | <ul><li>A Consulte a tabela, etapa 8.</li><li>A Consulte a tabela, etapa 9.</li></ul>     |

|    | Descrição                                                                                                    |                                                                                                    |
|----|----------------------------------------------------------------------------------------------------|----------------------------------------------------------------------------------------------------|
| 5  | Selecione uma unidade de nível através do parâmetro "Unit before lin", neste caso "m".                                                                         | $\frac{h}{[m]}$                                                                                                    |
|    | Sequência do menu: Setup → Extended setup →<br>Level → Unit before Lin                                                                                         | <b>B</b> 3                                                                                                    |
| 6  | Selecione a opção "Wet" através do parâmetro<br>"Calibration mode".                                                                                            |                                                                                                    |
|    | Sequência do menu: Setup $\rightarrow$ Extended setup $\rightarrow$ Level $\rightarrow$ Calibration mode.                                                      |                                                                                                    |
| 7  | Se a calibração for feita com um meio diferente do<br>meio do processo, insira a densidade do meio da<br>calibração em "Adjust Density".                       | $\mathbf{A}  0  \mathbf{A}  0  \mathbf{A}  \mathbf{A} $ |
|    | Sequência do menu: Setup → Extended setup →<br>Level → Adjust density                                                                                          | [IIIDAF]<br>                                                                                                    |
| 8  | A pressão para o menor ponto da calibração está presente no equipamento, aqui "O mbar" por exemplo.                                                            |                                                                                                    |
|    | Selecione o parâmetro "Empty calib.".                                                                                                    | <b>D</b> 20                                                                                                    |
|    | Sequência do menu: Setup → Extended setup →<br>Level → Empty calib.                                                                                            |                                                                                                    |
|    | Insira o valor de nível, aqui "O m" por exemplo.<br>O valor da pressão apresentado é designado ao valor<br>mais baixo de nível ao confirmar o valor.           |                                                                                                    |
| 9  | A pressão para o ponto mais alto da calibração está<br>presente no equipamento, aqui 300 mbar (4,5 psi)<br>por exemplo.                                        | $\mathbf{C}  4  \mathbf{c}  \mathbf{c}  c$  |
|    | Selecione o parâmetro "Full calib.".                                                                                                    | [m]                                                                                                    |
|    | Sequência do menu: Setup → Extended setup →<br>Level → Full calib.                                                                                             | A0031063<br>Fig. 22: Calibração com pressão de referência -<br>calibração "molhada" (wet)                                                                                                    |
|    | Insira o valor do nível, aqui 3 m (9,8 pés)<br>por exemplo. O valor da pressão apresentado é<br>atribuído ao valor de nível mais alto ao confirmar o<br>valor. | A Consulte a tabela, etapa 8.<br>A Consulte a tabela, etapa 9.<br>B Consulte a tabela, etapa 10.<br>D Consulte a tabela, etapa 11.                                                                                                    |
| 10 | Configure o valor de nível para o valor mais baixo da corrente (4 mA) via "Set LRV".                                                                           |                                                                                                    |
|    | Sequência do menu: Setup → Extended setup →<br>Current output → Set LRV                                                                                        |                                                                                                    |
| 11 | Configure o valor de nível para o valor mais alto da corrente (20 mA) via "Set URV".                                                                           |                                                                                                    |
|    | Sequência do menu: Setup → Extended setup →<br>Current output → Set URV                                                                                        |                                                                                                    |
| 12 | Se a calibração foi realizada com um meio diferente<br>do meio do processo, especifique a densidade do<br>meio do processo no parâmetro "Process Density".     |                                                                                                    |
|    | Sequência do menu: Setup → Extended setup →<br>Level → Process density                                                                                         |                                                                                                    |
| 13 | Resultado:<br>A faixa de medição é definida para 0 a 3 m (9,8 pés).                                                                                            |                                                                                                    |

# i

As variáveis medidas %, nível, volume e massa estão disponíveis para este modo de nível. Consulte  $\rightarrow \triangleq 118$  "Unit before lin (025)".

### 8.5.4 Seleção de nível "In pressure" Calibração sem pressão de referência (calibração "seca" (dry))

#### Exemplo:

Neste exemplo, o volume no tanque deve ser medido em litros . O volume máximo de 1000 litros (264 galões) corresponde a uma pressão de 450 mbar (6,75 psi). O volume mínimo de 0 litros corresponde a uma pressão de 50 mbar (0,75 psi) já que o equipamento está instalado abaixo do início da faixa de medição do nível.

#### Pré-requisito:

- A variável medida está em proporção direta à pressão.
- Esta é uma calibração teórica, isto é, os valores de pressão e volume para os pontos de calibração mais baixo e mais alto devem ser conhecidos.

# i

- Os valores inseridos para "Empty calib./Full calib.", "Empty pressure/Full pressure" e
   "Set LRV/Set URV" devem estar distantes em pelo menos 1%. O valor será rejeitado e uma
   mensagem mostrada, se os valores forem muito próximos. Outros valores limites não
   são verificados, isto é, os valores inseridos devem ser adequados ao sensor e à tarefa de
   medição para que o medidor seja capaz de medir corretamente.

|   | Descrição                                                                                                    |                                                                  |  |
|---|----------------------------------------------------------------------------------------------------|------------------------------------------------------------------|--|
| 1 | Selecione o modo de medição "Level" através do<br>parâmetro "Measuring mode".<br>Sequência do menu: Setup → Measuring mode                                    | <b>B</b><br>1000 l                                               |  |
| 2 | Selecione o modo nível "In pressure" através do<br>parâmetro "Level selection".<br>Sequência do menu: Setup → Extended setup →<br>Level → Level selection.    | $\rho = 1 \frac{9}{\text{cm}^3}$ 450 mbar<br>A<br>0 1<br>50 mbar |  |
| 3 | Selecione uma unidade de pressão através do<br>parâmetro "Press. eng. unit", neste caso "mbar"<br>por exemplo.<br>Sequência do menu: Setup → Press. eng. unit | Fig. 22: Coliburação nom puesação do referência                  |  |
| 4 | Selecione uma unidade de volume através do parâmetro "Unit before lin.", aqui "I" (litros), por exemplo.<br>Sequência do menu: Setup → Extended setup →       | A Consulte a tabela, etapas 8 e 9.                               |  |

|    | Descrição                                                                                                    |                                                                                                    |
|----|----------------------------------------------------------------------------------------------------|----------------------------------------------------------------------------------------------------|
| 5  | Selecione a opção "Dry" através do parâmetro<br>"Calibration mode".<br>Sequência do menu: Setup → Extended setup →                                                                                                    | V<br>[1]                                                                                                |
| 6  | Level → Calibration mode.<br>Insira o valor do volume para o ponto de calibração<br>mais baixo através do parâmetro "Empty calib.", neste<br>caso, 0 litros, por exemplo.                                                            |                                                                                                    |
|    | Sequência do menu: Setup → Extended setup →<br>Level → Empty calib.                                                                                                    |                                                                                                    |
| 7  | Insira o valor da pressão para o ponto de calibração<br>mais baixo através do parâmetro "Empty pressure",<br>neste caso, 50 mbar (0,75 psi) , por exemplo.                                                                           | $ \begin{array}{c c} \mathbf{A} & 0 & & \\ & 50 & & 450 \\ & \mathbf{B} & \mathbf{D} & \\ \end{array} $ |
|    | Sequência do menu: Setup → Extended setup →<br>Level → Empty pressure                                                                                                    | A0031028                                                                                                |
| 8  | Insira o valor do volume para o ponto de calibração<br>mais alto através do parâmetro "Full Calib.", aqui<br>1000 litros (264 gal) por exemplo.                                                                                      | <b>I</b><br>[mA]<br><b>F</b> 20                                                                         |
|    | Sequência do menu: Setup → Extended setup →<br>Level → Full calib.                                                                                                    |                                                                                                    |
| 9  | Insira o valor da pressão para o ponto de calibração<br>mais alto através do parâmetro "Full pressure", neste<br>caso, 450 mbar (6,75 psi) , por exemplo.                                                                            |                                                                                                    |
|    | Sequência do menu: Setup → Extended setup →<br>Level → Full pressure                                                                                                    | $\mathbf{E}$ 4 0 1000 V                                                                                 |
| 10 | "Adjust density" contém o ajuste de fábrica 1.0, mas<br>este valor pode ser alterado, se necessário. Os pares<br>de valores inseridos subsequentemente devem<br>corresponder a essa densidade.                                       | Fig. 24: Calibração com pressão de referência -<br>calibração "molhada" (wet)                           |
|    | Sequência do menu: Setup → Extended setup →<br>Level → Adjust density                                                                                                    | A Consulte a tabela, etapa 6.<br>B Consulte a tabela, etapa 7.<br>C Consulte a tabela, etapa 8.         |
| 11 | Ajuste o valor do volume para o valor de corrente<br>mais baixo (4 mA) através do parâmetro "Set LRV".<br>Sequência do menu: Setup → Extended setup →<br>Current output → Set LRV                                                    | D Consulte a tabela, etapa 9.<br>E Consulte a tabela, etapa 11.<br>F Consulte a tabela, etapa 12.       |
| 12 | Ajuste o valor do volume para o valor de corrente<br>mais alto (20 mA) através do parâmetro "Set URV".                                                                                                    |                                                                                                    |
|    | Sequência do menu: Setup Extended setup →<br>Current output → Set URV                                                                                                    |                                                                                                    |
| 13 | Se a calibração foi realizada com um meio diferente<br>do meio do processo, especifique a densidade do<br>meio do processo no parâmetro "Process Density".<br>Sequência do menu: Setup → Extended setup →<br>Level → Process density |                                                                                                    |
| 14 | Resultado:<br>A faixa de medição é definida de 0 a 1000 L<br>(264 galões).                                                                                                    |                                                                                                    |

# i

As variáveis medidas %, nível, volume e massa estão disponíveis para este modo de nível. Consulte  $\rightarrow \triangleq 118$  "Unit before lin (025)".

### 8.5.5 Seleção de nível "In height" Calibração com pressão de referência (calibração "molhada"(wet))

#### Exemplo:

Neste exemplo, o volume em um tanque deve ser medido em litros. O volume máximo de 1000 litros (264 galões) corresponde a um nível de 4,5 m (15 pés). O volume mínimo de 0 litros corresponde a um nível de 0,5 m (1,6 pés) já que o equipamento está instalado abaixo do início da faixa de medição do nível. A densidade dos fluídos é de 1 g/cm<sup>3</sup> (1 SGU).

Pré-requisito:

- A variável medida está em proporção direta à pressão.
- O tanque pode ser abastecido ou esvaziado.

# i

Os valores registrados para "Calib. Vazio/Calib. Cheio", "Inserir LRV/Inserir URV", e os valores da pressão aplicada devem ter ao menos 1% de diferença. O valor será rejeitado e uma mensagem mostrada, se os valores forem muito próximos. Outros valores limites não são verificados, isto é, os valores inseridos devem ser adequados ao sensor e à tarefa de medição para que o medidor seja capaz de medir corretamente.

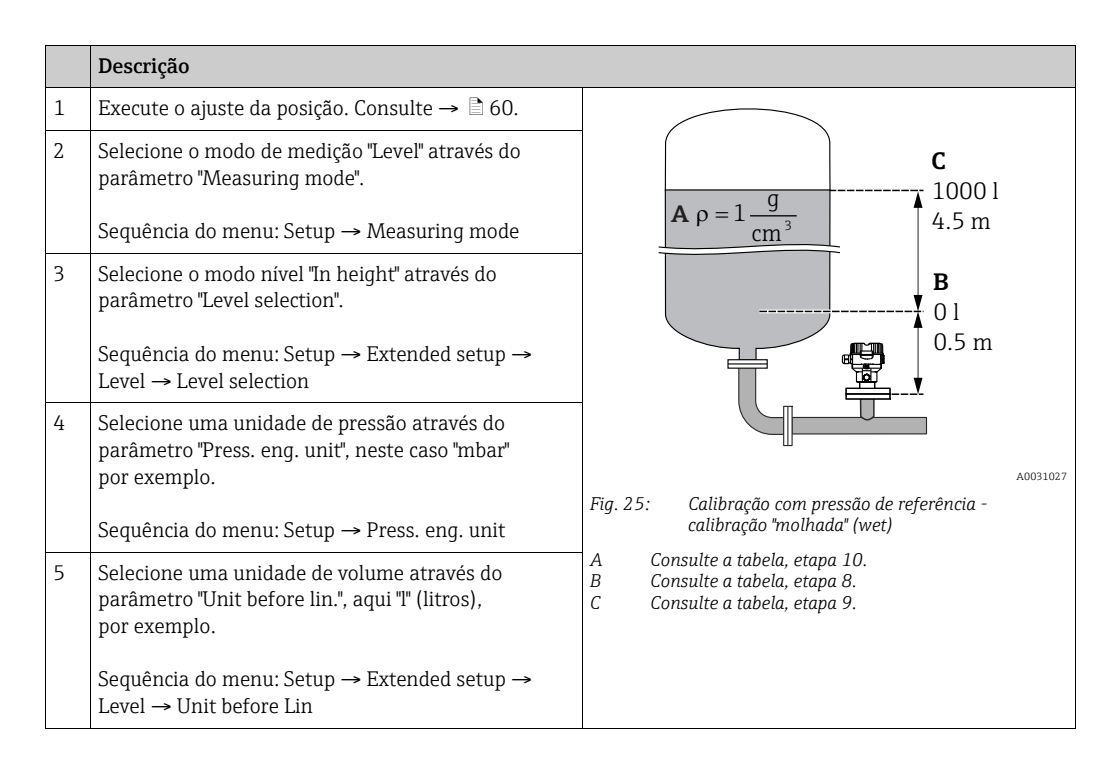

|    | Descrição                                                                                                    |                                                                                                    |
|----|----------------------------------------------------------------------------------------------------|----------------------------------------------------------------------------------------------------|
| 6  | Selecione uma unidade de nível através do parâmetro "Height unit", neste caso "m".                                                                                                    | $\frac{h}{[m]} = h = \frac{p}{\rho \cdot q}$                                                                              |
|    | Sequência do menu: Setup $\rightarrow$ Extended setup $\rightarrow$ Level $\rightarrow$ Height unit                                                                                                    | 4.5                                                                                                    |
| 7  | Selecione a opção "Wet" através do parâmetro<br>"Calibration mode".<br>Sequência do menu: Setup → Extended setup →<br>Level → Calibration mode.                                                                                                    | $\mathbf{A}$ $\rho = 1 \frac{g}{\mathrm{cm}^3}$                                                                           |
| 8  | A pressão para o ponto de calibração mais baixo está<br>presente no equipamento, neste caso "50 mbar"<br>(0,75 psi), por exemplo.                                                                                                    | 0.5                                                                                                    |
|    | Insira o valor do volume para o ponto de calibração<br>mais baixo através do parâmetro "Empty calib.", neste<br>caso, 0 litros, por exemplo. (A pressão atualmente<br>medida é exibida como a altura, neste caso 0,5 m<br>(1,6 pés) por exemplo.)                | $\begin{array}{c c} 50 & 450 \\ \hline V \\ \hline 11 \\ \hline c & 1000 \end{array}$                                     |
|    | Sequência do menu: Setup $\rightarrow$ Extended setup $\rightarrow$ Level $\rightarrow$ Empty calib.                                                                                                    |                                                                                                    |
| 9  | A pressão para o ponto de calibração mais alto está<br>presente no equipamento, neste caso "450 mbar"<br>(6,75 psi), por exemplo.                                                                                                    | $h = \frac{p}{\rho \cdot g}$                                                                                              |
|    | Insira o valor do volume para o ponto de calibração<br>mais alto através do parâmetro "Full calib.", neste<br>caso, "1000 litros" (264 gal), por exemplo. A pressão<br>atualmente medida é exibida como a altura, neste<br>caso 4,5 m (15 pés) por exemplo.      | $\begin{array}{c ccccccccccccccccccccccccccccccccccc$                                                                     |
|    | Sequência do menu: Setup → Extended setup →<br>Level → Full calib.                                                                                                    |                                                                                                    |
| 10 | Se a calibração for feita com um meio diferente<br>do processo do meio, insira a densidade do meio<br>de calibração no parâmetro "Adjust density", aqui<br>1 g/cm <sup>3</sup> (1 SGU).<br>Sequência do menu: Setup → Extended setup →<br>Level → Adjust density | E 20                                                                                                    |
| 11 | Ajuste o valor do volume para o valor de corrente<br>mais baixo (4 mA) através do parâmetro "Set LRV".                                                                                                    | D 4                                                                                                    |
|    | Sequência do menu: Setup → Extended setup →<br>Current output → Set LRV                                                                                                    | $0 	1000 	\frac{V}{[l]}$                                                                                                  |
| 12 | Ajuste o valor do volume para o valor de corrente<br>mais alto (20 mA) através do parâmetro "Set URV".<br>Sequência do menu: Setup $\rightarrow$ Extended setup $\rightarrow$<br>Current output $\rightarrow$ Set URV                                            | A0031065<br>Fig. 26: Calibração com pressão de referência -<br>calibração "molhada" (wet)<br>A Consulte a tabela etapa 10 |
| 13 | Se a calibração foi realizada com um meio diferente<br>do meio do processo, especifique a densidade do<br>meio do processo no parâmetro "Process Density".                                                                                                    | BConsulte a tabela, etapa 8.CConsulte a tabela, etapa 9.DConsulte a tabela, etapa 11.EConsulte a tabela, etapa 12.        |
|    | Sequência do menu: Setup $\rightarrow$ Extended setup $\rightarrow$<br>Level $\rightarrow$ Process density                                                                                                    | _                                                                                                    |
| 14 | Resultado:<br>A faixa de medição é definida de 0 a 1000 L<br>(264 galões).                                                                                                    |                                                                                                    |

# i

As variáveis medidas %, nível, volume e massa estão disponíveis para este modo de nível  $\rightarrow \equiv 118$  "Unit before lin (025)".

### 8.5.6 Seleção de nível "In height" Calibração sem pressão de referência (calibração "seca" (dry))

#### Exemplo:

Neste exemplo, o volume em um tanque deve ser medido em litros. O volume máximo de 1000 litros (264 galões) corresponde a um nível de 4,5 m (15 pés). O volume mínimo de 0 litros corresponde a um nível de 0,5 m (1,6 pés) já que o equipamento está instalado abaixo do início da faixa de medição do nível.

#### Pré-requisito:

- A variável medida está em proporção direta à pressão.
- Esta é uma calibração teórica, isto é, os valores de altura e volume para os pontos de calibração mais baixo e mais alto devem ser conhecidos.

# i

- Os valores inseridos para "Empty calib./Full calib.", "Empty height/Full height" e "Set LRV/ Set URV" devem ter ao menos 1% de diferença entre si. O valor será rejeitado e uma mensagem mostrada, se os valores forem muito próximos. Outros valores limites não são verificados, isto é, os valores inseridos devem ser adequados ao sensor e à tarefa de medição para que o medidor seja capaz de medir corretamente.

|   | Descrição                                                                                                    |                                                                                                    |
|---|----------------------------------------------------------------------------------------------------|----------------------------------------------------------------------------------------------------|
| 1 | Selecione o modo de medição "Level" através do<br>parâmetro "Measuring mode".<br>Sequência do menu: Setup → Measuring mode                                                               | <b>C</b><br>1000 l                                                                                                    |
| 2 | Selecione uma unidade de pressão através do<br>parâmetro "Press. eng. unit", neste caso "mbar"<br>por exemplo.<br>Sequência do menu: Setup → Press. eng. unit                            | $A \rho = 1 \frac{9}{\text{cm}^3}$ $4.5 \text{ m}$ $B \\ 0 \\ 0.5 \text{ m}$ $Fig. 27: Calibração sem pressão de referência - calibração "seca" (dry)$ $A  Consulte a tabela, etapa 11.$ $B  Consulte a tabela, etapas 7 e 8.$ $C  Consulte Tabela, Etapas 9 e 10.$ |
| 3 | Selecione o modo nível "In height" através do<br>parâmetro "Level selection".<br>Sequência do menu: Setup → Extended setup →<br>Level → Level selection                                  |                                                                                                    |
| 4 | Selecione uma unidade de volume através do<br>parâmetro "Unit before lin.", aqui "I" (litros),<br>por exemplo.<br>Sequência do menu: Setup → Extended setup →<br>Level → Unit before Lin |                                                                                                    |
| 5 | Selecione uma unidade de nível através do<br>parâmetro "Height unit", neste caso "m".<br>Sequência do menu: Setup → Extended setup →<br>Level → Height unit                              |                                                                                                    |
| 6 | Selecione a opção "Dry" através do parâmetro<br>"Calibration mode".<br>Sequência do menu: Setup → Extended setup →<br>Level → Calibration mode                                           |                                                                                                    |

|    | Descrição                                                                                                    |                                                                                                    |
|----|----------------------------------------------------------------------------------------------------|----------------------------------------------------------------------------------------------------|
| 7  | Insira o valor do volume para o ponto de calibração<br>mais baixo através do parâmetro "Empty calib.", neste<br>caso, O litros, por exemplo.               | $\frac{h}{[m]} \land \qquad h = \frac{p}{\rho \cdot g}$                                                                                                    |
|    | Sequência do menu: Setup → Extended setup →<br>Level → Empty calib.                                                                                        | 4.5                                                                                                    |
| 8  | Insira o valor da altura para o ponto de calibração<br>mais baixo através do parâmetro "Empty height.",<br>neste caso, 0,5 m (1,6 pés) , por exemplo.      | $\mathbf{A}$ $\rho = 1 \frac{g}{cm^3}$                                                                                                    |
|    | Sequência do menu: Setup → Extended setup →<br>Level → Empty height                                                                                        |                                                                                                    |
| 9  | Insira o valor do volume para o ponto de calibração<br>mais alto através do parâmetro "Full calib.", neste<br>caso, 1000 litros (264 gal), por exemplo.    | $ \begin{array}{cccccccccccccccccccccccccccccccccccc$                                                                                                    |
|    | Sequência do menu: Setup → Extended setup →<br>Level → Full calib.                                                                                         | <b>D</b> 1000                                                                                                    |
| 10 | Insira o valor da altura para o ponto de calibração<br>mais alto através do parâmetro "Full height.", neste<br>caso, 4,5 m (15 pés) , por exemplo.         |                                                                                                    |
|    | Sequência do menu: Setup → Extended setup →<br>Level → Full height                                                                                         | $h = \frac{p}{\rho \cdot g}$                                                                                                    |
| 11 | Insira a densidade do meio através do parâmetro<br>"Adjust density", aqui 1 g/cm <sup>3</sup> (1 SGU), por exemplo.                                        | $\begin{bmatrix} \mathbf{B} & 0 & \longleftarrow & & & \\ 0.5 & & 4.5 & \underline{\mathbf{h}} \\ \mathbf{C} & & \mathbf{E} &  \mathbf{m}  \end{bmatrix}$                                                                                                    |
|    | Sequência do menu: Setup → Extended setup →<br>Level → Adjust density                                                                                      | A0031066                                                                                                    |
| 12 | Ajuste o valor do volume para o valor de corrente<br>mais baixo (4 mA) através do parâmetro "Set LRV".                                                     |                                                                                                    |
|    | Sequência do menu: Setup → Extended setup →<br>Current output → Set LRV                                                                                    | G 20                                                                                                    |
| 13 | Ajuste o valor do volume para o valor de corrente<br>mais alto (20 mA) através do parâmetro "Set URV".                                                     |                                                                                                    |
|    | Sequência do menu: Setup → Extended setup →<br>Current output → Set URV                                                                                    |                                                                                                    |
| 14 | Se o processo usar um meio diferente daquele em<br>que a calibração foi baseada, a nova densidade deve<br>ser especificada no parâmetro "Process Density". | $\mathbf{F}  4  \mathbf{V}  \mathbf{V}  V$ |
|    | Sequência do menu: Setup → Extended setup →<br>Level → Process density                                                                                     | ۲۰۵۵٬۱۵۶۶<br>Fig. 28: Calibração com pressão de referência -                                                                                                    |
| 15 | Resultado:<br>A faixa de medição é definida de 0 a 1000 L<br>(264 galões).                                                                                 | A Consulte a tabela, etapa 11.<br>B Consulte a tabela, etapa 7.<br>C Consulte a tabela, etapa 8.<br>D Consulte a tabela, etapa 9.<br>E Consulte a tabela, etapa 10.<br>F Consulte a tabela, etapa 12.<br>G Consulte a tabela, etapa 13.                                                                                                    |

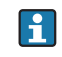

As variáveis medidas %, nível, volume e massa estão disponíveis para este modo de nível  $\rightarrow \triangleq 118$  "Unit before lin (025)".

# 8.5.7 Calibração com recipiente parcialmente cheio (calibração "molhada" (wet))

#### Exemplo:

Este exemplo explica uma calibração molhada para casos em que não é possível esvaziar o recipiente e então enchê-lo até 100%. Durante essa calibração com referência, um nível de 20% é usado como ponto de calibração para "Vazio" e um nível de "25%" é usado como o ponto de calibração é estendida para 0% para 100% e o menor valor da faixa (LRV)/maior valor da faixa (URV) são adaptados de acordo.

#### Pré-requisito:

O valor padrão no modo de nível para o modo de calibração é "Molhado". Este valor pode ser configurado: Setup Extended setup Level Calibration mode

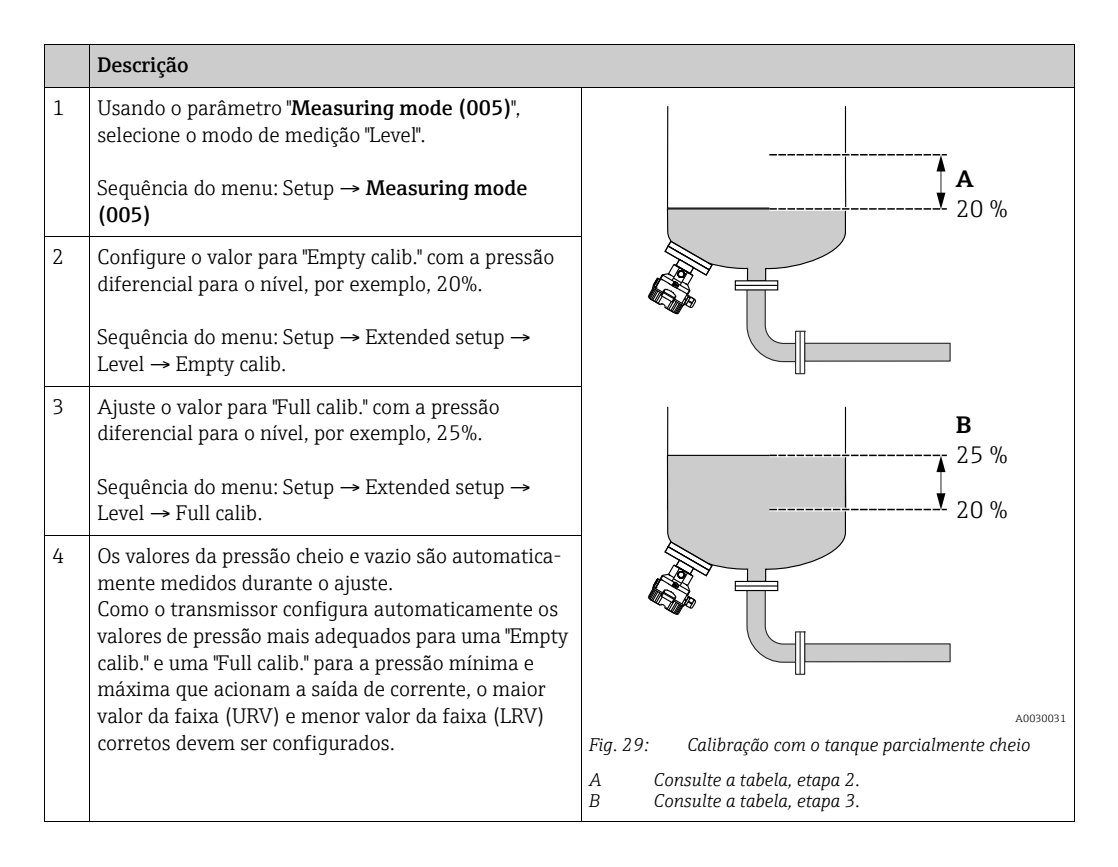

# i

Também é possível usar líquidos diferentes (por exemplo, água) para o ajuste. Neste caso, você deve registrar as várias densidades através do seguinte caminho de menu:

- Setup  $\rightarrow$  Extended setup  $\rightarrow$  Level  $\rightarrow$  Adjust density (034) (por ex. 1,0 kg/l para água)
- Setup → Extended setup → Level → Process density (035) (por ex. 0,8 kg/l para óleo)

# 8.6 Linearização

### 8.6.1 Entrada manual de uma tabela de linearização

#### Exemplo:

Neste exemplo, o volume em um tanque com uma saída cônica deve ser medido em m<sup>3</sup>.

#### Pré-requisito:

- Esta é uma calibração teórica, isto é, os pontos para a tabela de linearização são conhecidos.
- Uma calibração de nível foi realizada.

# i

Para uma descrição dos parâmetros mencionados, → cap. 12.2 "Descrição do parâmetro".

|   | Descrição                                                                                                    |                                                                       |
|---|----------------------------------------------------------------------------------------------------|-----------------------------------------------------------------------|
| 1 | Selecione a opção "Manual entry" através do parâmetro "Lin. mode".                                                               | $\frac{V}{[m^3]}$                                                     |
|   | Sequência do menu: Setup $\rightarrow$ Extended setup $\rightarrow$ Linearization $\rightarrow$ Lin. mode                        |                                                                       |
| 2 | Selecione usando o parâmetro "Unit before lin.", por ex.: m <sup>3</sup> .                                                       |                                                                       |
|   | Sequência do menu: Setup $\rightarrow$ Extended setup $\rightarrow$ Linearization $\rightarrow$ Unit after lin.                  |                                                                       |
| 3 | Usando o parâmetro " Line-numb" , insira o número<br>do item na tabela.                                                          | $\begin{array}{c} 0 \\ 0 \\ 0 \\ 3.0 \end{array} \xrightarrow{h} [m]$ |
|   | Sequência do menu: Setup $\rightarrow$ Extended setup $\rightarrow$ Linearization $\rightarrow$ Line numb.                       |                                                                       |
|   | O nível é inserido através do parâmetro "X-val.",<br>aqui 0 m, por exemplo. Confirme seu registro.                               | $\frac{V}{[m^3]}$                                                     |
|   | Sequência do menu: Setup $\rightarrow$ Extended setup $\rightarrow$ Linearization $\rightarrow$ X-value                          | 3.5                                                                   |
|   | Usando o parâmetro "Valor Y", registre o valor de<br>volume associado, aqui 0 m <sup>3</sup> por exemplo, e<br>confirme o valor. |                                                                       |
|   | Sequência do menu: Setup → Extended setup →<br>Linearization → Y-value                                                           |                                                                       |
|   |                                                                                                    | [m]                                                                   |

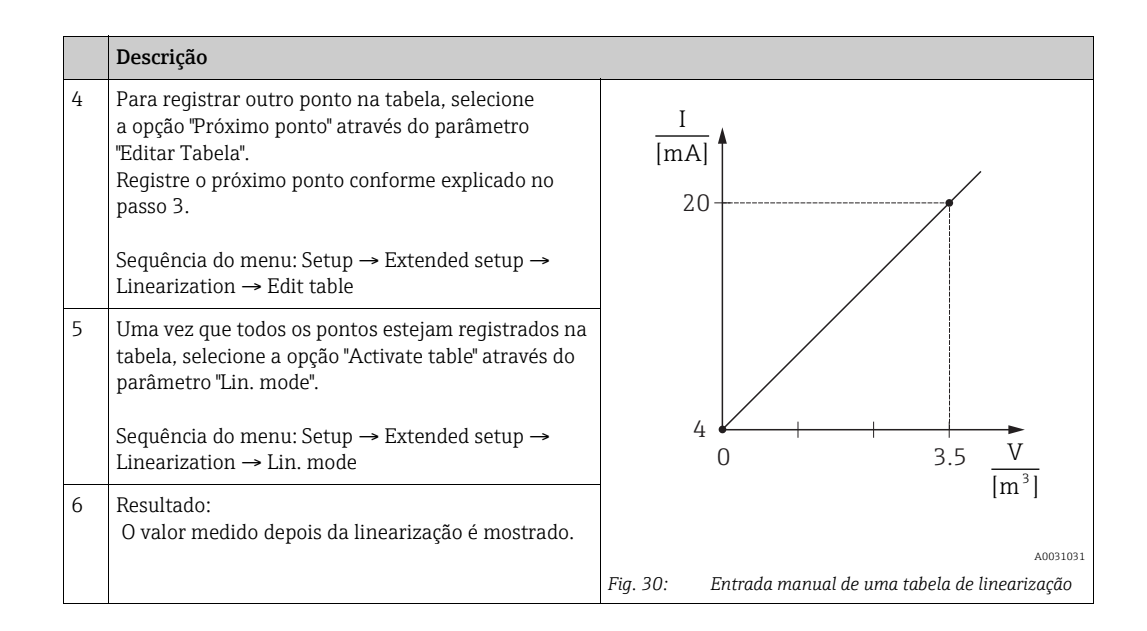

# i

- 1. Mensagem de erro F510 "Linearização" e alarme corrente enquanto a tabela estiver sendo registrada e até que a tabela seja ativada.
- O valor 0% (= 4 mA) é definido pelo menor ponto da tabela.
   O valor 100% (= 20 mA) é definido pelo maior ponto da tabela.
- 3. Usando os parâmetros "Inserir LRV" e "Inserir URV", você pode mudar a alocação dos valores volume/massa para os valores correntes.

# 8.6.2 Entrada manual de uma tabela de linearização através da ferramenta de operação

Usando uma ferramenta de operação baseada na tecnologia FDT (por ex. o FieldCare), você pode inserir a linearização usando um módulo especialmente projetado para esta finalidade. Isto proporciona a você uma visão geral da linearização selecionada, mesmo durante o registro. Além disso, é possível acessar formatos de tanque pré-programados.

# i

A tabela de linearização também pode ser inserida manualmente ponto por ponto no menu da ferramenta de operação, consulte  $\rightarrow$  cap. 8.6.1 "Entrada manual de uma tabela de linearização".
#### 8.6.3 Entrada semiautomática da tabela de linearização

#### Exemplo:

Neste exemplo, o volume em um tanque com uma saída cônica deve ser medido em m<sup>3</sup>.

#### Pré-requisito:

- O tanque pode ser cheio ou esvaziado. A característica da linearização deve subir ou cair continuamente.
- Uma calibração de nível foi realizada.

### 1

Para ver uma descrição dos parâmetros mencionados → cap. 12.2 "Descrição do parâmetro".

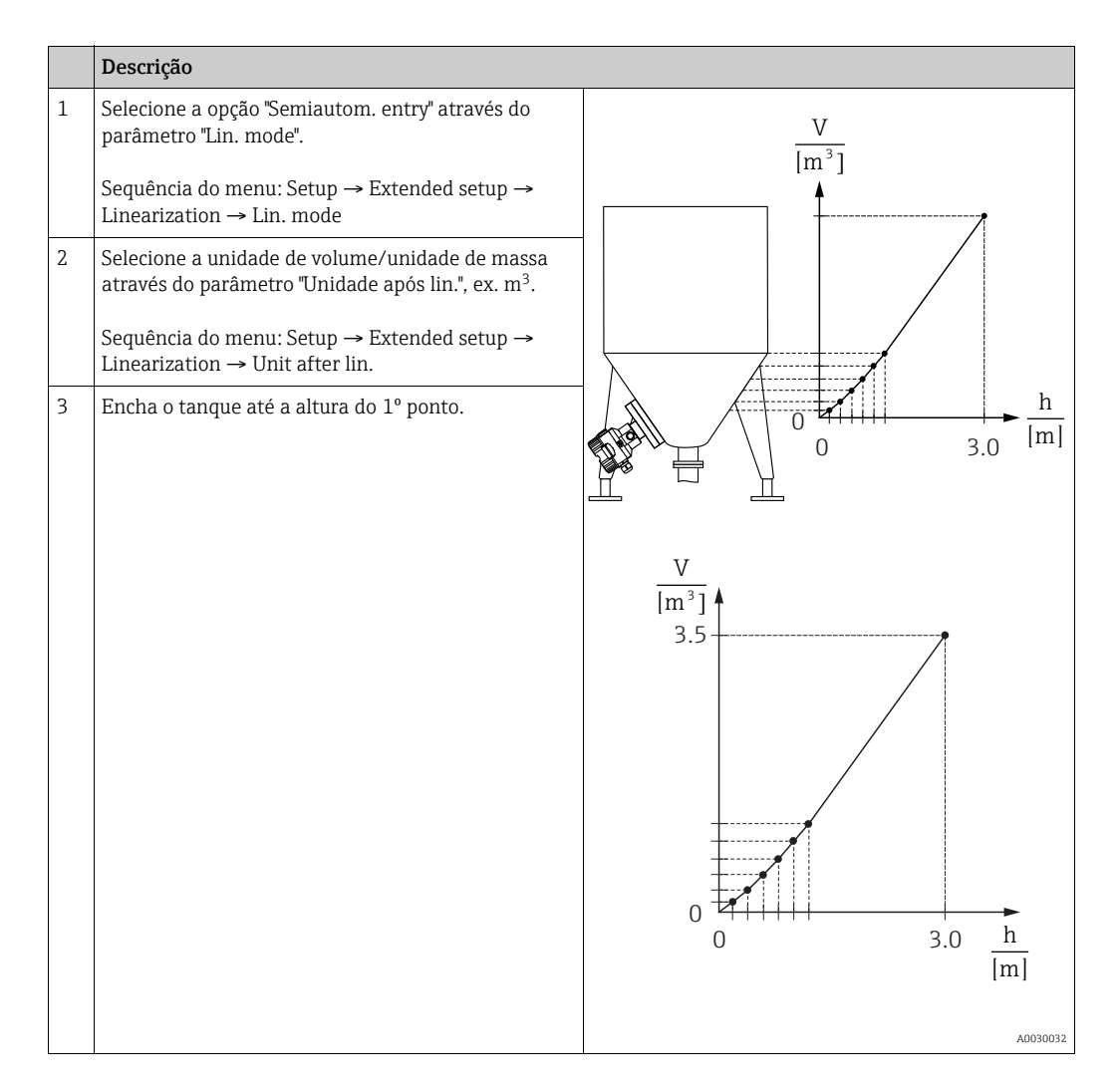

|   | Descrição                                                                                                    |                                                                                   |
|---|----------------------------------------------------------------------------------------------------|-----------------------------------------------------------------------------------|
| 4 | Usando o parâmetro "Line-numb", insira o número<br>do item na tabela.                                                                                                    |                                                                                   |
|   | Sequência do menu: Setup $\rightarrow$ Extended setup $\rightarrow$ Linearization $\rightarrow$ Line numb.                                                                        | 20                                                                                |
|   | O nível no momento atual é exibido através do parâmetro "X-val.".                                                                                                    |                                                                                   |
|   | Sequência do menu: Setup $\rightarrow$ Extended setup $\rightarrow$ Linearization $\rightarrow$ X-value                                                                           |                                                                                   |
|   | Usando o parâmetro "Valor Y", registre o valor de<br>volume associado, aqui 0 m <sup>3</sup> por exemplo, e<br>confirme o valor.                                                  | $4 \begin{array}{c} \\ 0 \\ \end{array} \\ 3.5 \\ \hline V \\ \hline \end{array}$ |
|   | Sequência do menu: Setup $\rightarrow$ Extended setup $\rightarrow$ Linearization $\rightarrow$ Y-value                                                                           | [m <sup>°</sup> ]                                                                 |
| 5 | Para registrar outro ponto na tabela, selecione a<br>opção "Próximo ponto" através do parâmetro "Editar<br>Tabela".<br>Registre o próximo ponto conforme explicado no<br>passo 4. | A0031031<br>Fig. 31: Entrada semiautomática da tabela de<br>linearização          |
|   | Sequência do menu: Setup $\rightarrow$ Extended setup $\rightarrow$ Linearization $\rightarrow$ Edit table                                                                        |                                                                                   |
| 6 | Uma vez que todos os pontos estejam registrados na<br>tabela, selecione a opção "Activate table" através do<br>parâmetro "Lin. mode".                                             |                                                                                   |
|   | Sequência do menu: Setup $\rightarrow$ Extended setup $\rightarrow$ Linearization $\rightarrow$ Lin. mode                                                                         |                                                                                   |
| 7 | Resultado:<br>O valor medido depois da linearização é mostrado.                                                                                                    |                                                                                   |

# i

- 1. Mensagem de erro F510 "Linearização" e alarme corrente enquanto a tabela estiver sendo registrada e até que a tabela seja ativada.
- O valor 0% (= 4 mA) é definido pelo menor ponto da tabela.
   O valor 100% (= 20 mA) é definido pelo maior ponto da tabela.
- 3. Usando os parâmetros "Inserir LRV" e "Inserir URV", você pode mudar a alocação dos valores volume/massa para os valores correntes.

### 8.7 Medição da pressão

### 8.7.1 Calibração sem pressão de referência (calibração "seca" (dry))

#### Exemplo:

Neste exemplo, um equipamento com um sensor de 400 mbar (6 psi) é configurado para a faixa de medição de 0 a +300 mbar (4,5 psi), isto é, 0 mbar é atribuído ao valor 4 mA e 300 mbar (4,5 psi) ao valor 20 mA.

#### Pré-requisito:

Essa é uma calibração teórica, ou seja, os maiores e menores valores de pressão para a faixa são conhecidos.

# i

Devido à orientação do equipamento, pode haver desvios de pressão nos valores medidos, isto é, o valor medido não é zero em uma condição sem pressão. Para informações sobre como realizar ajuste de posição, consulte  $\rightarrow \triangleq 60$ .

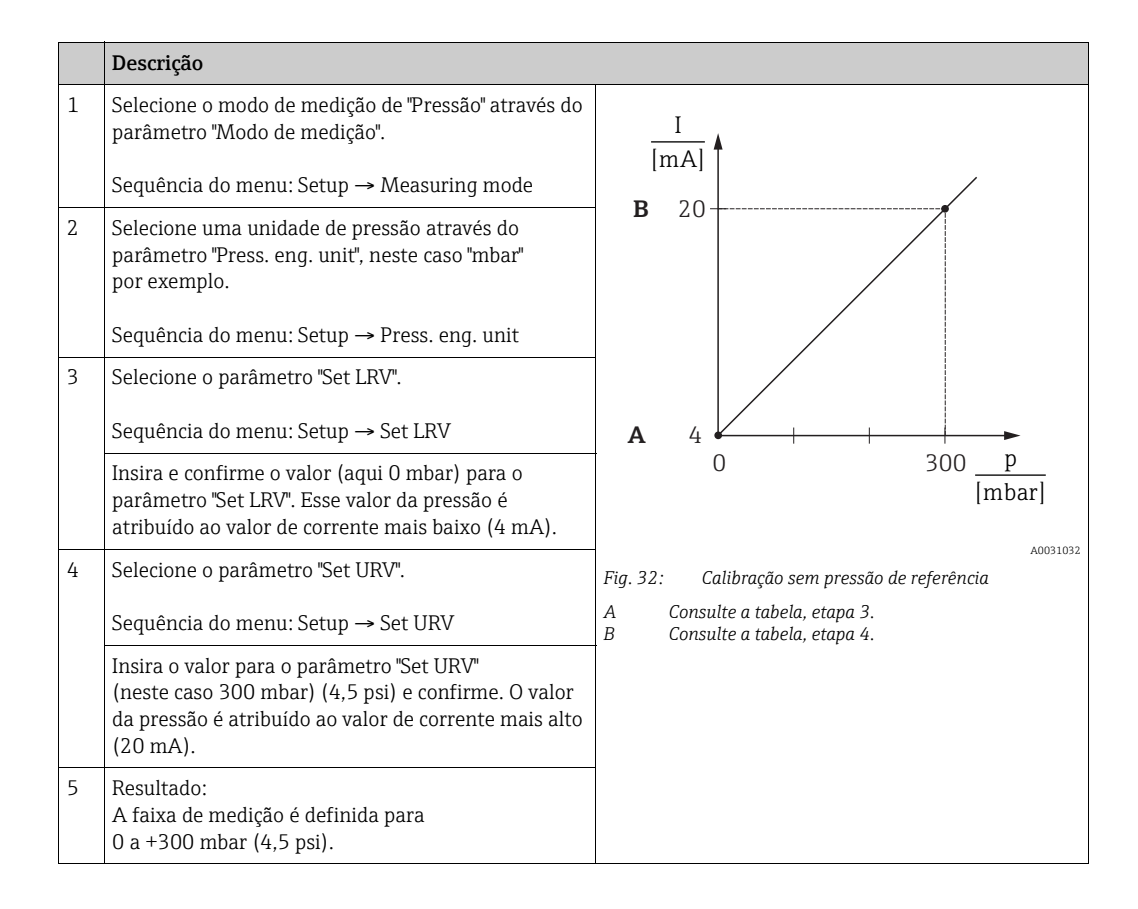

# 8.7.2 Calibração com pressão de referência (calibração "molhada" (wet))

#### Exemplo:

Neste exemplo, um equipamento com um sensor de 400 mbar (6 psi) é configurado para a faixa de medição de 0 a +300 mbar (4,5 psi), isto é, 0 mbar é atribuído ao valor 4 mA e 300 mbar (4,5 psi) ao valor 20 mA.

#### Pré-requisito:

Os valores de pressão O mbar e 300 mbar (4,5 psi) podem ser especificados. O equipamento já está instalado, por exemplo.

# i

Para uma descrição dos parâmetros mencionados, consulte cap. 12.2 "Descrição do parâmetro".

|   | Descrição                                                                                                    |                                                                                                    |
|---|----------------------------------------------------------------------------------------------------|----------------------------------------------------------------------------------------------------|
| 1 | Execute o ajuste da posição → 🖹 60.                                                                                                    | I                                                                                                    |
| 2 | Selecione o modo de medição de "Pressão" através do parâmetro "Modo de medição".<br>Seguência do menu: Setun → Measuring mode                                 | $ \begin{array}{c} \frac{1}{ \mathbf{m}\mathbf{A} }\\ \mathbf{B}  20 \end{array} $                                                                                                    |
| 3 | Selecione uma unidade de pressão através do<br>parâmetro "Press. eng. unit", neste caso "mbar"<br>por exemplo.<br>Sequência do menu: Setup → Press. eng. unit |                                                                                                    |
| 4 | A pressão para o valor inferior da faixa (valor 4 mA)<br>está presente no equipamento, aqui 0 mbar,<br>por exemplo.                                           | $\mathbf{A}  4  \mathbf{A}  \mathbf{A}  A$ |
|   | Selecione o parâmetro "GET LRV".                                                                                                    | [IIIDAI]                                                                                                    |
|   | Sequência do menu: Setup → Extended setup →<br>Current output → Get LRV                                                                                       | A0031032<br>Fig. 33: Calibração com pressão de referência                                                                                                    |
|   | Confirme o valor presente selecionando "Confirm".<br>O valor de pressão presente é especificado para o<br>valor de corrente mais baixo (4 mA).                | B Consulte a tabela, etapa 5.                                                                                                    |
| 5 | A pressão para o valor de faixa mais alto (valor de<br>20 mA) está presente no equipamento, neste caso<br>300 mbar (4,5 psi), por exemplo.                    |                                                                                                    |
|   | Selecione parâmetro "Get URV".                                                                                                    |                                                                                                    |
|   | Sequência do menu: Setup → Extended setup →<br>Current output → Get URV                                                                                       |                                                                                                    |
|   | Confirme o valor presente selecionando "Confirm".<br>O valor presente de pressão é especificado para o<br>valor de corrente mais alto (20 mA).                |                                                                                                    |
| 6 | Resultado:<br>A faixa de medição é definida para 0 a +300 mbar<br>(4,5 psi).                                                                                  |                                                                                                    |

# 8.8 Medição da pressão do diferencial elétrico com sensores de pressão do medidor (Cerabar M ou Deltapilot M)

#### Exemplo:

No exemplo dado, dois equipamentos Cerabar M ou Deltapilot M (cada um com uma célula de medição de pressão manométrica) estão interconectados. A diferença da pressão pode assim ser medida usando-se dois equipamentos independentes Cerabar M ou Deltapilot M.

### i

Para ver uma descrição dos parâmetros mencionados  $\rightarrow\,$  cap. 12.2 "Descrição do parâmetro".

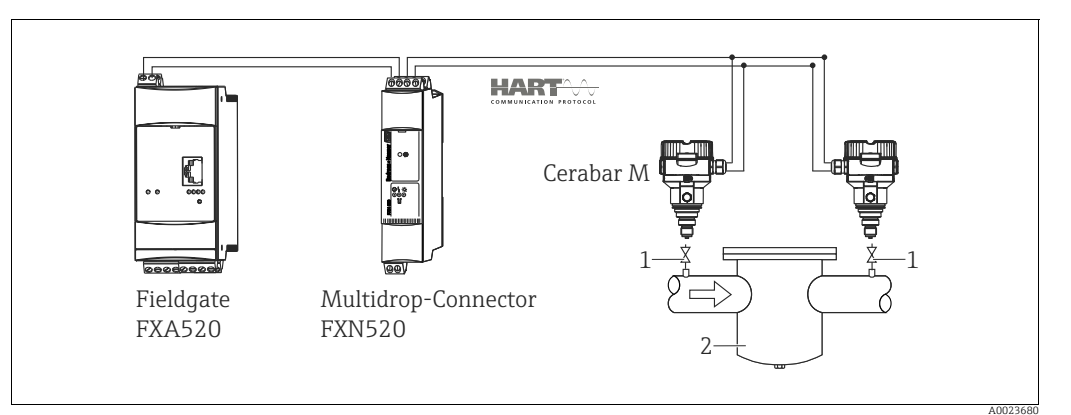

Fig. 34:

1 Válvulas de bloqueio

2 por exemplo, filtro

|   | Descrição<br>Ajuste da Cerabar M/Deltapilot M na lateral de alta pressão                                         |
|---|----------------------------------------------------------------------------------------------------|
| 1 | Selecione o modo de medição de "Pressão" através do parâmetro "Modo de medição".                                 |
|   | <b>A</b> ATENÇÃO                                                                                                 |
|   | A alteração do modo de medição afeta o span (URV)!                                                               |
|   | Esta situação pode resultar em transbordamento de produto.                                                       |
|   | Se o modo de medição for alterado, o ajuste de span (URV) deve ser verificado e, se necessario, reconfigurado!   |
|   | Sequência do menu: Setup $\rightarrow$ Measuring mode                                                            |
| 2 | Selecione uma unidade de pressão através do parâmetro "Press. eng. unit", neste caso "mbar" por exemplo.         |
|   | Sequência do menu: Setup → Press. eng. unit                                                                      |
| 3 | O Cerabar M/Deltapilot M não está pressurizado. Execute o ajuste da posição, consulte $ ightarrow 	extsf{b}$ 60. |
| 4 | Ligue o modo burst pelo parâmetro "Modo burst"                                                                   |
|   | Sequência do menu: Expert $\rightarrow$ Communication $\rightarrow$ HART config                                  |
| 5 | Ajuste a corrente de saída para "Fixo" 4,0 mA através do parâmetro "Modo de corrente".                           |
|   | Sequência do menu: Expert → Communication → HART config                                                          |
| 6 | Através do parâmetro "Bus address", configure um endereco ≠ 0, por ex., endereco de barramento = 1               |
|   | (mestre HART 5.0: intervalo de 0 a 15, em que o endereço = 0 acessa a configuração "Signaling"; mestre           |
|   | HARI 6.0: Intervalo de 0 a 63)                                                                                   |
|   | Sequência do menu: Expert $\rightarrow$ Communication $\rightarrow$ HART config                                  |

|   | Descrição<br>Ajuste do Cerabar M/Deltapilot M no lado de baixa pressão (o diferencial é gerado neste<br>equipamento)                                                                                                    |  |  |
|---|----------------------------------------------------------------------------------------------------|--|--|
| 1 | Selecione o modo de medição de "Pressão" através do parâmetro "Modo de medição".                                                                                                    |  |  |
|   | ▲ ATENÇÃO                                                                                                    |  |  |
|   | A alteração do modo de medição afeta o span (URV)!                                                                                                    |  |  |
|   | Esta situação pode resultar em transpordamento de produto.                                                                                                    |  |  |
|   | reconfigurado!                                                                                                    |  |  |
|   | Sequência do menu: Setup → Measuring mode                                                                                                    |  |  |
| 2 | Selecione uma unidade de pressão através do parâmetro "Press. eng. unit", neste caso "mbar" por exemplo.                                                                                                    |  |  |
|   | Sequência do menu: Setup → Press. eng. unit                                                                                                    |  |  |
| 3 | O Cerabar M/Deltapilot M não está pressurizado. Execute o ajuste da posição, consulte → 🖹 60.                                                                                                    |  |  |
| 4 | Ajuste a corrente de saída para "Fixo" 4,0 mA através do parâmetro "Modo de corrente".                                                                                                    |  |  |
|   | Sequência do menu: Expert $\rightarrow$ Communication $\rightarrow$ HART config                                                                                                    |  |  |
| 5 | Através do parâmetro " Bus address", configure um endereço ≠ 0, por ex., endereço de barramento = 2.<br>(Mestre HART 5.0: Faixa de 0 a 15, no qual endereço = 0 acessa a config. "Signaling"; mestre HART 6.0:<br>Faixa de 0 a 63)                                  |  |  |
|   | Sequência do menu: Expert $\rightarrow$ Communication $\rightarrow$ HART config                                                                                                    |  |  |
| 6 | Ative a leitura de um valor enviado externamente no modo burst através do parâmetro "Eletr. delta P".                                                                                                    |  |  |
|   | Sequência do menu: Expert $\rightarrow$ Application                                                                                                    |  |  |
| 7 | Resultado: A saída do valor medido pelo Cerabar M/Deltapilot M no lado de baixa pressão é igual ao<br>diferencial: alta pressão - baixa pressão, e pode ser lido através de uma solicitação HART do endereço do<br>Cerabar M/Deltapilot M no lado de baixa pressão. |  |  |

#### **A** ATENÇÃO

#### As configurações podem resultar no uso não permitido da função "Delta P eletr.".

O valor medido do equipamento de transmissão (através do burst) deve sempre ser superior ao valor medido do equipamento de recepção (através do modo "Delta P Eletr.") . Ajustes que resultam em um desvio nos valores de pressão (ex. ajuste de posição, adequação) devem sempre ser executados de acordo com o sensor individual e a orientação do sensor, independente da aplicação do "Delta P eletr.". Outras configurações resultam em uso não permitido do modo "Delta P eletr." e pode levar a valores de medição incorretos.

▶ Não é permitido reverter a atribuição dos pontos de medição em direção à comunicação.

# 8.9 Medição da pressão diferencial (Deltabar M)

### 8.9.1 Etapas preparatórias

# i

Antes da calibração do equipamento, certifique-se de que a tubulação de impulso tenha sido limpa e preenchida com o meio.  $\rightarrow$  Veja a tabela a seguir.

|   | Válvulas                                                                                                    | Significado                                                       | Instalação preferida                                                                                                    |  |  |
|---|----------------------------------------------------------------------------------------------------|-------------------------------------------------------------------|----------------------------------------------------------------------------------------------------|--|--|
| 1 | Feche o 3.                                                                                                    |                                                                   |                                                                                                    |  |  |
| 2 | Abasteça o sistema de medio                                                                                                    | ção com o meio.                                                   |                                                                                                    |  |  |
|   | Abra A, B, 2, 4.                                                                                                    | O meio flui.                                                      |                                                                                                    |  |  |
| 3 | Limpe a tubulação de impuls<br>– aplicando ar comprimido<br>– enxaguando em casos de                                                     | so, se necessário: <sup>1)</sup><br>no caso de gases<br>líquidos. |                                                                                                    |  |  |
|   | Feche 2 e 4.                                                                                                    | Bloqueie o equipamento.                                           | +                                                                                                    |  |  |
|   | Abra 1 e 5. <sup>1</sup>                                                                                                    | Aplique ar comprimido/<br>enxágue a tubulação de<br>impulso.      |                                                                                                    |  |  |
|   | Feche 1 e 5. <sup>1</sup>                                                                                                    | Feche as válvulas após a<br>limpeza.                              |                                                                                                    |  |  |
| 4 | Ventile o equipamento.                                                                                                    |                                                                   |                                                                                                    |  |  |
|   | Abra 2 e 4.                                                                                                    | Introduza o meio.                                                 | +                                                                                                    |  |  |
|   | Feche 4.                                                                                                    | Feche o lado de pressão<br>baixa.                                 |                                                                                                    |  |  |
|   | Abra 3.                                                                                                    | Equilibre o lado positivo<br>e o de pressão baixa.                |                                                                                                    |  |  |
|   | Abra 6 e 7 brevemente, em<br>seguida feche-as<br>novamente.                                                                              | Encha o equipamento<br>completamente com o meio<br>e remova o ar. |                                                                                                    |  |  |
| 5 | Defina o ponto de medição p                                                                                                    | oara operação.                                                    |                                                                                                    |  |  |
|   | Feche o 3.                                                                                                    | Desligue o lado de alta<br>pressão do lado de baixa<br>pressão.   | A0030036                                                                                                    |  |  |
|   | Abra 4.                                                                                                    | Conecte o lado de baixa<br>pressão.                               | Acima: instalação preferida para gases<br>Abaixo: instalação preferida para liquidos<br>I Deltabar M                                                                            |  |  |
|   | Agora<br>- 1 <sup>1</sup> , 3, 5 <sup>1</sup> , 6 e 7 estão fechados.<br>- 2 e 4 estão abertos.<br>- A e B estão abertos (se presentes). |                                                                   | II Manifold de três válvulas<br>III Separador<br>1, 5 Válvulas de drenagem<br>2, 4 Válvulas de admissão<br>3 Válvula de equalização<br>6 7 Válvula de varatilação no Deltabar M |  |  |
| 6 | Execute a calibração se nece<br>a página 80.                                                                                             | ssário. → Consulte também                                         | A, B Válvula de desligamento                                                                                                    |  |  |

1) para o layout com 5 válvulas

| Nome do parâmetro                                          | ome do parâmetro Descrição                                                                                                    |     |
|------------------------------------------------------------|----------------------------------------------------------------------------------------------------|-----|
| <b>Measuring mode (005)</b><br>Seleção                     | Selecione o modo de medição "Pressure".                                                                                                    | 113 |
| Switch P1/P2 (163)<br>Display                              | Indica se a minisseletora "SW/P2 High" (minisseletora 5) está ligada.                                                                                                    |     |
| High pressure side (006)<br>(183)<br>Selection/Display     | Determina que entrada de pressão corresponde ao lado de alta pressão                                                                                                    | 115 |
|                                                            | Esta configuração somente é válida se a minisseletora "SW/P2High"<br>estiver na posição OFF (consulte o parâmetro <b>"Pressure side switch"</b><br>(163)). Do contrário P2 corresponde ao lado de alta pressão em<br>qualquer caso.                                                                                                    |     |
| <b>Press. eng. unit (125)</b><br>Seleção                   | Selecione a unidade de pressão.       1         Se uma nova unidade de pressão for selecionada, todos os parâmetros específicos da pressão são convertidos e exibidos com a nova unidade.       1                                                                                                    |     |
| <b>Corrected press. (172)</b><br>Display                   | Exibe a pressão medida após a adequação do sensor e o ajuste da posição.                                                                                                    |     |
| <b>Pos. zero adjust (007)</b><br>Seleção                   | <ul> <li>Ajuste de posição - a diferença de pressão entre zero (valor de referência) e a pressão medida não precisa ser conhecida.</li> <li>Exemplo: <ul> <li>Valor medido = 2,2 mbar (0,033 psi)</li> <li>Você corrige o valor medido através do parâmetro "Pos. zero adjust" com a opção "Confirm". Isso significa que você está atribuindo o valor 0,0 à pressão presente.</li> <li>Valor medido (depois ajuste de pos. zero) = 0,0 mbar</li> <li>O valor atual também é corrigido.</li> </ul> </li> </ul> | 114 |
| <b>Set LRV (056)</b><br>Entrada de usuário                 | Configure o valor de pressão para o valor atual mais baixo (4 mA).                                                                                                    | 126 |
| <b>Set URV (057)</b><br>Entrada de usuário                 | Configure o valor de pressão para o valor atual mais alto (20 mA).                                                                                                    | 126 |
| <b>Damping switch (164)</b><br>Display                     | Exibe o status da minisseletora 2 "damping τ", que é usado para<br>comutar o amortecimento do sinal de saída ativado e desativado.                                                                                                    | 114 |
| Damping value (017)<br>(184)<br>Entrada do usuário/display | Insira o período de amortecimento (constante de tempo τ).<br>O amortecimento afeta a velocidade na qual o valor medido reage a<br>alterações na pressão.                                                                                                    | 114 |
|                                                            | O amortecimento somente é ativo se a minisseletora 2 ("damping $\tau$ ") estiver na posição "ON".                                                                                                    |     |
| <b>Pressure af. damp (111)</b><br>Display                  | Exibe a pressão medida após ajuste do sensor, ajuste de posição e amortecimento.                                                                                                    | 117 |

### 8.9.2 Menu de configuração para modo de medição de pressão

# 8.10 Medição de vazão (Deltabar M)

### 8.10.1 Informações sobre a medição de vazão

No modo de medição "Flow", o equipamento determina um valor da vazão mássica ou volumétrica a partir da pressão diferencial medida. A pressão diferencial é gerada por meio de elementos primários, como tubo de Pitot ou placas com orifícios e depende da vazão volumétrica ou mássica. Há quatro tipos de vazão disponíveis: vazão volumétrica, vazão volumétrica normalizada (condições da norma europeia), vazão volumétrica padrão (condições da norma americana), vazão mássica e vazão em %.

Além disso, o software Deltabar M fornece dois totalizadores como padrão. Os totalizadores integram a vazão mássica ou a volumétrica. A função de cálculo e a unidade podem ser definidas separadamente para os dois totalizadores. O primeiro totalizador (totalizador 1) pode ser zerado a qualquer momento, enquanto o segundo (totalizador 2) totaliza a vazão do comissionamento em diante e não pode ser reiniciado.

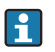

Os totalizadores não estão disponíveis para o tipo de vazão "Flow in %".

### 8.10.2 Etapas preparatórias

# i

Antes da calibração do Deltabar M, certifique-se de que a tubulação de impulso tenha sido limpa e preenchida com o meio.  $\rightarrow$  Veja a tabela a seguir.

|   | Válvulas                                                                                                    | Significado                                                                         | Instalação preferida                                                                                                    |  |
|---|----------------------------------------------------------------------------------------------------|-------------------------------------------------------------------------------------|----------------------------------------------------------------------------------------------------|--|
| 1 | Feche o 3.                                                                                                    |                                                                                     |                                                                                                    |  |
| 2 | Abasteça o sistema de medição com o meio.                                                                                                |                                                                                     | I                                                                                                    |  |
|   | Abra A, B, 2, 4.                                                                                                    | O meio flui.                                                                        |                                                                                                    |  |
| 3 | Limpe a tubulação de impuls<br>- aplicando ar comprimido<br>- enxaguando em casos de                                                     | so, se necessário <sup>1)</sup> :<br>no caso de gases<br>líquidos.                  |                                                                                                    |  |
|   | Feche 2 e 4.                                                                                                    | Bloqueie o equipamento.                                                             | +                                                                                                    |  |
|   | Abra 1 e 5. <sup>1</sup>                                                                                                    | Aplique ar comprimido/<br>enxágue a tubulação de<br>impulso.                        |                                                                                                    |  |
|   | Feche 1 e 5. <sup>1</sup>                                                                                                    | Feche as válvulas após a<br>limpeza.                                                |                                                                                                    |  |
| 4 | Ventile o equipamento.                                                                                                    |                                                                                     |                                                                                                    |  |
|   | Abra 2 e 4.                                                                                                    | Introduza o meio.                                                                   | +                                                                                                    |  |
|   | Feche 4.                                                                                                    | Feche o lado de pressão<br>baixa.                                                   |                                                                                                    |  |
|   | Abra 3.                                                                                                    | Equilibre o lado positivo e o<br>de pressão baixa.                                  |                                                                                                    |  |
|   | Abra 6 e 7 brevemente, em<br>seguida feche-as<br>novamente.                                                                              | Encha o equipamento<br>completamente com o meio<br>e remova o ar.                   |                                                                                                    |  |
| 5 | Execute o ajuste da posição :<br>condições a seguir forem ate<br>forem atendidas, não contin<br>após a etapa 6.                          | zero (→ 🖹 60) se as<br>endidas. Se as condições não<br>ue o ajuste de pos. zero até |                                                                                                    |  |
|   | Condições:<br>– O processo não pode ser b<br>– Os pontos de derivação (A<br>geodética.                                                   | oloqueado.<br>a e B) estão na mesma altura                                          | Acima: instalação preferida para gases<br>Abaixo: instalação preferida para líquidos<br>I Deltabar M<br>II Manifold de três válvulas |  |
| 6 | Defina o ponto de medição p                                                                                                    | oara operação.                                                                      | III Separador<br>1, 5 Válvulas de drenagem                                                                                           |  |
|   | Feche o 3.                                                                                                    | Desligue o lado de alta<br>pressão do lado de baixa<br>pressão.                     | 2,4 Válvulas de admissão<br>3 Válvula de equalização<br>6,7 Válvulas de ventilação no Deltabar M<br>A, B Válvulas de desligamento    |  |
|   | Abra 4.                                                                                                    | Conecte o lado de baixa<br>pressão.                                                 |                                                                                                    |  |
|   | Agora<br>- 1 <sup>1</sup> , 3, 5 <sup>1</sup> , 6 e 7 estão fechados.<br>- 2 e 4 estão abertos.<br>- A e B estão abertos (se presentes). |                                                                                     |                                                                                                    |  |
| 7 | Execute o ajuste da posição zero (→ 🖹 60) se a vazão<br>puder ser bloqueada. Neste caso, a etapa 5 não é<br>aplicável.                   |                                                                                     |                                                                                                    |  |
| 8 | Execute a calibração. → Consulte a página 83,<br>→ cap. 8.10.3.                                                                          |                                                                                     |                                                                                                    |  |

1) para o layout com 5 válvulas

| Nome do parâmetro                                          | Descrição                                                                                                    | Consulte<br>a página |
|------------------------------------------------------------|----------------------------------------------------------------------------------------------------|----------------------|
| Lin./SQRT switch (133)<br>Display                          | Exibe o status da minisseletora 4 na unidade eletrônica, que é usada para definir as características de saída da saída em corrente.                                                                                                    |                      |
| <b>Measuring mode (005)</b><br>Seleção                     | Selecione o modo de medição "flow".                                                                                                    | 113                  |
| Switch P1/P2 (163)<br>Display                              | Indica se a minisseletora "SW/P2 High" (minisseletora 5) está ligada.                                                                                                    | 115                  |
| High pressure side (006)<br>(183)<br>Selection/Display     | <ul> <li>Determina que entrada de pressão corresponde ao lado de alta<br/>pressão</li> </ul>                                                                                                    |                      |
|                                                            | Esta configuração somente é válida se a minisseletora "SW/P2 High"<br>estiver na posição OFF (consulte o parâmetro " <b>Pressure side switch</b> "<br>(163)). Do contrário P2 corresponde ao lado de alta pressão em<br>qualquer caso.                                                                                                    |                      |
| <b>Press. eng. unit (125)</b><br>Seleção                   | Selecione a unidade de pressão.<br>Se uma nova unidade de pressão for selecionada, todos os parâmetros<br>específicos da pressão são convertidos e exibidos com a nova unidade.                                                                                                    | 114                  |
| <b>Corrected press. (172)</b><br>Display                   | Exibe a pressão medida após a adequação do sensor e o ajuste da posição.                                                                                                    | 117                  |
| <b>Pos. zero adjust (007)</b><br>Seleção                   | <ul> <li>Ajuste de posição - a diferença de pressão entre zero (valor de referência) e a pressão medida não precisa ser conhecida.</li> <li>Exemplo: <ul> <li>Valor medido = 2,2 mbar (0,033 psi)</li> <li>Você corrige o valor medido através do parâmetro "Pos. zero adjust" com a opção "Confirm". Isso significa que você está atribuindo o valor 0,0 à pressão presente.</li> <li>Valor medido (depois ajuste de pos. zero) = 0,0 mbar</li> <li>O valor atual também é corrigido.</li> </ul> </li> </ul> | 114                  |
| <b>Max. flow (009)</b><br>Entrada de usuário               | Registre a vazão máxima do elemento primário.       1         Consulte a folha de layout do elemento primário. A vazão máxima é atribuída à pressão máxima que é inserida através do parâmetro "Max. pressure flow" (010).       1                                                                                                    |                      |
| Max. pressure flow (010)<br>Entrada de usuário             | Insira pressão máxima do elemento primário.<br>→ Consulte a folha de layout do elemento primário. Esse valor é<br>atribuído ao valor de vazão máxima (→ consulte <b>"Max. flow" (009)</b> ).                                                                                                    | 123                  |
| <b>Damping switch (164)</b><br>Display                     | Exibe o status da minisseletora 2 "damping τ", que é usado para<br>comutar o amortecimento do sinal de saída ativado e desativado.                                                                                                    | 114                  |
| Damping value (017)<br>(184)<br>Entrada do usuário/display | Insira o período de amortecimento (constante de tempo τ).<br>O amortecimento afeta a velocidade na qual o valor medido reage a<br>alterações na pressão.                                                                                                    |                      |
|                                                            | O amortecimento somente é ativo se a minisseletora 2 ("dampingτ ")<br>estiver na posição "ON".                                                                                                    |                      |
| <b>Flow (018)</b><br>Display                               | Exibe o valor de vazão presente.                                                                                                    | 123                  |
| <b>Pressure af. damp (111)</b><br>Display                  | Exibe a pressão medida após ajuste do sensor, ajuste de posição e amortecimento.                                                                                                    | 117                  |

# 8.10.3 Menu Configuração para modo de medição "Vazão"

# 8.11 Medição de nível (Deltabar M)

### 8.11.1 Etapas preparatórias

#### Tanque aberto

# i

Antes da calibração do equipamento, certifique-se de que a tubulação de impulso tenha sido limpa e preenchida com o meio. → Veja a tabela a seguir.

|   | Válvulas                                                                                                    | Significado                                                       | Instalação                                                                                                   |
|---|----------------------------------------------------------------------------------------------------|-------------------------------------------------------------------|----------------------------------------------------------------------------------------------------|
| 1 | Abasteça o tanque a um níve<br>inferior.                                                                                                    | el acima da derivação                                             |                                                                                                    |
| 2 | Abasteça o sistema de medio                                                                                                    | ção com o meio.                                                   |                                                                                                    |
|   | Abra A.                                                                                                    | Abra a válvula de<br>desligamento.                                | +                                                                                                    |
| 3 | Ventile o equipamento.                                                                                                    |                                                                   |                                                                                                    |
|   | Abra a 6 brevemente,<br>em seguida feche-a<br>novamente.                                                                                                    | Encha o equipamento<br>completamente com<br>o meio e remova o ar. |                                                                                                    |
| 4 | Defina o ponto de medição p                                                                                                    | oara operação.                                                    | A A A A A A A A A A A A A A A A A A A                                                                        |
|   | Agora:<br>– B e 6 estão fechados.<br>– A está aberto.                                                                                                    |                                                                   | A0030038<br>Tanque aberto<br>I Deltahar M                                                                    |
| 5 | <ul> <li>Execute a calibração de acordo com um dos métodos a seguir:</li> <li>"in pressure" - com pressão de referência (→ ≜ 88)</li> <li>"in pressure" - sem pressão de referência (→ ≜ 90)</li> <li>"in height" - com pressão de referência (→ ≜ 94)</li> <li>"in height" - sem pressão de referência (→ ≜ 92)</li> </ul> |                                                                   | II Separador<br>6 Válvulas de ventilação no Deltabar M<br>A Válvula de desligamento<br>B Válvula de drenagem |

#### Tanque fechado

i

Antes da calibração do equipamento, certifique-se de que a tubulação de impulso tenha sido limpa e preenchida com o meio.  $\rightarrow$  Veja a tabela a seguir.

|   | Válvulas                                                                                                    | Significado                                                                | Instalação                                                                                                    |  |  |
|---|----------------------------------------------------------------------------------------------------|----------------------------------------------------------------------------|----------------------------------------------------------------------------------------------------|--|--|
| 1 | Abasteça o tanque a um nível acima da derivação inferior.                                                                                                    |                                                                            |                                                                                                    |  |  |
| 2 | Abasteça o sistema de mediç                                                                                                    | ção com o meio.                                                            |                                                                                                    |  |  |
|   | Feche o 3.                                                                                                    | Desligue o lado de alta<br>pressão do lado de baixa<br>pressão.            | +A                                                                                                    |  |  |
|   | Abra A e B.                                                                                                    | Abra as válvulas de<br>desligamento.                                       |                                                                                                    |  |  |
| 3 | Ventile o lado de alta pressã<br>pressão se necessário).                                                                                                    | o (esvazie o lado de baixa                                                 |                                                                                                    |  |  |
|   | Abra 2 e 4.                                                                                                    | Introduza o meio no lado<br>de alta pressão.                               |                                                                                                    |  |  |
|   | Abra 6 e 7 brevemente,<br>em seguida feche-as<br>novamente.                                                                                                    | Encha o lado de alta<br>pressão completamente<br>com o meio e remova o ar. |                                                                                                    |  |  |
| 4 | Defina o ponto de medição p                                                                                                    | ara operação.                                                              | A0030039                                                                                                    |  |  |
|   | Agora:<br>- 3, 6 e 7 estão fechados.<br>- 2, 4, A e B estão abertos.                                                                                                    |                                                                            | Tanque fechado<br>I Deltabar M<br>II Manifold de três válvulas                                                                                                  |  |  |
| 5 | <ul> <li>Execute a calibração de acordo com um dos métodos a seguir:</li> <li>"in pressure" - com pressão de referência (→  <sup>B</sup> 88)</li> <li>"in pressure" - sem pressão de referência (→  <sup>B</sup> 90)</li> <li>"in height" - com pressão de referência (→  <sup>B</sup> 94)</li> <li>"in height" - sem pressão de referência (→  <sup>B</sup> 92)</li> </ul> |                                                                            | 1, 5 Válvulas de drenagem<br>2, 4 Válvulas de admissão<br>3 Válvula de equalização<br>6, 7 Válvulas de ventilação no Deltabar M<br>A, B Válvula de desligamento |  |  |

#### Tanque fechado com vapor sobreposto

# i

Antes da calibração do equipamento, certifique-se de que a tubulação de impulso tenha sido limpa e preenchida com o meio.  $\rightarrow$  Veja a tabela a seguir.

|   | Válvulas                                                                                                    | Significado                                                                                                    | Instalação                                                                                           |
|---|----------------------------------------------------------------------------------------------------|----------------------------------------------------------------------------------------------------|----------------------------------------------------------------------------------------------------|
| 1 | Abasteça o tanque a um níve inferior.                                                                                                    | el acima da derivação                                                                                                    |                                                                                                    |
| 2 | Abasteça o sistema de medi                                                                                                    | ção com o meio.                                                                                                    |                                                                                                    |
|   | Abra A e B.                                                                                                    | Abra as válvulas de<br>desligamento.                                                                                                    | Ц<br>Хв                                                                                              |
|   | Abasteça a tubulação de imp<br>armadilha de condensado.                                                                                                    | pulso negativo até o nível da                                                                                                    | + A                                                                                                  |
| 3 | Ventile o equipamento.                                                                                                    |                                                                                                    |                                                                                                    |
|   | Abra 2 e 4.                                                                                                    | Introduza o meio.                                                                                                    |                                                                                                    |
|   | Feche 4.                                                                                                    | Feche o lado de pressão<br>baixa.                                                                                                    |                                                                                                    |
|   | Abra 3.                                                                                                    | Equilibre o lado positivo<br>e o de pressão baixa.                                                                                                    |                                                                                                    |
|   | Abra 6 e 7 brevemente, em<br>seguida feche-as<br>novamente.                                                                                                    | Encha o equipamento<br>completamente com o<br>meio e remova o ar.                                                                                                    |                                                                                                    |
| 4 | Defina o ponto de medição p                                                                                                    | oara operação.                                                                                                    | A0030040                                                                                             |
|   | Feche o 3.                                                                                                    | Desligue o lado de alta<br>pressão do lado de baixa<br>pressão.                                                                                                    | Tanque fechado com vapor sobreposto<br>I Deltabar M<br>II Manifold de três válvulas<br>III Separador |
|   | Abra 4.                                                                                                    | Conecte o lado de baixa<br>pressão.                                                                                                    | 1,5 Válvulas de drenagem<br>2,4 Válvulas de admissão<br>3 Válvula de equalização                     |
|   | Agora:<br>- 3, 6 e 7 estão fechados.<br>- 2, 4, A e B estão abertos.                                                                                                    |                                                                                                    | 6, 7 Valvulas de ventilação no Deitabar M<br>A, B Válvulas de desligamento                           |
| 5 | Execute a calibração de acor<br>seguir:<br>• "in pressure" - com pressão<br>• "in pressure" - sem pressão<br>• "in height" - com pressão o<br>• "in height" - sem pressão o | do com um dos métodos a<br>o de referência ( $\rightarrow \square 88$ )<br>o de referência ( $\rightarrow \square 90$ )<br>le referência ( $\rightarrow \square 94$ )<br>le referência ( $\rightarrow \square 94$ ) |                                                                                                    |

#### 8.11.2 Informações sobre a medição de nível

# i

Você tem dois métodos para calcular o nível: "In pressure" e "In height". A tabela na seção "Visão geral da medição de nível" a seguir fornece uma visão geral dessas duas tarefas de medição.

- Os valores limites não são verificados, isto é, os valores inseridos devem ser adequados ao sensor e à tarefa de medição para que o equipamento seja capaz de medir corretamente. • As unidades específicas do cliente não são possíveis.
- Os valores inseridos para "Empty calib./Full calib.", "Empty pressure/Full pressure", "Empty height/Full height" e "Set LRV/Set URV" devem ter pelo menos 1% de diferença entre si. O valor será rejeitado e uma mensagem mostrada, se os valores forem muito próximos.

#### 8.11.3 Visão geral da medição de nível

| Tarefa de medição                                                                               | Level<br>selection | Opções das<br>variáveis<br>medidas                                                            | Descrição                                                                                       | Exibição do valor<br>medido                                                        |
|-------------------------------------------------------------------------------------------------|--------------------|-----------------------------------------------------------------------------------------------|-------------------------------------------------------------------------------------------------|------------------------------------------------------------------------------------|
| Calibração é feita<br>registrando-se dois<br>pares de valor de<br>pressão-nível.                | "In pressure"      | Através do<br>parâmetro "Unit<br>before lin": %,<br>nível, volume ou<br>unidades de<br>massa. | <ul> <li>Calibração com pressão de referência (calibração com referência),</li> <li>→</li></ul> | O display do valor<br>medido e o " Level<br>before lin." exibem o<br>valor medido. |
| A calibração é feita<br>inserindo-se a densi-<br>dade e dois pares de<br>valor de altura/nível. | "In height"        |                                                                                               | <ul> <li>Calibração com pressão de referência (calibração com referência),</li> <li>→</li></ul> |                                                                                    |

### 8.11.4 Seleção de nível "In pressure" Calibração com pressão de referência (calibração "molhada" (wet))

#### Exemplo:

Neste exemplo, o nível no tanque deve ser medido em "m". O nível máximo é de 3 m (9,8 pés). A faixa de pressão é definida de 0 a 300 mbar (4,5 psi).

#### Pré-requisito:

- A variável medida está em proporção direta à pressão.
- O tanque pode ser abastecido ou esvaziado.

# i

Os valores inseridos para "Empty calib./Full calib." e" Set LRV/Set URV" devem ter pelo menos 1% de diferença. O valor será rejeitado e uma mensagem mostrada, se os valores forem muito próximos. Outros valores limites não são verificados, isto é, os valores inseridos devem ser adequados ao sensor e à tarefa de medição para que o medidor seja capaz de medir corretamente.

|   | Descrição                                                                                                    |  |  |
|---|----------------------------------------------------------------------------------------------------|--|--|
| 1 | Execute "position zero adjustment" $\rightarrow \square 60$ .                                                      |  |  |
| 2 | Selecione o modo de medição "Level" através do parâmetro "→ 🖹 113".                                                |  |  |
|   | Sequência do menu: Setup → Measuring mode                                                                          |  |  |
| 3 | 3 Selecione uma unidade de pressão através do parâmetro "Press eng. unit" (→ 	☐ 114 ), aqui "mbar" por exemplo.    |  |  |
|   | Sequência do menu: Setup $\rightarrow$ Press. eng. unit                                                            |  |  |
| 4 | Selecione o modo nível "In pressure" através do<br>parâmetro "Seleção de nível" (→ 🗎 118).                         |  |  |
|   | Sequência do menu: Setup $\rightarrow$ Extended setup $\rightarrow$<br>Level $\rightarrow$ Level selection.        |  |  |
| 5 | Selecione uma unidade de nível através do<br>parâmetro "Unidade antes da lin" (→ 🖹 118),<br>aqui "m", por exemplo. |  |  |
|   | Sequência do menu: Setup $\rightarrow$ Extended setup $\rightarrow$ Level $\rightarrow$ Unit before lin            |  |  |
| 6 | Selecione a opção "Molhado" através do parâmetro<br>"Modo de calibração" (→ 🖹 118).                                |  |  |
|   | Sequência do menu: Setup $\rightarrow$ Extended setup $\rightarrow$ Level $\rightarrow$ Calibration mode.          |  |  |

|   | Descrição                                                                                                    |                                                                                                    |                        |                                                                                                    |
|---|----------------------------------------------------------------------------------------------------|----------------------------------------------------------------------------------------------------|------------------------|----------------------------------------------------------------------------------------------------|
| 7 | a.                                                                                                    | A pressão para o menor ponto da calibração está<br>presente no equipamento, aqui "O mbar"<br>por exemplo.                                                     |                        | <u>h</u><br>[m]                                                                                            |
|   | b.                                                                                                    | Selecione o parâmetro "Calib.vazio" (→ 🖹 119).                                                                                                    | В                      | 3                                                                                                    |
|   | с.                                                                                                    | Insira o valor de nível, aqui "O m" por exemplo.<br>Ao confirmar o valor, o valor da pressão<br>presente é atribuído ao valor de nível mais baixo.            | D                      |                                                                                                    |
|   | Sequ<br>Leve                                                                                                    | uência do menu: Setup → Extended setup →<br>el → Empty calib.                                                                                                 |                        |                                                                                                    |
| 8 | a.                                                                                                    | A pressão para o ponto superior de calibração<br>está presente no equipamento, aqui "300 mbar"<br>(4,5 psi) por exemplo.                                      | A                      |                                                                                                    |
|   | b.                                                                                                    | Selecione o parâmetro "Calib. cheio" (→ 🖹 119).                                                                                                    |                        | [mbar]                                                                                                    |
|   | c.                                                                                                    | Insira o valor do nível, aqui 3 m (9,8 pés)<br>por exemplo. Ao confirmar o valor, você atribui<br>o valor da pressão presente ao valor de nível<br>mais alto. | Calibra<br>(wet))<br>A | <sup>x0017658</sup><br>cção com pressão de referência (calibração "molhada"<br>Consulte a tabela, etana 7. |
|   | Sequ<br>Leve                                                                                                    | uência do menu: Setup → Extended setup →<br>el → Full calib.                                                                                                  | В                      | Consulte a tabela, etapa 8.                                                                                |
| 9 | Resultado:<br>A faixa de medição é definida para 0 a 3 m (9,8 pés).<br>O m corresponde a uma corrente de saída de 4 mA.<br>3 m (9,8 pés) corresponde a uma corrente de saída<br>de 20 mA. |                                                                                                    |                        |                                                                                                    |

### 8.11.5 Seleção de nível "In pressure" Calibração sem pressão de referência (calibração "seca" (dry))

#### Exemplo:

Neste exemplo, o volume em um tanque deve ser medido em litros. O volume máximo de 1000 litros (264 galões) corresponde a uma pressão de 400 mbar (6 psi). O volume mínimo de 0 litros corresponde a uma pressão de 0 mbar.

#### Pré-requisito:

- A variável medida está em proporção direta à pressão.
- Esta é uma calibração teórica, isto é, os valores de pressão e volume para os pontos de calibração mais baixo e mais alto devem ser conhecidos.

# i

Os valores inseridos para "Empty calib./Full calib." e" Set LRV/Set URV" devem ter pelo menos 1% de diferença. O valor será rejeitado e uma mensagem mostrada, se os valores forem muito próximos. Outros valores limites não são verificados, isto é, os valores inseridos devem ser adequados ao sensor e à tarefa de medição para que o medidor seja capaz de medir corretamente.

|   | Descrição                                                                                                    |  |  |
|---|----------------------------------------------------------------------------------------------------|--|--|
| 1 | Execute "position zero adjustment" $\rightarrow \triangleq 60$ .                                                                                                    |  |  |
| 2 | Selecione o modo de medição "Level" através do<br>parâmetro "→ 🖹 113".                                                                                                    |  |  |
|   | Sequência do menu: Setup → Measuring mode                                                                                                    |  |  |
| 3 | 3 Selecione uma unidade de pressão através do parâmetro "Press eng. unit" (→ 	☐ 114 ), aqui "mbar" por exemplo.                                                                                    |  |  |
|   | Sequencia do menu: Setup Press. eng. unit                                                                                                    |  |  |
| 4 | Selecione o modo nível "In pressure" através do<br>parâmetro "Seleção de nível" (→ 🖹 118).<br>Sequência do menu: Setup → Extended setup →<br>Level → Level selection.                              |  |  |
| 5 | Selecione uma unidade de volume através do<br>parâmetro "Unit before lin." (→ 🖻 118), aqui "I"<br>(litros), por exemplo.<br>Sequência do menu: Setup → Extended setup →<br>Level → Unit before lin |  |  |
| 6 | Selecione a opção "A seco" através do parâmetro<br>"Modo de calibração" (→ 🖹 118).<br>Sequência do menu: Setup → Extended setup →<br>Level → Calibration mode.                                     |  |  |

|    | Descrição                                                                                                    |                                                                              |                                         |
|----|----------------------------------------------------------------------------------------------------|------------------------------------------------------------------------------|-----------------------------------------|
| 7  | Insira o valor do volume para o ponto de calibração<br>inferior via parâmetro "Calib. vazio" (→ 🗎 119), aqui<br>"O litro" por exemplo.                                                                 |                                                                              |                                         |
|    | Sequência do menu: Setup → Extended setup →<br>Level → Empty calib.                                                                                                    | <b>C</b> 1000                                                                |                                         |
| 8  | Registre o valor da pressão para o ponto de<br>calibração inferior via parâmetro "Pressão vazio"<br>(→ 🖹 119), aqui "O mbar" por exemplo.                                                              |                                                                              |                                         |
|    | Sequência do menu: Setup → Extended setup →<br>Level → Empty pressure                                                                                                    |                                                                              |                                         |
| 9  | Insira o valor do volume para o ponto de calibração<br>mais alto através do parâmetro "Full calib."<br>(→ 🖻 119), neste caso, 1000 litros (264 gal),<br>por exemplo.                                   | 0 400 p<br>B D mba<br>Calibração sem pressão de referência (calibração "seca | <u>p</u><br>bar]<br><sup>A0030043</sup> |
|    | Sequência do menu: Setup → Extended setup →<br>Level → Full calib.                                                                                                    | A Consulte a tabela, etapa 7.<br>B Consulte a tabela, etapa 8.               | ,,                                      |
| 10 | Registre o valor da pressão para o ponto de<br>calibração superior via parâmetro "Pressão cheio"<br>(→ 🖹 119), aqui "400 mbar" (6 psi) por exemplo.                                                    | D Consulte a tabela, etapa 10.                                               |                                         |
|    | Sequência do menu: Setup → Extended setup →<br>Level → Full pressure                                                                                                    |                                                                              |                                         |
| 11 | Resultado:<br>A faixa de medição é definida de 0 a 1000 L<br>(264 galões).<br>O l corresponde a uma corrente de saída de 4 mA.<br>1000 l (264 US gal) corresponde a uma corrente de<br>saída de 20 mA. |                                                                              |                                         |

### 8.11.6 Seleção de nível "In height" Calibração sem pressão de referência (calibração "seca" (dry))

#### Exemplo:

Neste exemplo, o volume em um tanque deve ser medido em litros. O volume máximo de 1000 litros (264 galões) corresponde a um nível de 4 m (13 pés). O volume mínimo de 0 litros corresponde a um nível de 0 m. A densidade do fluido é de 1 g/cm<sup>3</sup> (1 SGU).

#### Pré-requisito:

- A variável medida está em proporção direta à pressão.
- Esta é uma calibração teórica, isto é, os valores de altura e volume para os pontos de calibração mais baixo e mais alto devem ser conhecidos.

# i

Os valores inseridos para "Empty calib./Full calib." e" Set LRV/Set URV" devem ter pelo menos 1 % de diferença. O valor será rejeitado e uma mensagem mostrada, se os valores forem muito próximos. Outros valores limites não são verificados, isto é, os valores inseridos devem ser adequados ao sensor e à tarefa de medição para que o medidor seja capaz de medir corretamente.

|   | Descrição                                                                                                    |  |
|---|----------------------------------------------------------------------------------------------------|--|
| 1 | Execute "position zero adjustment" $\rightarrow \triangleq 60$ .                                                          |  |
| 2 | Selecione o modo de medição "Level" através do<br>parâmetro "→ 🗎 113".                                                    |  |
|   | Sequência do menu: Setup $\rightarrow$ Measuring mode                                                                     |  |
| 3 | Selecione uma unidade de pressão através do parâmetro "Press eng. unit" ( $\rightarrow$ 🖹 114 ), aqui "mbar" por exemplo. |  |
|   | Sequência do menu: Setup → Press. eng. unit                                                                               |  |
| 4 | Selecione o modo nível "In height" através do<br>parâmetro "Seleção de nível" (→ 🖹 118).                                  |  |
|   | Sequência do menu: Setup $\rightarrow$ Extended setup $\rightarrow$ Level $\rightarrow$ Level selection.                  |  |
| 5 | Selecione uma unidade de volume através do<br>parâmetro "Unit before lin." (→ 🖹 118), aqui "l"<br>(litros), por exemplo.  |  |
|   | Sequência do menu: Setup → Extended setup →<br>Level → Unit before lin                                                    |  |
| 6 | Selecione uma unidade de nível através do<br>parâmetro "Unidade de altura" (→ 🖹 118), aqui "m",<br>por exemplo.           |  |
|   | Sequência do menu: Setup → Extended setup →<br>Level → Height unit                                                        |  |
| 7 | Selecione a opção "A seco" através do parâmetro<br>"Modo de calibração" (→ 🖹 118).                                        |  |
|   | Sequência do menu: Setup $\rightarrow$ Extended setup $\rightarrow$ Level $\rightarrow$ Calibration mode.                 |  |

|    | Descrição                                                                                                    |                                                                                                    |
|----|----------------------------------------------------------------------------------------------------|----------------------------------------------------------------------------------------------------|
| 8  | Insira o valor do volume para o ponto de calibração inferior via parâmetro "Calib. vazio" (→ 🖹 119), aqui "O litro" por exemplo.                                                                       | $\frac{h}{[m]} \land \qquad h = \frac{p}{\rho \cdot g}$                                                                           |
|    | Sequência do menu: Setup → Extended setup →<br>Level → Empty calib.                                                                                                    | 4.0                                                                                                    |
| 9  | Insira o valor do volume para o ponto de calibração<br>inferior via parâmetro "Calib. vazio" (→ 🖹 119),<br>aqui "O litro" por exemplo.                                                                 | $\rho = 1 \frac{g}{cm^3}$                                                                                                    |
|    | Sequência do menu: Setup → Extended setup →<br>Level → Empty height                                                                                                    |                                                                                                    |
| 10 | Insira o valor do volume para o ponto de calibração<br>mais alto através do parâmetro "Full calib."<br>(→ 🖹 119), neste caso, 1000 litros (264 gal),<br>por exemplo.                                   | $\frac{V}{[1]}$                                                                                                    |
|    | Sequência do menu: Setup → Extended setup →<br>Level → Full calib.                                                                                                    | <b>D</b> 1000                                                                                                    |
| 11 | Registre o valor da altura para o ponto de calibração<br>superior via parâmetro "Altura cheio" (→ 🖹 119),<br>aqui "4 m" (13 pés) por exemplo.                                                          | $h = \frac{p}{p}$                                                                                                    |
|    | Sequência do menu: Setup → Extended setup →<br>Level → Full height                                                                                                    | <b>B</b> 0 <b>β</b>                                                                                                    |
| 12 | Insira a densidade do meio usando o parâmetro<br>"Adjust density" ( $\rightarrow \square$ 120), aqui 1 g/cm <sup>3</sup> (1 SGU)<br>por exemplo.                                                       | $\begin{array}{ccc} 0 & 4.0 & h\\ C & E & [m] \end{array}$                                                                        |
|    | Sequência do menu: Setup → Extended setup →<br>Level → Adjust density                                                                                                    | Calibração sem pressão de referência (calibração "seca" (dry))<br>A Consulte a tabela, etapa 12.<br>B Consulte a tabela, etapa 8. |
| 13 | Resultado:<br>A faixa de medição é definida de 0 a 1000 L<br>(264 galões).<br>O l corresponde a uma corrente de saída de 4 mA.<br>1000 l (264 US gal) corresponde a uma corrente de<br>saída de 20 mA. | C Consulte a tabela, etapa 9.<br>D Consulte a tabela, etapa 10.<br>E Consulte a tabela, etapa 11.                                 |

### 8.11.7 Seleção de nível "In height" Calibração com pressão de referência (calibração "molhada"(wet))

#### Exemplo:

Neste exemplo, o volume em um tanque deve ser medido em litros. O volume máximo de 1000 litros (264 galões) corresponde a um nível de 4 m (13 pés). O volume mínimo de 0 litros corresponde a um nível de 0 m. A densidade do fluido é de 1 g/cm<sup>3</sup> (1 SGU).

#### Pré-requisito:

- A variável medida está em proporção direta à pressão.
- O tanque pode ser abastecido ou esvaziado.

# i

Os valores inseridos para "Empty calib./Full calib." e" Set LRV/Set URV" devem ter pelo menos 1% de diferença. O valor será rejeitado e uma mensagem mostrada, se os valores forem muito próximos. Outros valores limites não são verificados, isto é, os valores inseridos devem ser adequados ao sensor e à tarefa de medição para que o medidor seja capaz de medir corretamente.

|   | Descrição                                                                                                    |  |  |  |
|---|----------------------------------------------------------------------------------------------------|--|--|--|
| 1 | Execute "position zero adjustment" $\rightarrow = 60$ .                                                            |  |  |  |
| 2 | Selecione o modo de medição "Level" através do<br>parâmetro "→ 🖹 113".                                             |  |  |  |
|   | Sequência do menu: Setup → Measuring mode                                                                          |  |  |  |
| 3 | Selecione uma unidade de pressão através do<br>parâmetro "Press eng. unit" (→ 🖹 114 ), aqui "mbar"<br>por exemplo. |  |  |  |
|   | Sequência do menu: Setup → Press. eng. unit                                                                        |  |  |  |
| 4 | Selecione o modo nível "In height" através do<br>parâmetro "Seleção de nível" (→ 🖹 118).                           |  |  |  |
|   | Sequência do menu: Setup → Extended setup →<br>Level → Level selection.                                            |  |  |  |
| 5 | Selecione uma unidade de nível através do<br>parâmetro "Unidade antes da lin" (→ 🖹 118), aqui "I",<br>por exemplo. |  |  |  |
|   | Sequência do menu: Setup → Extended setup →<br>Level → Unit before lin                                             |  |  |  |
| 6 | Selecione uma unidade de nível através do<br>parâmetro "Unidade de altura" (→ 🖹 118), aqui "m",<br>por exemplo.    |  |  |  |
|   | Sequência do menu: Setup → Extended setup →<br>Level → Height unit                                                 |  |  |  |
| 7 | Selecione a opção "Molhado" através do parâmetro<br>"Modo de calibração" (→ 🖹 118).                                |  |  |  |
|   | Sequência do menu: Setup → Extended setup →<br>Level → Calibration mode                                            |  |  |  |

|    | Descrição                                                                                                    |                                                                                                    |
|----|----------------------------------------------------------------------------------------------------|----------------------------------------------------------------------------------------------------|
| 8  | <ul> <li>A pressão para o menor ponto da calibração está<br/>presente no equipamento, aqui "O mbar"<br/>por exemplo.</li> </ul>                                                                        | $\frac{h}{[m]} \wedge h = \frac{p}{\rho \cdot g}$                                                                             |
|    | b. Selecione o parâmetro "Calib.vazio" (→ 🖹 119).                                                                                                    | 4.0                                                                                                    |
|    | c. Registre o valor do volume, aqui "O l"<br>por exemplo.                                                                                                    | 4.0                                                                                                    |
|    | Sequência do menu: Setup → Extended setup →<br>Level → Empty calib                                                                                                    | $\rho = 1 \frac{g}{cm^3}$                                                                                                    |
| 9  | <ul> <li>A pressão para o ponto superior de calibração<br/>está presente no equipamento, aqui "400 mbar"<br/>(6 psi) por exemplo.</li> </ul>                                                           |                                                                                                    |
|    | b. Selecione o parâmetro "Calib. cheio" ( $\rightarrow$ 🖹 119).                                                                                                    | 0 400 p                                                                                                    |
|    | <ul> <li>c. Insira o valor do volume associado, aqui 1000 l</li> <li>(264 gal) por exemplo.</li> </ul>                                                                                                 | $\frac{V}{[1]}$                                                                                                    |
|    | Sequência do menu: Setup → Extended setup →<br>Level → Full calib                                                                                                    | <b>c</b> 1000                                                                                                    |
| 10 | Insira a densidade do meio usando o parâmetro<br>"Adjust density" (→ 🖹 120), aqui 1 g/cm <sup>3</sup> (1 SGU)<br>por exemplo.                                                                          |                                                                                                    |
|    | Sequência do menu: Setup → Extended setup →<br>Level → Adjust density                                                                                                    | $h = \frac{p}{\rho \cdot g}$                                                                                                  |
| 11 | Se o processo utiliza um meio que não seja aquele no qual a calibração estava baseada, a nova densidade deve ser especificada no parâmetro "Densidade do processo" ( $\rightarrow \square$ 120).       | $\begin{array}{c ccccccccccccccccccccccccccccccccccc$                                                                         |
|    | Sequência do menu: Setup → Extended setup →<br>Level → Process density                                                                                                    | Calibração com pressão de referência (calibração "molhada"<br>(wet))                                                          |
| 12 | Resultado:<br>A faixa de medição é definida de 0 a 1000 L<br>(264 galões).<br>O l corresponde a uma corrente de saída de 4 mA.<br>1000 l (264 US gal) corresponde a uma corrente de<br>saída de 20 mA. | <ul> <li>A Consulte a tabela, etapa 8.</li> <li>B Consulte a tabela, etapa 9.</li> <li>p Pressão</li> <li>v Volume</li> </ul> |
|    |                                                                                                    |                                                                                                    |

# 8.12 Fazendo cópia de segurança ou duplicando os dados do equipamento

O equipamento não possui um módulo de memória. Com uma ferramenta de operação baseada na tecnologia FDT (por ex. FieldCare), entretanto, você tem as seguintes opções:

- Salvar/recuperar dados de configuração
- Duplicar as configurações do equipamento
- Transferência de todos os parâmetros relevantes quando se está substituindo unidades eletrônicas.

# 9 Manutenção

O Deltabar M não exige manutenção. No caso do Cerabar M e Deltapilot M, mantenha a compensação de pressão e o filtro GORE-TEX<sup>®</sup> (1) livres de contaminação.

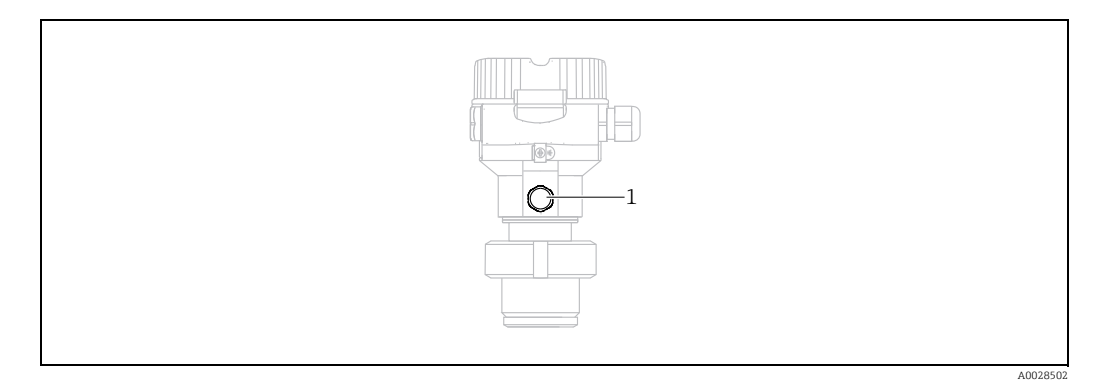

# 9.1 Instruções de limpeza

A Endress+Hauser oferece anéis de lavagem como acessório para permitir a limpeza da membrana do processo sem remover o transmissor do processo. Para mais informações, entre em contato com a sua central de vendas local Endress+Hauser.

### 9.1.1 Cerabar M PMP55

Recomendamos que você realize a CIP (cleaning in place (água quente)) antes da SIP (sterilization in place (vapor)) para selos integrados. O uso frequente da limpeza SIP aumenta o estresse e tensão na membrana do processo. Sob condições desfavoráveis, mudanças frequentes de temperatura podem levar à fatiga do material da membrana do processo e potencialmente a vazamentos a longo prazo.

### 9.2 Limpeza externa

Note os seguintes pontos ao limpar o medidor:

- Os agentes de limpeza utilizados não devem corroer a superfície e as vedações.
- Danos mecânicos à membrana, por exemplo, devido a objetos pontiagudos, devem ser evitados.

# 10 Localização de falhas

### 10.1 Mensagens

A tabela a seguir lista as mensagens que podem ocorrer. O parâmetro Diagnostic code mostra a mensagem com a prioridade máxima. O equipamento tem quatro status diferentes de códigos de informação, de acordo com o NE107:

- F = falha
- M (aviso) = manutenção necessária
- C (aviso) = verificação da função
- S (aviso) = fora das especificações (desvios das condições ambientes ou de processo permitidas determinados pelo equipamento com a função de automonitoramento, ou erros no equipamento em si indicam que a incerteza da medição é maior do que o que seria esperado sob condições de operação normais).

| Código de<br>diagnóstico | Mensagem de erro    | Causa                                                                                                    | Medida                                                                                                    |
|--------------------------|---------------------|----------------------------------------------------------------------------------------------------|----------------------------------------------------------------------------------------------------|
| 0                        | Sem erro            | _                                                                                                    | -                                                                                                    |
| C412                     | Backup em progresso | – Baixando.                                                                                                    | Aguarde o download terminar                                                                                                    |
| C482                     | Simul. saída        | <ul> <li>A simulação da saída de corrente está ligada, isto é, o<br/>equipamento não está medindo no momento.</li> </ul>                                                                                                    | Finalize a simulação                                                                                                    |
| C484                     | Error simul         | <ul> <li>O estado de falha da simulação está ligado, isto é, o<br/>equipamento não está medindo no momento.</li> </ul>                                                                                                    | Finalize a simulação                                                                                                    |
| C485                     | Measure simul       | <ul> <li>A simulação está ligada, isto é, o equipamento não está<br/>medindo no momento.</li> </ul>                                                                                                    | Finalize a simulação                                                                                                    |
| C824                     | Process pressure    | <ul> <li>Sobrepressão ou baixa pressão presente.</li> <li>Os efeitos eletromagnéticos são maiores que as<br/>especificações nos dados técnicos. Essa mensagem<br/>geralmente aparece apenas brevemente.</li> </ul>                                                                  | <ol> <li>Verifique o valor de pressão</li> <li>Reinicie o equipamento</li> <li>Execute uma restauração</li> </ol>                                                                                                   |
| F002                     | Sens. unknown       | <ul> <li>O sensor não é adequado para o equipamento (etiqueta<br/>de identificação eletrônica do sensor).</li> </ul>                                                                                                    | Entre em contato com a Assistência Técnica da<br>Endress+Hauser                                                                                                    |
| F062                     | Sensor conn.        | <ul> <li>Conexão do cabo entre o sensor e os eletrônicos<br/>principais desconectados.</li> <li>Sensor com falha.</li> <li>Os efeitos eletromagnéticos são maiores que as<br/>especificações nos dados técnicos. Essa mensagem<br/>geralmente aparece apenas brevemente.</li> </ul> | <ol> <li>Verifique o cabo do sensor</li> <li>Substitua os componentes eletrônicos</li> <li>Entre em contato com a assistência técnica<br/>da Endress+Hauser</li> <li>Substitua o sensor (versão snap-on)</li> </ol> |
| F081                     | Inicialização       | <ul> <li>Conexão do cabo entre o sensor e os eletrônicos<br/>principais desconectados.</li> <li>Sensor com falha.</li> <li>Efeitos eletromagnéticos são maiores que as<br/>especificações nos dados técnicos. Essa mensagem<br/>geralmente aparece apenas brevemente.</li> </ul>    | <ol> <li>Execute uma restauração</li> <li>Verifique o cabo do sensor</li> <li>Entre em contato com a assistência técnica<br/>da Endress+Hauser</li> </ol>                                                           |
| F083                     | Permanent mem       | <ul> <li>Sensor com falha.</li> <li>Os efeitos eletromagnéticos são maiores que as<br/>especificações nos dados técnicos. Essa mensagem<br/>geralmente aparece apenas brevemente.</li> </ul>                                                                                        | 1. Reinicie o equipamento<br>2. Entre em contato com a Assistência Técnica<br>da Endress+Hauser                                                                                                    |
| F140                     | Faixa de trabalho P | <ul> <li>Sobrepressão ou baixa pressão presente.</li> <li>Os efeitos eletromagnéticos são maiores que as especificações nos dados técnicos.</li> <li>Sensor com falha.</li> </ul>                                                                                                   | 1. Verifique a pressão do processo<br>2. Verifique a faixa do sensor                                                                                                    |
| F261                     | Electronics         | <ul> <li>Eletrônicos principais com falha.</li> <li>Falha nos componentes eletrônicos principais.</li> </ul>                                                                                                    | 1. Reinicie o equipamento<br>2. Substitua os componentes eletrônicos                                                                                                    |
| F282                     | Memória de dados    | <ul> <li>Falha nos componentes eletrônicos principais.</li> <li>Eletrônicos principais com falha.</li> </ul>                                                                                                    | 1. Reinicie o equipamento<br>2. Substitua os componentes eletrônicos                                                                                                    |

| Código de<br>diagnóstico | Mensagem de erro    | Causa                                                                                                    | Medida                                                                                                    |
|--------------------------|---------------------|----------------------------------------------------------------------------------------------------|----------------------------------------------------------------------------------------------------|
| F283                     | Permanent mem       | <ul> <li>Eletrônicos principais com falha.</li> <li>Efeitos eletromagnéticos são maiores que as<br/>especificações nos dados técnicos.</li> <li>A fonte de alimentação foi desconectada durante<br/>a gravação.</li> <li>Um erro ocorreu ao gravar.</li> </ul>                                                                                                    | 1. Execute uma restauração<br>2. Substitua os componentes eletrônicos                                                                                           |
| F411                     | Upload/download     | <ul> <li>O arquivo está corrompido.</li> <li>Durante o download, os dados não são corretamente<br/>transmitidos ao processador, por exemplo, devido a<br/>conexões de cabo abertas, picos (ondas) na tensão de<br/>alimentação ou efeitos eletromagnéticos.</li> </ul>                                                                                                    | 1. Repita o download<br>2. Utilize outro arquivo<br>3. Execute uma restauração                                                                                  |
| F510                     | Linearização        | <ul> <li>A tabela de linearização está sendo editada.</li> </ul>                                                                                                    | 1 Conclua as entradas<br>2. Selecione "linear"                                                                                                    |
| F511                     | Linearização        | <ul> <li>A tabela de linearização consiste em menos de<br/>2 pontos.</li> </ul>                                                                                                    | 1. Tabela muito pequena<br>2. Corr. table<br>3. Aceite a tabela                                                                                                 |
| F512                     | Linearização        | <ul> <li>A tabela de linearização não está aumentando ou<br/>diminuindo monotonicamente.</li> </ul>                                                                                                    | 1. Tab. não monotônica<br>2. Corr. table<br>3. Aceite a tabela                                                                                                  |
| F841                     | Faixa do sensor     | <ul> <li>Sobrepressão ou baixa pressão presente.</li> <li>Sensor com falha.</li> </ul>                                                                                                    | <ol> <li>Verifique o valor de pressão.</li> <li>Entre em contato com a Assistência Técnica<br/>da Endress+Hauser.</li> </ol>                                    |
| F882                     | Sinal de entrada    | <ul> <li>O valor medido externo não é recebido ou exibe um<br/>status de falha.</li> </ul>                                                                                                    | 1. Verifique o barramento.<br>2. Verifique o equipamento fonte do sinal.<br>3. Verifique a configuração.                                                        |
| M002                     | Sens. unknown       | <ul> <li>O sensor não é adequado para o equipamento (etiqueta<br/>de identificação eletrônica do sensor). O equipamento<br/>continua medindo.</li> </ul>                                                                                                    | Entre em contato com a Assistência Técnica da<br>Endress+Hauser.                                                                                                |
| M283                     | Permanent mem.      | <ul> <li>Causa, como indicado para F283</li> <li>A medição correta pode continuar, desde que você não precise da função indicador de pico.</li> </ul>                                                                                                    | <ol> <li>Execute um reset.</li> <li>Substitua os componentes eletrônicos.</li> </ol>                                                                            |
| M431                     | Adjustment          | <ul> <li>A calibração realizada causaria com que a faixa nominal<br/>do sensor fosse excedida ou não alcançada.</li> </ul>                                                                                                    | 1. Verifique a faixa de medição.<br>2. Verifique o ajuste de posição.<br>3. Verifique a configuração.                                                           |
| M434                     | Balanço             | <ul> <li>Os valores para calibração (por ex. menor valor da faixa<br/>e maior valor da faixa) estão muito próximos</li> <li>O valor inferior da faixa e/ou valor superior da faixa<br/>excede ou não alcança os limites de faixa do sensor.</li> <li>O sensor foi substituído e a configuração específica do<br/>cliente não é adequada ao sensor.</li> <li>Download inadequado realizado.</li> </ul> | <ol> <li>Verifique a faixa de medição.</li> <li>Verifique a configuração.</li> <li>Entre em contato com a assistência técnica<br/>da Endress+Hauser.</li> </ol> |
| M438                     | Dataset             | <ul> <li>A fonte de alimentação foi desconectada durante a gravação.</li> <li>Um erro ocorreu ao gravar.</li> </ul>                                                                                                    | <ol> <li>Verifique a configuração.</li> <li>Reinicie o equipamento.</li> <li>Substitua os componentes eletrônicos.</li> </ol>                                   |
| M515                     | Configuração Vazão  | – Vazão máx. fora da faixa nominal do sensor                                                                                                    | 1. Calibre o equipamento novamente<br>2. Reinicie o equipamento                                                                                                 |
| M882                     | Sinal de entrada    | - O valor medido externo exibe um status de aviso.                                                                                                    | 1. Verifique o barramento.<br>2. Verifique o equipamento fonte do sinal.<br>3. Verifique a configuração.                                                        |
| S110                     | Faixa operacional T | <ul> <li>Temperatura em excesso ou baixa temperatura<br/>presente.</li> <li>Os efeitos eletromagnéticos são maiores que as<br/>especificações nos dados técnicos.</li> <li>Sensor com falha.</li> </ul>                                                                                                    | 1. Verifique a temp do proc.<br>2. Verifique a faixa de<br>temperatura.                                                                                         |
| S140                     | Faixa de trabalho P | <ul> <li>Sobrepressão ou baixa pressão presente</li> <li>Os efeitos eletromagnéticos são maiores que as<br/>especificações nos dados técnicos.</li> <li>Sensor com falha.</li> </ul>                                                                                                    | <ol> <li>Verifique a pressão do processo.</li> <li>Verifique a faixa do sensor.</li> </ol>                                                                      |

| Código de<br>diagnóstico | Mensagem de erro | Causa                                                                                                    | Medida                                                                                                  |
|--------------------------|------------------|----------------------------------------------------------------------------------------------------|----------------------------------------------------------------------------------------------------|
| S822                     | Temp. processo.  | <ul> <li>A temperatura medida no sensor é maior que a<br/>temperatura nominal superior do sensor.</li> <li>A temperatura medida no sensor é menor que a<br/>temperatura nominal inferior do sensor.</li> </ul> | 1. Verifique a temperatura.<br>2. Verifique a configuração.                                             |
| S841                     | Faixa do sensor  | <ul> <li>Pressão manométrica ou baixa pressão presente.</li> <li>Sensor com falha.</li> </ul>                                                                                                    | 1. Verifique o valor de pressão.<br>2. Entre em contato com a Assistência Técnica<br>da Endress+Hauser. |
| S971                     | Adjustment       | <ul> <li>A corrente está fora da faixa permitida de 3,8 a<br/>20,5 mA.</li> <li>O valor de pressão está fora da faixa de medição<br/>configurada (mas pode estar dentro da faixa do sensor).</li> </ul>        | 1. Verifique o valor de pressão.<br>2. Verifique a faixa de medição.<br>3. Verifique a configuração.    |

### 10.2 Resposta da saída a erros

O comportamento da saída de corrente em casos de erro é definido pelos seguintes parâmetros:

- "Comportamento de alarme" (050)  $\rightarrow$  🖹 124
- "Modo de falha de saída (190)" → 🖹 125
- "Alarme alto de corrente" (052)  $\rightarrow$  125

### 10.3 Reparo

O conceito de reparo da Endress+Hauser prevê que os medidores tenham um design modular e que o cliente também possa executar reparos (consulte  $\rightarrow \equiv 100$ , cap. 10.5 "Peças de reposição").

- Para equipamentos certificados, consulte a seção "Reparo de equipamentos certificados Ex".
- Para mais informações sobre serviços e peças de reposição, entre em contato com a assistência técnica da Endress+Hauser.
  - → Consulte www.endress.com/worldwide.

### **10.4** Reparo de equipamentos certificados Ex

#### **A** ATENÇÃO

**Um reparo incorreto pode comprometer a segurança elétrica!** Perigo de explosão!

Ao reparar equipamentos certificados Ex, observe o seguinte:

- Os reparos em equipamentos com aprovação Ex devem ser realizados pela assistência técnica da Endress+Hauser ou por uma equipe especializada, de acordo com as regulamentações nacionais.
- As normas e regulamentações nacionais relevantes, assim como instruções de segurança e certificados devem ser observados.
- Apenas peças de reposição originais Endress+Hauser devem ser usadas.
- Ao adquirir peças de reposição, verifique a designação do equipamento na etiqueta de identificação. As peças devem ser substituídas somente por peças idênticas.
- Unidades eletrônicas ou sensores já em uso em um instrumento padrão não podem ser usados como peças de reposição para um equipamento certificado.
- Execute os reparos de acordo com as instruções. Após os reparos, o equipamento deve atender aos requisitos dos testes individuais especificados.
- Um equipamento certificado só pode ser convertido em outra variante certificada pela Endress+Hauser.

# 10.5 Peças de reposição

- Alguns componentes substituíveis do instrumento de medição são identificados por meio de uma etiqueta de identificação da peça de reposição. Ela contém informações sobre a peça de reposição.
- Todas as peças de reposição para o medidor junto com o código de pedido estão listadas no W@M Device Viewer (www.endress.com/deviceviewer) e podem ser solicitadas ali. Se disponível, os usuários também podem fazer o download das Instruções de Instalação associadas.

# i

Número de série do instrumento de medição:

- Localizado na etiqueta de identificação do equipamento e peça de reposição.
- Pode ser lido através do parâmetro "Serial number" no submenu "Instrument info".

# 10.6 Devolução

O medidor deve ser devolvido se for necessário reparo, calibração de fábrica ou se o medidor errado tiver sido solicitado ou entregue. Devido a especificações legais, e como uma empresa com certificação ISO, a Endress+Hauser é obrigada a seguir certos procedimentos ao manusear todos os produtos devolvidos que estão em contato com o meio.

Para garantir devoluções rápidas, seguras e profissionais, leia os procedimentos e condições de devolução no site Endress+Hauser em www.services.endress.com/return-material.

### 10.7 Descarte

Ao descartar, verifique se os materiais dos componentes do equipamento são separados e processados em conformidade.

# 10.8 Histórico do software

| Equipa-<br>mento | Data    | Versão do software | Alterações no software                                                                                                    |
|------------------|---------|--------------------|----------------------------------------------------------------------------------------------------|
| Cerabar          | 08.2009 | 01.00.zz           | Software original<br>Compatível com:<br>- FieldCare versão 2.02.00 e superior<br>- Field Communicator DXR375 com Revisão<br>do equipamento: 1, Rev. do DD: 1 |

| Equipa-<br>mento | Data    | Versão do software | Alterações no software                                                                                                    |
|------------------|---------|--------------------|----------------------------------------------------------------------------------------------------|
| Deltabar         | 03.2009 | 01.00.zz           | Software original<br>Compatível com:<br>- FieldCare versão 2.02.00 e superior<br>- Field Communicator DXR375 com Revisão<br>do equipamento: 1, Rev. do DD: 1 |

| Equipa-<br>mento | Data    | Versão do software | Alterações no software                                                                                                    |
|------------------|---------|--------------------|----------------------------------------------------------------------------------------------------|
| Deltapilot       | 10.2009 | 01.00.zz           | Software original<br>Compatível com:<br>- FieldCare versão 2.02.00 e superior<br>- Field Communicator DXR375 com Revisão<br>do equipamento: 1, Rev. do DD: 1 |

# 11 Dados técnicos

Para dados técnicos, consulte as informações técnicas TI436P para Cerabar M/ Deltabar M TI434P/Deltapilot M TI437P.

# 12 Apêndice

# 12.1 Visão geral do menu de operação

Todos os parâmetros e os códigos de acesso direto estão listados na tabela a seguir. A referência de página indica onde uma descrição do parâmetro pode ser encontrada no manual.

| Nível 1                                                                                                    | Nível 2                                                                                                    | Nível 3                                | Nível 4              | Acesso<br>direto | Pág. |
|----------------------------------------------------------------------------------------------------|----------------------------------------------------------------------------------------------------|----------------------------------------|----------------------|------------------|------|
| Os parâmetros em itálico não podem ser editados (parâmetros somente leitura). Configurações específicas, como modo de medição, calibra<br>a úmida ou bloqueio de hardware, determinam se esses parâmetros são exibidos. |                                                                                                    |                                        |                      |                  |      |
| Language                                                                                                    |                                                                                                    |                                        |                      |                  |      |
| Display/Operation                                                                                                    | Display mode                                                                                                    |                                        |                      | 001              | 112  |
|                                                                                                    | Adicionar valor disp                                                                                               |                                        |                      | 002              | 112  |
|                                                                                                    | 1º valor do formato                                                                                                |                                        |                      |                  |      |
| Setup                                                                                                    | Interruptor Lin./SQRT (Deltabar)                                                                                   |                                        |                      |                  |      |
|                                                                                                    | Measuring mode<br>Measuring mode<br>(somente leitura)                                                              |                                        |                      |                  |      |
|                                                                                                    | Interruptor P1/P2 (Deltabar)                                                                                       |                                        |                      | 163              | 115  |
|                                                                                                    | Lateral de pressão alta (Deltabar)<br>Lateral de pressão alta (somente<br>leitura)                                 |                                        |                      |                  |      |
|                                                                                                    | Pressure unit                                                                                                    |                                        |                      | 125              | 114  |
|                                                                                                    | Corrected press.                                                                                                   |                                        |                      |                  |      |
|                                                                                                    | Ajuste da pos. zero (sensores para pressão manométrica e Deltabar)<br>Calib. offset (sensores de pressão absoluta) |                                        |                      |                  |      |
|                                                                                                    | Vazão máx (Modo de medição "Vazão") (Deltabar)                                                                     |                                        |                      |                  |      |
|                                                                                                    | Vazão pressão máx (Modo de medição "Vazão") (Deltabar)                                                             |                                        |                      |                  |      |
|                                                                                                    | Empty calib. Modo de medição de nível e "Calibration mode" = wet)                                                  |                                        |                      |                  |      |
|                                                                                                    | Full calib. (Modo de medição de nível e "Calibration mode" = wet)                                                  |                                        |                      |                  |      |
|                                                                                                    | Definir LRV (Modo de medição de pressão e linear de vazão)                                                         |                                        |                      |                  |      |
|                                                                                                    | Definir URV (Modo de medição de pressão e linear de vazão)                                                         |                                        |                      |                  |      |
|                                                                                                    | Interruptor de amortecimento<br>(somente leitura)                                                                  |                                        |                      |                  |      |
|                                                                                                    | Damping value<br>Damping (somente leitura)                                                                         |                                        |                      |                  |      |
|                                                                                                    | Vazão (Modo de medição "Vazão") (Deltabar)                                                                         |                                        |                      |                  |      |
|                                                                                                    | Level before Lin (modo de medição "Level")                                                                         |                                        |                      |                  |      |
|                                                                                                    | Pressure af. damp                                                                                                  |                                        |                      |                  |      |
|                                                                                                    | Extended Setup                                                                                                    | Code definition                        |                      | 023              | 111  |
|                                                                                                    |                                                                                                    | Device tag                             |                      |                  | 112  |
|                                                                                                    |                                                                                                    | Operator code                          |                      | 021              | 111  |
|                                                                                                    |                                                                                                    | <b>Level</b> (Modo de medição "Level") | Level selection      | 024              | 118  |
|                                                                                                    |                                                                                                    |                                        | Unidade antes da lin | 025              | 118  |
|                                                                                                    |                                                                                                    |                                        | Height unit          | 026              | 118  |
|                                                                                                    |                                                                                                    |                                        | Calibration mode     | 027              | 118  |

| Nível 1      | Nível 2        | Nível 3                                     | Nível 4                                                                | Acesso<br>direto  | Pág. |
|--------------|----------------|---------------------------------------------|------------------------------------------------------------------------|-------------------|------|
|              |                |                                             | Empty calib.<br>Empty calib.                                           | 028<br>011        | 119  |
|              |                |                                             | Empty pressure<br>Empty pressure (somente leitura)                     | 029<br>185        | 119  |
| Configuração | Extended Setup | Level<br>(Modo de medição "Level")          | Empty height<br>Empty height (somente leitura)                         | 030<br>186        | 119  |
|              |                |                                             | Full calib.<br>Full calib.                                             | 031<br>012        | 119  |
|              |                |                                             | Full pressure<br>Full pressure (somente leitura)                       | 032<br><i>187</i> | 119  |
|              |                |                                             | Full height<br>Full height (somente leitura)                           | 033<br><i>188</i> | 119  |
|              |                |                                             | Adjust density                                                         | 034               | 120  |
|              |                |                                             | Process density                                                        | 035               | 120  |
|              |                |                                             | Level before lin.                                                      | 019               | 120  |
|              |                | Linearization                               | Lin. mode                                                              | 037               | 120  |
|              |                |                                             | Unit after lin.                                                        | 038               | 120  |
|              |                |                                             | Número da linha:                                                       | 039               | 121  |
|              |                |                                             | Valor X:                                                               | 040               | 121  |
|              |                |                                             | Valor Y:                                                               | 041               | 121  |
|              |                |                                             | Edit table                                                             | 042               | 121  |
|              |                |                                             | Tank description                                                       | 173               | 121  |
|              |                |                                             | Tank content                                                           | 043               | 121  |
|              |                | Flow (Modo de medição "Flow")<br>(Deltabar) | Tipo de vazão                                                          | 044               | 121  |
|              |                |                                             | Mass flow unit                                                         | 045               | 122  |
|              |                |                                             | Unidade de vazão norm                                                  | 046               | 122  |
|              |                |                                             | Unidade de vazão padr                                                  | 047               | 122  |
|              |                |                                             | Flow unit                                                              | 048               | 122  |
|              |                |                                             | Max. flow                                                              | 009               | 123  |
|              |                |                                             | Max. press. flow                                                       | 010               | 123  |
|              |                |                                             | Definir corte vazão baixa                                              | 049               | 123  |
|              |                |                                             | Flow                                                                   | 018               | 123  |
|              |                | Current output                              | Alarm behav. P                                                         | 050               | 124  |
|              |                |                                             | Interruptor de cor. do alarme                                          | 165               | 124  |
|              |                |                                             | Output fail mode                                                       | 190               | 125  |
|              |                |                                             | Corrente alarme alto.                                                  | 052               | 125  |
|              |                |                                             | Set min. current                                                       | 053               | 125  |
|              |                |                                             | Output current                                                         | 054               | 124  |
|              |                |                                             | Linear/Raiz quadr (Deltabar)<br>Linear/Raiz quadr (somente<br>leitura) | 055<br>191        | 125  |
|              |                |                                             | Get LRV (apenas "Pressure")                                            | 015               | 125  |
|              |                |                                             | Set LRV                                                                | 013               | 126  |
|              |                |                                             | Get URV (apenas "Pressure")                                            | 016               | 126  |
|              |                |                                             | Set URV                                                                | 014               | 126  |

| Nível 1      | Nível 2           | Nível 3                  | Nível 4                         | Acesso<br>direto         | Pág. |
|--------------|-------------------|--------------------------|---------------------------------|--------------------------|------|
|              |                   | Totalizador 1 (Deltabar) | Unidade de eng. Totalizador 1   | 058<br>059<br>060<br>061 | 131  |
|              |                   |                          | Modo totalizador 1              | 175                      | 131  |
|              |                   |                          | Modo de segurança totalizador 1 | 176                      | 131  |
| Configuração | Extended Setup    | Totalizador 1 (Deltabar) | Reset totalizer 1               | 062                      | 131  |
|              |                   |                          | Totalizer 1                     | 063                      | 131  |
|              |                   |                          | Transbordamento Totalizador 1   | 064                      | 131  |
|              |                   | Totalizador 2 (Deltabar) | Eng. unit totalizer 2           | 065<br>066<br>067<br>068 | 132  |
|              |                   |                          | Modo totalizador 2              | 177                      | 132  |
|              |                   |                          | Modo de segurança totalizador 2 | 178                      | 132  |
|              |                   |                          | Totalizer 2                     | 069                      | 132  |
|              |                   |                          | Transbordamento Totalizador 2   | 070                      | 132  |
| Diagnostic   | Diagnostic code   |                          |                                 | 071                      | 133  |
|              | Last diag. code   |                          |                                 | 072                      | 133  |
|              | Min. meas. press. |                          |                                 | 073                      | 133  |
|              | Max. meas. press. | 1                        |                                 | 074                      | 133  |
|              | Diagnostic list   | Diagnostic 1             |                                 | 075                      | 133  |
|              |                   | Diagnostic 2             |                                 | 076                      | 133  |
|              |                   | Diagnostic 3             |                                 | 077                      | 133  |
|              |                   | Diagnóstico 4            |                                 | 078                      | 133  |
|              |                   | Diagnóstico 5            |                                 | 079                      | 133  |
|              |                   | Diagnóstico 6            |                                 | 080                      | 133  |
|              |                   | Diagnóstico 7            |                                 | 081                      | 133  |
|              |                   | Diagnóstico 8            |                                 | 082                      | 133  |
|              |                   | Diagnóstico 9            |                                 | 083                      | 133  |
|              |                   | Diagnóstico 10           |                                 | 084                      | 133  |
|              | Event logbook     | Last diag. 1             |                                 | 085                      | 134  |
|              |                   | Last diag. 2             |                                 | 086                      | 134  |
|              |                   | Last diag. 3             |                                 | 087                      | 134  |
|              |                   | Last diag. 4             |                                 | 880                      | 134  |
|              |                   | Last diag. 5             |                                 | 089                      | 134  |
|              |                   | Last diag. 6             |                                 | 090                      | 134  |
|              |                   |                          |                                 | 091                      | 134  |
|              |                   | Last diag. 0             |                                 | 092                      | 124  |
|              |                   | Last diag. 9             |                                 | 093                      | 134  |
|              | Instrument Info   | Firmware version         |                                 | 094                      | 117  |
|              |                   | Serial number            |                                 | 095                      | 112  |
|              |                   | Ext_order code           |                                 | 097                      | 112  |
|              |                   | Order Identifier         |                                 | 098                      | 112  |
|              |                   |                          |                                 | 0.0                      |      |

| Nível 1     | Nível 2            | Nível 3                          | Nível 4              | Acesso<br>direto | Pág. |
|-------------|--------------------|----------------------------------|----------------------|------------------|------|
|             |                    | Cust. tag number                 | 1                    | 254              | 112  |
|             |                    | Device tag                       |                      | 022              | 112  |
|             |                    | ENP version                      | ENP version          |                  | 112  |
|             |                    | Config. counter                  |                      | 100              | 133  |
|             |                    | LRL sensor                       |                      | 101              | 124  |
| Diagnóstico | Info do instrument | URL sensor                       |                      | 102              | 124  |
|             |                    | Manufacturer ID                  |                      | 103              | 128  |
|             |                    | Device ID                        |                      | 105              | 128  |
|             |                    | Device revision                  |                      | 108              | 128  |
|             | Measured values    | Vazão (Deltabar)                 |                      | 018              | 123  |
|             |                    | Level before lin.                |                      | 019              | 120  |
|             |                    | Tank content                     |                      | 043              | 121  |
|             |                    | Meas. pressure                   |                      | 020              | 116  |
|             |                    | Sensor pressure                  |                      | 109              | 117  |
|             |                    | Corrected press.                 |                      | 172              | 117  |
|             |                    | Temp. sensor (Cerabar/Deltapilot | )                    | 110              | 115  |
|             |                    | Pressure af. damp                |                      | 111              | 117  |
|             | Simulation         | Simulation mode                  |                      | 112              | 134  |
|             |                    | Sim. pressure                    |                      | 113              | 135  |
|             |                    | Simular vazão. (Deltabar)        |                      | 114              | 135  |
|             |                    | Sim. level                       |                      | 115              | 135  |
|             |                    | Sim. tank cont.                  |                      | 116              | 135  |
|             |                    | Sim. current                     |                      | 117              | 135  |
|             |                    | Sim. error no.                   |                      | 118              | 135  |
|             | Reset              | Reset                            | Reset                |                  | 113  |
| Expert      | Acesso direto      |                                  |                      | 119              | 111  |
|             | System             | Code definition                  |                      | 023              | 111  |
|             |                    | Seletora de bloqueio             |                      | 120              | 111  |
|             |                    | Operator code                    |                      | 021              | 111  |
|             |                    | Instrument Info                  | Cust. tag number     | 254              | 112  |
|             |                    |                                  | Device tag           | 022              | 112  |
|             |                    |                                  | Serial number        | 096              | 112  |
|             |                    |                                  | Firmware version     | 095              | 112  |
|             |                    |                                  | Ext. order code      | 097              | 112  |
|             |                    |                                  | Order Identifier     | 098              | 112  |
|             |                    |                                  | ENP version          | 099              | 112  |
|             |                    |                                  | Electr. serial no.   | 121              | 112  |
|             |                    |                                  | Sensor serial no.    | 122              | 112  |
|             |                    | Display                          | Language             | 000              | 112  |
|             |                    |                                  | Display mode         | 001              | 112  |
|             |                    |                                  | Adicionar valor disp | 002              | 112  |
|             |                    |                                  | 1º valor do formato  | 004              | 113  |
|             |                    | Management                       | Reset                | 124              | 113  |

| Nível 1      | Nível 2     | Nível 3                                               | Nível 4                                                                                    | Acesso<br>direto   | Pág. |
|--------------|-------------|-------------------------------------------------------|--------------------------------------------------------------------------------------------|--------------------|------|
|              | Measurement | Interruptor Lin./SQRT (Deltabar)                      |                                                                                            | 133                | 113  |
|              |             | Measuring mode<br>Measuring mode (somente<br>leitura) |                                                                                            | 005<br><i>182</i>  | 113  |
|              |             | Basic setup                                           | Ajuste da pos. zero (sensores                                                              | 007                | 114  |
|              |             |                                                       | para pressão manométrica e<br>Deltabar)<br>Calib. offset (sensores de pressão<br>absoluta) | 008                |      |
| Especialista | Medição     | Basic Setup                                           | Interruptor de amortecimento<br>(somente leitura)                                          | 164                | 114  |
|              |             |                                                       | Valor de amortecimento<br>Amortecimento (somente leitura)                                  | 017<br><i>18</i> 4 | 114  |
|              |             |                                                       | Pressure unit                                                                              | 125                | 114  |
|              |             |                                                       | Unidade de eng temp. (Cerabar/<br>Deltapilot)                                              | 126                | 115  |
|              |             |                                                       | Temp. sensor (Cerabar/<br>Deltapilot)                                                      | 110                | 115  |
|              |             | Pressure                                              | Interruptor P1/P2 (Deltabar)                                                               | 163                | 115  |
|              |             |                                                       | Lado de pressão alta (Deltabar)<br>Lado de pressão alta (somente<br>leitura)               | 006<br>183         | 115  |
|              |             |                                                       | Set LRV                                                                                    | 013                | 126  |
|              |             |                                                       | Set URV                                                                                    | 014                | 126  |
|              |             |                                                       | Meas. pressure                                                                             | 020                | 116  |
|              |             |                                                       | Sensor pressure                                                                            | 109                | 117  |
|              |             |                                                       | Corrected press.                                                                           | 172                | 117  |
|              |             |                                                       | Pressure af. damp                                                                          | 111                | 117  |
|              |             | Level                                                 | Level selection                                                                            | 024                | 118  |
|              |             |                                                       | Unidade antes da lin                                                                       | 025                | 118  |
|              |             |                                                       | Height unit                                                                                | 026                | 118  |
|              |             |                                                       | Calibration mode                                                                           | 027                | 118  |
|              |             |                                                       | Empty calib.<br>Empty calib.                                                               | 028<br>011         | 119  |
|              |             |                                                       | Empty pressure<br>Pressão vazio (somente leitura)                                          | 029<br>185         | 119  |
|              |             |                                                       | Empty height<br>Altura vazio (somente leitura)                                             | 030<br>186         | 119  |
|              |             |                                                       | Full calib.<br>Full calib.                                                                 | 031<br>012         | 119  |
|              |             |                                                       | Full pressure<br>Pressão cheio (somente leitura)                                           | 032<br>187         | 119  |
|              |             |                                                       | Full height<br>Altura cheio (somente leitura)                                              | 033<br>188         | 119  |
|              |             |                                                       | Density unit                                                                               | 127                | 120  |
|              |             |                                                       | Adjust density<br>Ajustar densidade (somente<br>leitura)                                   | 034<br>189         | 120  |
|              |             |                                                       | Process density<br>Densidade do processo (somente<br>leitura)                              | 035<br><i>181</i>  | 120  |

| Nível 1      | Nível 2 | Nível 3         | Nível 4                                                         | Acesso<br>direto         | Pág. |
|--------------|---------|-----------------|-----------------------------------------------------------------|--------------------------|------|
|              |         |                 | Level before lin.                                               | 019                      | 120  |
|              |         | Linearization   | Lin. mode                                                       | 037                      | 120  |
|              |         |                 | Unit after lin.                                                 | 038                      | 120  |
|              |         |                 | Número da linha:                                                | 039                      | 121  |
|              |         |                 | Valor X:                                                        | 040                      | 121  |
|              |         |                 | Valor Y:                                                        | 041                      | 121  |
|              |         |                 | Edit table                                                      | 042                      | 121  |
|              |         |                 | Tank description                                                | 173                      | 121  |
|              |         |                 | Tank content                                                    | 043                      | 121  |
|              | •••     | Flow (Deltabar) | Tipo de vazão                                                   | 044                      | 121  |
| Especialista | Medição | Flow (Deltabar) | Mass flow unit                                                  | 045                      | 122  |
|              |         |                 | Unidade de vazão norm                                           | 046                      | 122  |
|              |         |                 | Unidade de vazão padr                                           | 047                      | 122  |
|              |         |                 | Flow unit                                                       | 048                      | 122  |
|              |         |                 | Max. flow                                                       | 009                      | 123  |
|              |         |                 | Max. press. flow                                                | 010                      | 123  |
|              |         |                 | Definir corte vazão baixa                                       | 049                      | 123  |
|              |         |                 | Flow                                                            | 018                      | 123  |
|              |         | Sensor limits   | LRL sensor                                                      | 101                      | 124  |
|              |         |                 | URL sensor                                                      | 102                      | 124  |
|              |         | Sensor trim     | Lo trim measured                                                | 129                      | 124  |
|              |         |                 | Hi trim measured                                                | 130                      | 124  |
|              |         |                 | Lo Trim Sensor                                                  | 131                      | 124  |
|              |         |                 | Hi trim sensor                                                  | 132                      | 124  |
|              | Output  | Current output  | Corrente de saída (somente<br>leitura)                          | 054                      | 124  |
|              |         |                 | Alarm behav. P                                                  | 050                      | 124  |
|              |         |                 | Interruptor de cor. do alarme<br>(somente leitura)              | 165                      | 124  |
|              |         |                 | Output fail mode<br>Modo de falha de saída (somente<br>leitura) | 190<br><i>051</i>        | 125  |
|              |         |                 | Corrente alarme alto.                                           | 052                      | 125  |
|              |         |                 | Set min. current                                                | 053                      | 125  |
|              |         |                 | Interruptor Lin./SQRT (Deltabar)                                | 133                      | 125  |
|              |         |                 | Linear/Sqroot (Deltabar)                                        | 055                      | 125  |
|              |         |                 | Get LRV (apenas "Pressure")                                     | 015                      | 125  |
|              |         |                 | Set LRV                                                         | 056<br>013<br>166<br>168 | 126  |
|              |         |                 | Get URV (apenas "Pressure")                                     | 016                      | 126  |
|              |         |                 | Set URV                                                         | 057<br>014<br>067<br>169 | 126  |
| Nível 1      | Nível 2       | Nível 3                               | Nível 4                         | Acesso<br>direto         | Pág. |
|--------------|---------------|---------------------------------------|---------------------------------|--------------------------|------|
|              |               |                                       | Corrente de partida             | 134                      | 126  |
|              |               |                                       | Curr. trim 4mA                  | 135                      | 126  |
|              |               |                                       | Curr. trim 20mA                 | 136                      | 126  |
|              |               |                                       | Offset Trim 4 mA                | 137                      | 127  |
|              |               |                                       | Offset Trim 20 mA               | 138                      | 127  |
|              | Communication | Config. HART                          | Burst mode                      | 142                      | 127  |
|              |               |                                       | Burst Option                    | 143                      | 127  |
|              |               |                                       | Current mode                    | 144                      | 127  |
|              |               |                                       | Bus address                     | 145                      | 127  |
|              |               |                                       | Preamble number                 | 146                      | 127  |
|              |               | HART Info                             | Device ID                       | 105                      | 128  |
|              | •••           |                                       | Device revision                 | 108                      | 128  |
| Especialista | Comunicação   | HART info                             | Manufacturer ID                 | 103                      | 128  |
|              |               |                                       | HART version                    | 180                      | 128  |
|              |               |                                       | Description                     | 139                      | 128  |
|              |               |                                       | HART message                    | 140                      | 128  |
|              |               |                                       | HART Date                       | 141                      | 128  |
|              |               | HART Output                           | Primary value is                | 147                      | 128  |
|              |               |                                       | Primary value                   | 148                      | 128  |
|              |               |                                       | Secondary value Is              | 149                      | 128  |
|              |               |                                       | Secondary value                 | 150                      | 128  |
|              |               |                                       | Third value is                  | 151                      | 128  |
|              |               |                                       | Third value                     | 152                      | 128  |
|              |               |                                       | 4th value is                    | 153                      | 129  |
|              |               |                                       | 4th value                       | 154                      | 129  |
|              |               | Entrada HART                          | HART input value                | 155                      | 129  |
|              |               |                                       | HART input stat.                | 179                      | 129  |
|              |               |                                       | HART input unit                 | 156                      | 129  |
|              |               |                                       | HART input form.                | 157                      | 129  |
|              | Application   | Delta P eletr. (Cerabar/Deltapilot)   |                                 | 158                      | 130  |
|              |               | Fixed ext. value (Cerabar/Deltapilot) |                                 | 174                      | 130  |
|              |               | Totalizador 1 (Deltabar)              | Unidade de eng. Totalizador 1   | 058<br>059<br>060<br>061 | 131  |
|              |               |                                       | Modo totalizador 1              | 175                      | 131  |
|              |               |                                       | Modo de segurança totalizador 1 | 176                      | 131  |
|              |               |                                       | Reset totalizer 1               | 062                      | 131  |
|              |               |                                       | Totalizer 1                     | 063                      | 131  |
|              |               |                                       | Transbordamento Totalizador 1   | 064                      | 131  |
|              |               | Totalizador 2 (Deltabar)              | Eng. unit totalizer 2           | 065<br>066<br>067<br>068 | 132  |
|              |               |                                       | Modo totalizador 2              | 177                      | 132  |

| Nível 1      | Nível 2     | Nível 3           | Nível 4                         | Acesso<br>direto | Pág. |
|--------------|-------------|-------------------|---------------------------------|------------------|------|
|              |             |                   | Modo de segurança totalizador 2 | 178              | 132  |
|              |             |                   | Totalizer 2                     | 069              | 132  |
|              |             |                   | Transbordamento Totalizador 2   | 070              | 132  |
|              | Diagnostic  | Diagnostic code   |                                 |                  | 133  |
|              |             | Last diag. code   |                                 |                  | 133  |
|              |             | Reset Logbook     |                                 | 159              | 133  |
|              |             | Min. meas. press. |                                 | 073              | 133  |
|              |             | Max. meas. press. |                                 | 074              | 133  |
|              |             | Reset Peakhold    |                                 | 161              | 133  |
|              |             | Operating hours   |                                 | 162              | 133  |
|              |             | Config. counter   |                                 | 100              | 133  |
|              |             | Diagnostic list   | Diagnostic 1                    | 075              | 133  |
| Especialista | Diagnóstico | Diagnostic list   | Diagnostic 2                    | 076              | 133  |
|              |             |                   | Diagnostic 3                    | 077              | 133  |
|              |             |                   | Diagnóstico 4                   | 078              | 133  |
|              |             |                   | Diagnóstico 5                   | 079              | 133  |
|              |             |                   | Diagnóstico 6                   | 080              | 133  |
|              |             |                   | Diagnóstico 7                   | 081              | 133  |
|              |             |                   | Diagnóstico 8                   | 082              | 133  |
|              |             |                   | Diagnóstico 9                   | 083              | 133  |
|              |             |                   | Diagnóstico 10                  | 084              | 133  |
|              |             | Event logbook     | Last diag. 1                    | 085              | 134  |
|              |             |                   | Last diag. 2                    | 086              | 134  |
|              |             |                   | Last diag. 3                    | 087              | 134  |
|              |             |                   | Last diag. 4                    | 088              | 134  |
|              |             |                   | Last diag. 5                    | 089              | 134  |
|              |             |                   | Last diag. 6                    | 090              | 134  |
|              |             |                   | Last diag. 7                    | 091              | 134  |
|              |             |                   | Last diag. 8                    | 092              | 134  |
|              |             |                   | Last diag. 9                    | 093              | 134  |
|              |             |                   | Last diag. 10                   | 094              | 134  |
|              |             | Simulation        | Simulation mode                 | 112              | 134  |
|              |             |                   | Sim. pressure                   | 113              | 135  |
|              |             |                   | Simular vazão. (Deltabar)       | 114              | 135  |
|              |             |                   | Sim. level                      | 115              | 135  |
|              |             |                   | Sim. tank cont.                 | 116              | 135  |
|              |             |                   | Sim. current                    | 117              | 135  |
|              |             |                   | Sim. error no.                  | 118              | 135  |

# 12.2 Descrição do parâmetro

# i

Esta seção descreve os parâmetros na ordem em que são organizados no menu de operação "Expert".

#### Expert

| Nome do parâmetro                         | Descrição                                                                                                    |
|-------------------------------------------|----------------------------------------------------------------------------------------------------|
| Acesso direto (119)<br>Entrada de usuário | Digite o código de acesso direto para ir diretamente até um parâmetro.<br><b>Opções:</b><br>• Um número entre 0 e 999 (somente as entradas válidas são reconhecidas) |
|                                           | Configuração de fábrica:<br>0<br>Observação:                                                                                                    |
|                                           | Para acesso direto, não é necessário digitar os zeros iniciais.                                                                                                    |

# 12.2.1 System

#### $\mathsf{Expert} \rightarrow \mathsf{System}$

| Nome do parâmetro                                  | Descrição                                                                                                    |
|----------------------------------------------------|----------------------------------------------------------------------------------------------------|
| <b>Code definition (023)</b><br>Entrada de usuário | Use essa função para inserir um código de liberação que lhe permita desbloquear<br>o equipamento.                                                                                                    |
|                                                    | <b>Opções:</b><br>• Um número de 0 a 9999                                                                                                    |
|                                                    | <b>Configuração de fábrica:</b><br>O                                                                                                    |
| <b>Seletora de bloqueio</b><br>(120)<br>Display    | Exibe o status da minisseletora 1 na unidade eletrônica.<br>Você pode bloquear ou desbloquear parâmetros reelevantes para o valor medido<br>com a minisseletora 1. Se a operação for bloqueada através do <b>"Código de</b><br><b>operador" (021)</b> , é possível desbloquear a operação novamente somente através<br>deste parâmetro. |
|                                                    | Display:<br>• On (bloqueio ligado)<br>• Off (bloqueio desativado)                                                                                                    |
|                                                    | <b>Configuração de fábrica:</b><br>Off (bloqueio desativado)                                                                                                    |
| <b>Operator code (021)</b><br>Entrada de usuário   | Use essa função para inserir um código para bloquear ou desbloquear a operação.<br>Opcões:                                                                                                    |
|                                                    | <ul> <li>Para bloquear: Insira o um número ≠ do código de liberação.</li> <li>Para desbloquear: Digite o código de liberação.</li> </ul>                                                                                                    |
|                                                    |                                                                                                    |
|                                                    | O codigo de liberação e "U" na configuração do pedido. Outro codigo de liberação<br>pode ser definido no parâmetro "Code definition". Se o usuário esquecer o código de<br>liberação, é possível torná-lo visível novamente inserindo a sequência de números<br>"5864".                                                                 |
|                                                    | <b>Configuração de fábrica:</b><br>O                                                                                                    |

| Nome do parâmetro                                   | Descrição                                                                                     |
|-----------------------------------------------------|-----------------------------------------------------------------------------------------------|
| <b>Cust. tag number (254)</b><br>Entrada de usuário | Insira um tag do equipamento ex. TAG número (máx. 8 caracteres alfanuméricos).                |
|                                                     | <b>Configuração de fábrica:</b><br>Sem entrada ou conforme as especificações do pedido        |
| <b>Device tag (022)</b><br>Entrada de usuário       | Insira um tag do equipamento ex. TAG número (máx. 32 caracteres alfanuméricos).               |
|                                                     | <b>Configuração de fábrica:</b><br>Sem entrada ou conforme as especificações do pedido        |
| <b>Serial number (096)</b><br>Display               | Exibe o número de série do equipamento (11 caracteres alfanuméricos).                         |
| <b>Firmware version (095)</b><br>Display            | Exibe a versão do firmware.                                                                   |
| <b>Ext. order code (097)</b><br>Display             | Insira o código do pedido estendido.                                                          |
|                                                     | <b>Configuração de fábrica</b><br>Conforme especificações de pedido                           |
| <b>Order code (098)</b><br>Entrada de usuário       | Insira o identificador do pedido.                                                             |
|                                                     | <b>Configuração de fábrica</b><br>Conforme especificações de pedido                           |
| <b>ENP version (099)</b><br>Display                 | Exibe a versão ENP<br>(ENP = etiqueta de identificação eletrônica)                            |
| <b>Electr.serial no (121)</b><br>Display            | Exibe o número de série dos componentes eletrônicos principais (11 caracteres alfanuméricos). |
| <b>Ser.no. sensor (122)</b><br>Display              | Exibe o número de série do sensor (11 caracteres alfanuméricos).                              |

# $\texttt{Expert} \rightarrow \texttt{System} \rightarrow \texttt{Instrument} \text{ info}$

# $\textbf{Expert} \rightarrow \textbf{System} \rightarrow \textbf{Display}$

| Nome do parâmetro                  | Descrição                                                                                                    |
|------------------------------------|----------------------------------------------------------------------------------------------------|
| <b>Language (000)</b><br>Opções    | Selecione o idioma do menu para o display local.                                                                                                    |
|                                    | <ul> <li>Opções:</li> <li>English</li> <li>Possivelmente outro idioma (conforme selecionado na solicitação do equipamento)</li> <li>Um outro idioma (idioma da planta de fabricação)</li> </ul> |
|                                    | <b>Configuração de fábrica</b> :<br>English                                                                                                    |
| Display mode (001)                 | Especifique o modo de exibição para o display local durante a operação.                                                                                                    |
| Opções                             | <b>Opções:</b> <ul> <li>Apenas valor principal</li> <li>Valor externo</li> <li>Todos alternando</li> </ul>                                                                                      |
|                                    | <b>Configuração de fábrica:</b><br>Primary value (PV)                                                                                                    |
| Add. display value (002)<br>Opções | Especifica o conteúdo para o segundo valor no modo de exibição alternado do display local no modo de medição.                                                                                   |
|                                    | Opções:<br>• Sem valor<br>• Pressão<br>• Valor principal (%)<br>• Corrente<br>• Totalizador 1<br>• Totalizador 2                                                                                |
|                                    | As opções dependem do modo de medição escolhido.                                                                                                    |
|                                    | <b>Configuração de fábrica:</b><br>Sem valor                                                                                                    |

| Nome do parâmetro                       | Descrição                                                                                                    |
|-----------------------------------------|----------------------------------------------------------------------------------------------------|
| <b>Format 1st value (004)</b><br>Opções | Especifique o número de casas depois da casa decimal para o valor exibido na linha principal.                                               |
|                                         | <b>Opções:</b><br>• Auto<br>• x<br>• x.x<br>• x.xx<br>• x.xxx<br>• x.xxx<br>• x.xxxx<br>• x.xxxx<br><b>Configuração de fábrica:</b><br>Auto |

#### $Expert \rightarrow System \rightarrow Management$

| Nome do parâmetro                            | Descrição                                                                                                    |
|----------------------------------------------|----------------------------------------------------------------------------------------------------|
| Enter reset code (124)<br>Entrada de usuário | Restaure os parâmetros completamente ou parcialmente para os valores de fábrica<br>ou configuração de pedido,<br>→ 🖹 52, "Redefinição para as configurações de fábrica (reset)". |
|                                              | <b>Configuração de fábrica:</b><br>0                                                                                                    |

# 12.2.2 Measurement

#### Expert $\rightarrow$ Measurement

| Nome do parâmetro                     | Descrição                                                                                                    |
|---------------------------------------|----------------------------------------------------------------------------------------------------|
| Lin./SQRT switch (133)<br>Display     | Exibe o status da minisseletora 4 na unidade eletrônica, que é usada para definir as características de saída da saída em corrente.                                                                                                    |
|                                       | <ul> <li>Display:</li> <li>Configuração SW<br/>As características de saída são definidas pelo parâmetro "Linear/Sqroot" (055).</li> <li>Square root<br/>O sinal de raiz quadrada é usado, independentemente da configuração no<br/>parâmetro "Linear/Sqroot" (055).</li> </ul>                                                                                                    |
|                                       | <b>Configuração de fábrica</b><br>SW setting                                                                                                    |
| <b>Measuring mode (005)</b><br>Opções | Selecione o modo de medição.         O menu de operação é estruturado de acordo com o modo de medição selecionado.         ▲ ATENÇÃO         A alteração do modo de medição afeta o span (URV)!         Esta situação pode resultar em transbordamento de produto.         ▶ Se o modo de medição for alterado, o ajuste de span (URV) deve ser verificado e, se necessário, reconfigurado! |
|                                       | <b>Opções:</b><br>• Pressure<br>• Level<br>• Flow (ApenasDeltabar M)                                                                                                    |
|                                       | <b>Configuração de fábrica</b><br>Pressão ou conforme especificações do pedido                                                                                                    |

| Expert $\rightarrow$ Measurement $\rightarrow$ B | lasic setup |
|--------------------------------------------------|-------------|
|--------------------------------------------------|-------------|

| Nome do parâmetro                                          | Descrição                                                                                                    |
|------------------------------------------------------------|----------------------------------------------------------------------------------------------------|
| Pos. zero adjust (007)<br>(Deltabar M e células de         | Ajuste de posição – a diferença de pressão entre zero (valor de referência) e a pressão medida não precisa ser conhecida.                                                                                                    |
| <b>medição de pressão</b><br><b>manométrica)</b><br>Opções | <ul> <li>Exemplo:</li> <li>Valor medido = 2,2 mbar (0,033 psi)</li> <li>Você corrige o valor medido através do parâmetro "Pos. zero adjust" com a opção "Confirm". Isso significa que você está atribuindo o valor 0,0 à pressão presente.</li> <li>Valor medido (depois ajuste de pos. zero) = 0,0 mbar</li> <li>O valor atual também é corrigido.</li> </ul>                                               |
|                                                            | <b>Opções</b><br>• Confirm<br>• Cancel                                                                                                    |
|                                                            | <b>Configuração de fábrica:</b><br>Cancel                                                                                                    |
| Calib. offset (192) / (008)<br>(sensores de pressão        | Ajuste de posição – a diferença de pressão entre o valor de referência e a pressão<br>medida deve ser conhecida.                                                                                                    |
| <b>absoluta)</b><br>Opções                                 | <ul> <li>Exemplo:</li> <li>Valor medido = 982,2 mbar (14,73 psi)</li> <li>Você corrige o valor medido com o valor inserido (ex. 2,2 mbar (0,033 psi)) através do parâmetro "Calib. Offset". Isto significa que você está atribuindo o valor 980,0 (14,7 psi) à pressão presente.</li> <li>Valor medido (após ajuste pos. zero) = 980,0 mbar (14,7 psi)</li> <li>O valor atual também é corrigido.</li> </ul> |
|                                                            | <b>Configuração de fábrica:</b><br>0.0                                                                                                    |
| Damping switch (164)<br>Display                            | Exibe a posição da minisseletora 2 que é usada para ligar e desligar o amortecimento do sinal de saída.                                                                                                    |
|                                                            | <ul> <li>Display:</li> <li>Off</li> <li>O sinal de saída não é amortecido.</li> <li>On</li> <li>O sinal de saída é amortecido. A constante de atenuação é especificada no parâmetro "Damping value" (017) (184).</li> </ul>                                                                                                    |
|                                                            | <b>Configuração de fábrica</b><br>On                                                                                                    |
| <b>Damping value (017)</b><br>Entrada de usuário           | Insira o período de amortecimento (constante de tempo $\tau$ ). O amortecimento afeta a velocidade na qual o valor medido reage a alterações na pressão.                                                                                                    |
|                                                            | Faixa de entrada:<br>0,0 a 999,0 s                                                                                                    |
|                                                            | <b>Configuração de fábrica:</b><br>2,0 segundos ou conforme especificações de pedido                                                                                                    |
| <b>Press. eng. unit (125)</b><br>Opções                    | Selecione a unidade de pressão.<br>Se uma nova unidade de pressão for selecionada, todos os parâmetros específicos<br>da pressão são convertidos e exibidos com a nova unidade.                                                                                                    |
|                                                            | <b>Opções:</b><br>• mbar, bar<br>• mmH2O, mH2O<br>• in, H2O, ftH2O<br>• Pa, kPa, MPa<br>• psi<br>• mmHg, inHg<br>• kgf/cm <sup>2</sup>                                                                                                    |
|                                                            | <b>Configuração de fábrica:</b><br>mbar ou bar dependendo da faixa de medição nominal do sensor, ou conforme<br>especificações do pedido                                                                                                    |

| Nome do parâmetro                                                                   | Descrição                                                                                                    |
|-------------------------------------------------------------------------------------|----------------------------------------------------------------------------------------------------|
| <b>Temp. eng. unit (126)</b><br>(apenas para Cerabar M e<br>Deltapilot M)<br>Opções | Selecione a unidade para os valores medidos de temperatura.  Esta configuração afeta a unidade para o parâmetro "Sensor temp".  Opções:  °C  °F  K |
|                                                                                     | Configuração de fábrica:<br>°C                                                                                                    |
| <b>Sensor temp. (110)</b><br>(somente Cerabar M<br>e Deltapilot M)<br>Display       | Exibe a temperatura atualmente medida no sensor. Isso pode desviar da temperatura de processo.                                                     |

#### $Expert \rightarrow Measurement \rightarrow Pressure$

| Nome do parâmetro                                   | Descrição                                                                                                    |
|-----------------------------------------------------|----------------------------------------------------------------------------------------------------|
| Switch P1/P2 (163)<br>Display                       | Indica se a minisseletora "SW/P2 High" (minisseletora 5) está ligada.<br>A minisseletora "SW/P2 High" determina que entrada de pressão corresponde<br>ao lado de alta pressão.                                                                                                    |
|                                                     | <ul> <li>Display:</li> <li>SW setting "SW/P2 High" está desligada: O parâmetro "High pressure side" (183) determina qual entrada de pressão corresponde ao lado de alta pressão.</li> <li>P2 High "SW/P2 High" está ligada: A entrada de pressão P2 corresponde ao lado de alta pressão, independentemente da configuração no parâmetro "High pressure side" (183).</li> </ul> |
|                                                     | <b>Configuração de fábrica:</b><br>SW setting                                                                                                    |
| <b>High pressure side (006)<br/>(183)</b><br>Opções | Determina que entrada de pressão corresponde ao lado de alta pressão.                                                                                                    |
|                                                     | <ul> <li>P2 corresponde ao lado de alta pressão em qualquer caso.</li> <li>Opções:</li> <li>P1 alta<br/>Entrada de pressão P1 é a lateral de pressão alta.</li> <li>P2 alta</li> </ul>                                                                                                    |
|                                                     | Entrada de pressão P2 é a lateral de pressão alta.<br><b>Configuração de fábrica</b><br>P1 High                                                                                                    |
| Set LRV (013)<br>Display                            | Defina o menor valor da faixa - sem pressão de referência.<br>Insira o valor de pressão para o valor de corrente mais baixo (4 mA).                                                                                                    |
|                                                     | <b>Configuração de fábrica:</b><br>0,0 ou conforme especificações de pedido                                                                                                    |
| <b>Set URV (014)</b><br>Display                     | Defina o maior valor da faixa – sem pressão de referência.<br>Insira o valor de pressão para o valor de corrente mais alto (20 mA).                                                                                                    |
|                                                     | <b>Configuração de fábrica:</b><br>Limite superior da faixa ou conforme especificações de pedido.                                                                                                    |

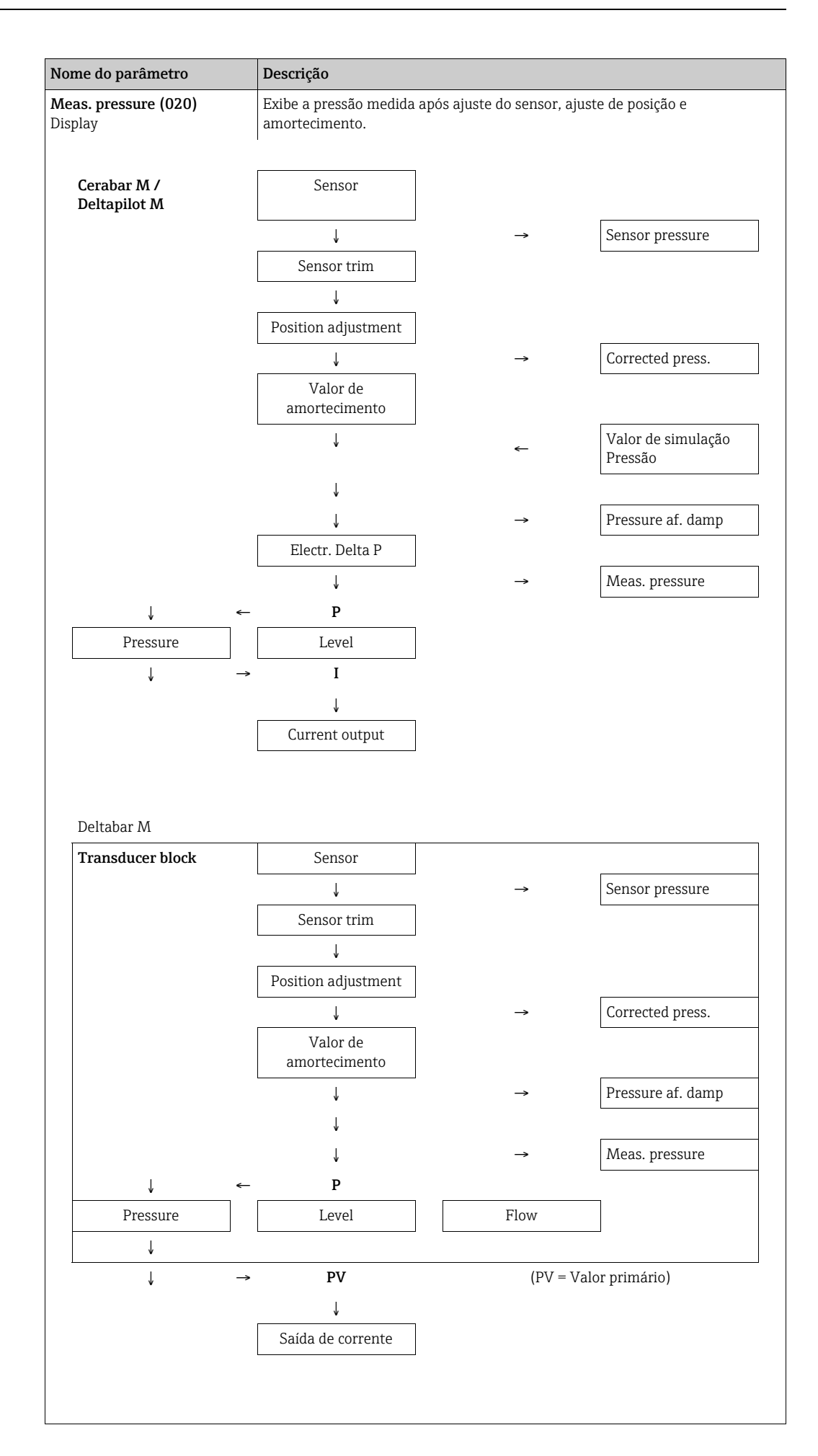

| Nome do parâmetro                         | Descrição                                                                        |
|-------------------------------------------|----------------------------------------------------------------------------------|
| <b>Sensor pressure (109)</b><br>Display   | Exibe a pressão medida antes da adequação do sensor e ajuste de posição.         |
| <b>Corrected press. (172)</b><br>Display  | Exibe a pressão medida após a adequação do sensor e o ajuste da posição.         |
| <b>Pressure af. damp (111)</b><br>Display | Exibe a pressão medida após ajuste do sensor, ajuste de posição e amortecimento. |

# Especialista $\rightarrow$ Medição $\rightarrow$ Nível

| Nome do parâmetro           | Descrição                                                                                                    |
|-----------------------------|----------------------------------------------------------------------------------------------------|
| Level selection (024)       | Selecione o método para calcular o nível                                                                                                    |
| Opções                      | <ul> <li>Opções:</li> <li>In pressure<br/>Se esta opção for selecionada, especifique dois pares de valores pressão/nível.<br/>O valor do nível é exibido diretamente na unidade que você seleciona através do<br/>parâmetro "Unit before lin".</li> <li>In height<br/>Se esta opção for selecionada, especifique dois pares de valores altura/nível.<br/>A partir da pressão medida, o equipamento primeiro calcula a altura usando a<br/>densidade. Esta informação é então usada para calcular o nível na "Unit before<br/>lin" selecionada usando os dois pares de valores especificados.</li> <li>Configuração de fábrica:</li> </ul> |
| Unit before lin (025)       | In pressure                                                                                                    |
| Opções                      | linearização.                                                                                                    |
|                             | 1                                                                                                    |
|                             | A unidade selecionada é usada apenas para descrever o valor medido. Isso significa<br>que o valor medido não é convertido quando selecionada uma nova unidade de<br>saída.                                                                                                    |
|                             | Exemplo:<br>• Valor medido atual: 0,3 pés<br>• Nova unidade de saíra: m<br>• Novo valor medido: 0,3 m                                                                                                    |
|                             | Opções<br>• %<br>• mm cm dm m                                                                                                    |
|                             | <ul> <li>ft, in</li> <li>m<sup>3</sup>, in<sup>3</sup></li> <li>l, hl</li> <li>ft<sup>3</sup></li> </ul>                                                                                                    |
|                             | <ul> <li>gal, Igal</li> <li>kg, t</li> <li>lb</li> </ul>                                                                                                    |
|                             | Configuração de fábrica:<br>%                                                                                                    |
| Height unit (026)<br>Opções | Selecione a unidade da altura. A pressão medida é convertida na unidade de altura selecionada usando o parâmetro "Adjust Density".                                                                                                    |
|                             | <b>Pré-requisito</b><br>"Seleção de nível" = "In height"                                                                                                    |
|                             | Opções<br>• mm.                                                                                                    |
|                             | • m                                                                                                    |
|                             | • ft                                                                                                    |
|                             | <b>Configuração de fábrica:</b><br>m                                                                                                    |
| Calibration mode (027)      | Selecione o modo de calibração.                                                                                                    |
| Ομζυες                      | <ul> <li>Opções:</li> <li>Wet <ul> <li>A calibração "molhada" (com referência) é realizada ao encher e esvaziar o recipiente. No caso de dois níveis diferentes, o nível, volume, massa ou valor em porcentagem inserido é atribuído à pressão medida neste momento (parâmetros "Empty calib." e "Full calib.").</li> <li>Dry <ul> <li>A calibração "nege" (com referência) é uma calibração taérica. Dana com</li> </ul> </li> </ul></li></ul>                                                                                                    |
|                             | calibração, você especifica dois pares de valores de pressão/nível através dos seguintes parâmetros: "Empty calib.", "Empty pressure", "Full calib.", "Full pressure".                                                                                                    |
|                             | <b>Configuração de fabrica:</b><br>Wet                                                                                                    |

| Nome do parâmetro                                              | Descrição                                                                                                    |
|----------------------------------------------------------------|----------------------------------------------------------------------------------------------------|
| Empty calib. (028)<br>Empty calib. (011)<br>Entrada de usuário | Insira o valor de saída para o ponto de calibração inferior (recipiente vazio).<br>A unidade definida em "Unidade antes da lin" deve ser usada.                                                                                                    |
|                                                                | 1                                                                                                    |
|                                                                | <ul> <li>No caso de calibração molhada, o nível (recipiente vazio) deve estar disponível.<br/>A pressão associada é então automaticamente registrada pelo equipamento.</li> <li>No caso de calibração a seco, o nível (recipiente vazio) não precisa estar<br/>disponível. Para a seleção de nível "In pressure", a pressão associada no<br/>parâmetro "Empty pressure (029)" deve ser inserida. A altura associada deve ser<br/>inserida no parâmetro "Empty Height"(030) para a seleção de nível "In height".</li> </ul> |
|                                                                | <b>Configuração de fábrica:</b><br>0,0                                                                                                    |
| <b>Empty pressure (029)</b><br>Entrada do usuário/display      | Insira o valor de pressão para o ponto de calibração inferior (recipiente vazio).<br>→ Consulte também <b>"Empty calib. (028)</b> ".                                                                                                    |
|                                                                | Pré-requisito <ul> <li>"Level selection" = In pressure</li> <li>"Calibration mode" = Dry -&gt; entry</li> <li>"Calibration mode" = Wet -&gt; display</li> </ul>                                                                                                    |
|                                                                | <b>Configuração de fábrica:</b><br>0,0                                                                                                    |
| <b>Empty height (030)</b><br>Entrada do usuário/display        | Insira o valor de altura para o ponto de calibração inferior (recipiente vazio).<br>Selecione a unidade através do parâmetro <b>"Height unit (026)</b> ".                                                                                                    |
|                                                                | <pre>Pré-requisito:     "Seleção de nível" = "In height"     "Calibration mode" = Dry -&gt; entry     "Calibration mode" = Wet -&gt; display</pre>                                                                                                    |
|                                                                | <b>Configuração de fábrica:</b><br>0,0                                                                                                    |
| Full calib. (031)<br>Full calib. (012)                         | Insira o valor de saída para o ponto de calibração superior (recipiente cheio).<br>A unidade definida em "Unidade antes da lin" deve ser usada.                                                                                                    |
|                                                                | i                                                                                                    |
|                                                                | <ul> <li>No caso de calibração molhada, o nível (recipiente cheio) deve estar disponível.<br/>A pressão associada é então automaticamente registrada pelo equipamento.</li> <li>No caso de calibração a seco, o nível (recipiente cheio) não precisa estar<br/>disponível. A pressão associada deve ser inserida no parâmetro "Full Pressure"<br/>para a seleção de nível "In pressure". A altura associada deve ser inserida no<br/>parâmetro "Full height" para a seleção de nível "In height".</li> </ul>               |
|                                                                | <b>Configuração de fábrica:</b><br>100,0                                                                                                    |
| <b>Full pressure (032)</b><br>Entrada do usuário/display       | Insira o valor de pressão para o ponto de calibração mais alto (contêiner cheio).<br>→ Veja também "Full calib.".                                                                                                    |
|                                                                | <pre>Pré-requisito     "Level selection" = In pressure     "Calibration mode" = Dry -&gt; entry     "Calibration mode" = Wet -&gt; display</pre>                                                                                                    |
|                                                                | <b>Configuração de fábrica:</b><br>Limite da faixa superior (URL) do sensor                                                                                                    |
| <b>Full height (033)</b><br>Entrada do usuário/display         | Insira o valor de altura para o ponto de calibração mais alto (contêiner cheio).<br>A unidade é selecionada através do parâmetro "Height unit".                                                                                                    |
|                                                                | <pre>Pré-requisito:     "Seleção de nível" = "In height"     "Calibration mode" = Dry -&gt; entry     "Calibration mode" = Wet -&gt; display</pre>                                                                                                    |
|                                                                | <b>Configuração de fábrica:</b><br>O limite superior da faixa (URL) é convertido em uma unidade de nível                                                                                                    |

| Nome do parâmetro                                  | Descrição                                                                                                    |
|----------------------------------------------------|----------------------------------------------------------------------------------------------------|
| <b>Density unit (127)</b><br>Opções                | Selecione a unidade de densidade. A pressão medida é convertida em uma altura utilizando os parâmetros "Height unit" e "Adjust Density".                                                                                                    |
|                                                    | <b>Configuração de fábrica:</b><br>• g/cm <sup>3</sup>                                                                                                    |
| <b>Adjust density (034)</b><br>Entrada de usuário  | Insira a densidade do meio. A pressão medida é convertida em uma altura<br>utilizando os parâmetros "Height unit" e "Adjust Density".                                                                                                    |
|                                                    | <b>Configuração de fábrica:</b><br>1,0                                                                                                    |
| <b>Process density (035)</b><br>Entrada de usuário | Insira um novo valor de densidade para correção da densidade.<br>A calibração foi realizada com água como meio, por exemplo. Agora o recipiente<br>deve ser usado para outro meio com outra densidade. A calibração é corrigida<br>adequadamente, inserindo o novo valor da densidade no parâmetro "Densidade do<br>processo". |
|                                                    | Se você mudar para calibração seca após completar a calibração molhada usando<br>o parâmetro "Calibration mode", a densidade para os parâmetros "Adjust density"<br>e "Process density" deve ser inserida corretamente antes de modificar o modo de<br>calibração.                                                             |
|                                                    | <b>Configuração de fábrica:</b><br>1,0                                                                                                    |
| <b>Level before lin. (019)</b><br>Display          | Exibe o valor do nível antes da linearização.                                                                                                    |

# Especialista $\rightarrow$ Medição $\rightarrow$ Linearização

| Nome do parâmetro                         | Descrição                                                                                                    |
|-------------------------------------------|----------------------------------------------------------------------------------------------------|
| Modo de linear. (037)<br>Opções           | <ul> <li>Selecione o modo de linearização.</li> <li>Opções: <ul> <li>Linear:</li> <li>O nível é emitido sem ser convertido previamente. "Level before lin." é emitido.</li> </ul> </li> <li>Erase table: <ul> <li>A tabela de linearização existente foi apagada.</li> </ul> </li> <li>Entrada manual ( coloca a tabela no modo de edição; é emitido um alarme): <ul> <li>Os pares de valores da tabela (Valor X (193/040) e Y-val (041)) são inseridos manualmente.</li> </ul> </li> <li>Entrada semi-automática (define a tabela para o modo de edição, um alarme é emitido): <ul> <li>O recipiente é esvaziado ou preenchido em estágios neste modo de entrada.</li> <li>O equipamento registra automaticamente o valor do nível (Valor X (193/040)).</li> <li>O volume, massa ou valor % associado é inserido manualmente (Y-val (041)).</li> </ul> </li> <li>Ativar tabela <ul> <li>A tabela inserida é ativada e verificada com esta opção. O equipamento exibe o nível após linearização.</li> </ul> </li> </ul> |
| <b>Unidade após line. (038)</b><br>Opções | Selecione a unidade de volume (unidade do valor Y).<br>Opções:<br>9%<br>9 cm, dm, m, mm<br>1 hl<br>1 in <sup>3</sup> , ft <sup>3</sup> , m <sup>3</sup><br>1<br>1 in, ft<br>kg, t<br>1b<br>9 gal<br>1 Igal<br>Configuração de fábrica:<br>%                                                                                                    |

| Nome do parâmetro                                          | Descrição                                                                                                    |
|------------------------------------------------------------|----------------------------------------------------------------------------------------------------|
| <b>Line-numb (039)</b><br>Entrada de usuário               | Insira o número do ponto atual na tabela.<br>As entradas subsequentes em "X-val" e "Y-val" se referem a esse ponto.<br><b>Faixa de entrada:</b><br>• 1 a 32                                                                                                    |
| Valor X (193/040)<br>Display/entrada do usuário            | Insira o valor X (valor antes da linearização) para o ponto específico na tabela e<br>confirme.<br>Se "Lin. mode" = "Manual", o valor do nível deve ser inserido.<br>Se "Lin. mode" = "Semiautomatic", o valor do nível é exibido e deve ser confirmado                                                                                                    |
| <b>Y-val (041)</b><br>Entrada de usuário                   | inserindo o valor Y associado.<br>Insira o valor Y (valor após linearização) para o ponto específico na tabela.<br>A unidade é determinada por "Unit after lin."                                                                                                    |
| Editar tabela (042)<br>Opções                              | <ul> <li>A tabela de linearização deve ser monotônica (aumentando ou diminuindo).</li> <li>Selecione a função para inserir a tabela.</li> <li>Opções: <ul> <li>Next point: inserir o próximo ponto.</li> <li>Current point: permanecer no ponto atual para corrigir um erro, por exemplo.</li> <li>Ponto anterior: pule de volta para o ponto anterior para corrigir um erro, por exemplo.</li> <li>Insert point: insira um ponto adicional (veja o exemplo abaixo).</li> <li>Delete point: excluir o ponto atual (veja o exemplo abaixo).</li> </ul> </li> </ul>                                                                                                    |
|                                                            | <ul> <li>Exemplo: Adicionar um ponto - neste caso entre o 4º e 5º pontos, por exemplo <ul> <li>Selecione o ponto 5 através do parâmetro "Número de linear".</li> <li>Selecione a opção "Insert point" através do parâmetro "Edit table".</li> <li>O ponto 5 é exibido para o parâmetro "Line-numb". Insira novos valores para os parâmetro "X-val" e "Y-val".</li> </ul> </li> <li>Exemplo: Exclua um ponto - neste caso, o 5º ponto <ul> <li>Selecione o ponto 5 através do parâmetro "Número de linear".</li> <li>Selecione o ponto 5 através do parâmetro "Número de linear".</li> <li>Selecione a opção "Delete point" através do parâmetro "Edit table".</li> <li>O 5º ponto é excluído. Todos os pontos subsequentes são movidos para cima um número, ou seja, após a exclusão, o 6º ponto passa a ser o ponto 5.</li> </ul> </li> </ul> |
|                                                            | Configuração de fábrica:<br>Current point                                                                                                    |
| <b>Descrição do tanque<br/>(173)</b><br>Entrada de usuário | Insira a descrição do tanque (máx. 32 caracteres alfanuméricos)                                                                                                    |
| Conteúdo do tanque<br>(043)<br>Display                     | Exibe o valor do nível após a linearização.                                                                                                    |

# Especialista → Medição → Vazão (Deltabar M)

| Nome do parâmetro             | Descrição                                                                                                    |
|-------------------------------|----------------------------------------------------------------------------------------------------|
| Tipo de vazão (044)<br>Opções | <ul> <li>Selecione o tipo de vazão.</li> <li>Opções: <ul> <li>Volume process cond. (volume sob condições de operação)</li> <li>Volume norm. cond. (volume sob condições da norma na Europa: 1013.25 mbar e 273,15 K (0 °C))</li> <li>Volume std. cond. (volume padrão sob condições padrões nos EUA: 1013.25 mbar (14,7 psi) e 288,15 K (15 °C/59 °F))</li> <li>Massa</li> <li>Vazão em %</li> </ul> </li> </ul> |
|                               | <b>Configuração de fábrica:</b><br>Volume operat. conditions                                                                                                    |

| Nome do parâmetro                                      | Descrição                                                                                                    |
|--------------------------------------------------------|----------------------------------------------------------------------------------------------------|
| <b>Unidade de vazão mássica</b><br>(045)<br>Opções     | Selecione a unidade de vazão mássica.<br>Quando uma nova unidade de vazão for selecionada, todos os parâmetros<br>específicos de vazão são convertidos e exibidos com a nova unidade dentro de um<br>tipo de vazão. Quando o modo de vazão é alterado, não é possível fazer a conversão.                                                                                                    |
|                                                        | <b>Pré-requisito:</b><br>■ "Tipo de vazão" (044) = Massa                                                                                                    |
|                                                        | Opções:<br>g/s, kg/s, kg/min, kg/h<br>t/s, t/min, t/h, t/d<br>oz/s, oz/min<br>lb/s, lb/min, lb/h<br>ton/s, ton/min, ton/h, ton/d                                                                                                    |
|                                                        | <b>Configuração de fábrica:</b><br>kg/s                                                                                                    |
| <b>Unidade de vazão norm.</b><br>(046)<br>Opções       | Selecione a unidade de vazão norm.<br>Quando uma nova unidade de vazão for selecionada, todos os parâmetros<br>específicos de vazão são convertidos e exibidos com a nova unidade dentro de um<br>tipo de vazão. Quando o modo de vazão é alterado, não é possível fazer a conversão.                                                                                                    |
|                                                        | <ul> <li>Pré-requisito:</li> <li>"Tipo de vazão" (044) = Cond. norm. Volume.</li> </ul>                                                                                                    |
|                                                        | <b>Opções:</b><br>■ Nm <sup>3</sup> /s, Nm <sup>3</sup> /min, Nm <sup>3</sup> /h, Nm <sup>3</sup> /d                                                                                                    |
|                                                        | <b>Configuração de fábrica:</b><br>Nm <sup>3</sup> /s                                                                                                    |
| <b>Unidade de vazão padr</b><br><b>(047)</b><br>Opções | Selecione a unidade de vazão padrão.<br>Quando uma nova unidade de vazão for selecionada, todos os parâmetros<br>específicos de vazão são convertidos e exibidos com a nova unidade dentro de um<br>tipo de vazão. Quando o modo de vazão é alterado, não é possível fazer a conversão.                                                                                                    |
|                                                        | <pre>Pré-requisito:     "Flow type" (044) = Volume std. cond.</pre>                                                                                                    |
|                                                        | <b>Opções:</b><br>• Sm <sup>3</sup> /s, Sm <sup>3</sup> /min, Sm <sup>3</sup> /h, Sm <sup>3</sup> /d<br>• SCFS, SCFM, SCFH, SCFD                                                                                                    |
|                                                        | <b>Configuração de fábrica:</b><br>Sm <sup>3</sup> /s                                                                                                    |
| <b>Unidade de vazão (048)</b><br>Opções                | Selecione a unidade de vazão volumétrica.<br>Quando uma nova unidade de vazão for selecionada, todos os parâmetros<br>específicos de vazão são convertidos e exibidos com a nova unidade dentro de um<br>tipo de vazão. Quando o modo de vazão é alterado, não é possível fazer a conversão.                                                                                                    |
|                                                        | <ul><li>Pré-requisito:</li><li>"Tipo de vazão" (044) = Cond. processo Volume.</li></ul>                                                                                                    |
|                                                        | Opções:<br>• dm <sup>3</sup> /s, dm <sup>3</sup> /min, dm <sup>3</sup> /h<br>• m <sup>3</sup> /s, m <sup>3</sup> /min, m <sup>3</sup> /h, m <sup>3</sup> /d<br>• l/s, l/min, l/h<br>• hl/s, hl/min, hl/d<br>• ft <sup>3</sup> /s, ft <sup>3</sup> /min, ft <sup>3</sup> /h, ft <sup>3</sup> /d<br>• ACFS, ACFM, ACFH, ACFD<br>• ozf/s, ozf/min<br>• Gal/s, Gal/min, Gal/h, Gal/d, MGal/d<br>• I gal/s, I gal/min, I gal/h<br>• bbl/s, bbl/min, bbl/h, bbl/d<br>Configuração de fábrica: |
|                                                        | m <sup>3</sup> /h                                                                                                    |

| Nome do parâmetro                                               | Descrição                                                                                                    |
|-----------------------------------------------------------------|----------------------------------------------------------------------------------------------------|
| Max. flow (009)<br>Entrada de usuário                           | Registre a vazão máxima do elemento primário.<br>Consulte a folha de layout do elemento primário. A vazão máxima é atribuída à<br>pressão máxima que é inserida através do parâmetro "Max. pressure flow" (010).                                                                                                    |
|                                                                 | <b>1</b>                                                                                                    |
|                                                                 | Use o parâmetro "Linear/Sqroot" (055) para especificar o sinal atual para o modo<br>de medição "Flow". O seguinte aplica-se para a configuração "raiz quadrada":<br>Se inserir um novo valor para "Vazão máx." (009), o valor para "Definir URV"<br>(057) também é alterado. Use o parâmetro "Definir URV" (057) para atribuir uma<br>vazão ao valor atual superior. Caso queira atribuir ao valor atual superior um valor<br>diferente daquele para "Vazão máx." (009), é necessário inserir o valor desejado<br>para "Definir URV" (057).                           |
|                                                                 | <b>Configuração de fábrica:</b><br>100,0                                                                                                    |
| Max. pressure flow (010)<br>Entrada de usuário                  | Insira pressão máxima do elemento primário.<br>$\rightarrow$ Consulte a folha de layout do elemento primário. Esse valor é atribuído ao valor<br>de vazão máxima ( $\rightarrow$ consulte <b>"Max. flow" (009)</b> ).                                                                                                    |
|                                                                 | 1                                                                                                    |
|                                                                 | Use o parâmetro "Linear/Sqroot" (055) para especificar o sinal atual para o modo<br>de medição "Flow". O seguinte aplica-se para a configuração "linear":<br>Se inserir um novo valor para "Vazão máx. de pressão" (010), o valor para<br>"Definir URV" (014) também é alterado. Use o parâmetro "Set URV" (014) para<br>atribuir um valor de pressão ao valor de corrente mais alto. Caso queira atribuir<br>ao valor de corrente mais alto um valor diferente daquele para "Max. press. flow"<br>(010), é necessário inserir o valor desejado para "Set URV" (014). |
|                                                                 | <b>Configuração de fábrica:</b><br>Limite da faixa superior (URL) do sensor                                                                                                    |
| <b>Definir corte vazão baixa</b><br>(049)<br>Entrada de usuário | Insira o ponto de ativação do corte de vazão baixa.<br>A histerese entre o ponto de ativação e o ponto de desligamento é sempre 1% do<br>valor máximo de vazão.                                                                                                    |
|                                                                 | Faixa de entrada:<br>O a 50% do valor de vazão final t ( <b>"Vazão max." (009)</b> ).                                                                                                    |
|                                                                 | Q<br>Qmax<br>6%<br>5%                                                                                                    |
|                                                                 |                                                                                                    |
|                                                                 | <b>Configuração de fábrica:</b><br>5 % (do valor de vazão máx.)                                                                                                    |
| <b>Flow (018)</b><br>Display                                    | Exibe o valor de vazão presente.                                                                                                    |

#### $\textbf{Expert} \rightarrow \textbf{Measurement} \rightarrow \textbf{Sensor limits}$

| Nome do parâmetro                  | Descrição                                  |
|------------------------------------|--------------------------------------------|
| <b>LRL sensor (101)</b><br>Display | Exibe o limite inferior da faixa do sensor |
| <b>URL sensor (102)</b><br>Display | Exibe o limite superior da faixa do sensor |

#### $\texttt{Expert} \rightarrow \texttt{Measurement} \rightarrow \texttt{Sensor trim}$

| Nome do parâmetro                        | Descrição                                                                                                    |
|------------------------------------------|----------------------------------------------------------------------------------------------------|
| <b>Lo trim measured (129)</b><br>Display | Exibe a pressão de referência presente a ser aceita para o ponto de calibração inferior.                                                                                             |
| <b>Hi trim measured (130)</b><br>Display | Exibe a pressão de referência presente a ser aceita para o ponto de calibração superior.                                                                                             |
| <b>Lo trim sensor (131)</b><br>Display   | Recalibração do sensor ao inserir uma pressão alvo enquanto aceita<br>simultaneamente e automaticamente uma pressão de referência presente para o<br>ponto de calibração mais baixo. |
| <b>Hi trim sensor (132)</b><br>Display   | Recalibração do sensor ao inserir uma pressão alvo enquanto aceita<br>simultaneamente e automaticamente uma pressão de referência presente para o<br>ponto de calibração mais alto.  |

# 12.2.3 Output

# $\texttt{Expert} \rightarrow \texttt{Output} \rightarrow \texttt{Current} \text{ output}$

| Nome do parâmetro                      | Descrição                                                                                                    |
|----------------------------------------|----------------------------------------------------------------------------------------------------|
| <b>Output current (054)</b><br>Display | Exibe o valor atual da corrente                                                                                                    |
| <b>Alarm behav. P (050)</b><br>Opções  | Configurar a saída de corrente para quando os limites do sensor são ultrapassados ou não são atingidos.                                                                                                    |
| opyces                                 | <ul> <li>Opções:</li> <li>Warning <ul> <li>O equipamento continua a medir. Aparece uma mensagem de erro.</li> </ul> </li> <li>Alarm <ul> <li>O sinal de saída assume um valor que pode ser definido pela função "Output fail mode".</li> </ul> </li> <li>NAMUR <ul> <li>O limite mais baixo do sensor não foi atingido: saída de corrente = 3,6 mA</li> <li>Limite mais alto do sensor ultrapassado: <ul> <li>A saída de corrente assume o valor de 21 a 23 mA, dependendo da configuração do parâmetro "High alarm curr." (052).</li> </ul> </li> </ul></li></ul> |
|                                        | <b>Configuração de fábrica:</b><br>Warning                                                                                                    |
| Alarm cur.switch (165)                 | Exibe o estado de comutação da minisseletora 3 "SW/Alarm min."                                                                                                    |
|                                        | <ul> <li>Display</li> <li>SW <ul> <li>A corrente de alarme possui o valor definido em "Output fail mode" (190).</li> </ul> </li> <li>Alarm mín. <ul> <li>A corrente de alarme é de 3,6 mA, independentemente da configuração do software.</li> </ul> </li> </ul>                                                                                                    |

| Nome do parâmetro                                   | Descrição                                                                                                    |
|-----------------------------------------------------|----------------------------------------------------------------------------------------------------|
| <b>Output fail mode (190)</b><br>Opções             | Selecione o valor atual no caso de um alarme.<br>No caso de um alarme, a corrente e o gráfico de barras assumem o valor de corrente<br>especificado com este parâmetro.                                                                                                    |
|                                                     | <ul> <li>Opções:</li> <li>Max alarm.: pode ser definido de 21 a 23 mA</li> <li>Hold measured value: o último valor medido é mantido.</li> <li>Alarme mínimo: 3,6 mA</li> </ul>                                                                                                    |
|                                                     | <b>Configuração de fábrica:</b><br>Max. alarm (22 mA)                                                                                                    |
| Max. alarm current (052)<br>Entrada de usuário      | Insira o valor atual para a corrente de alarme máxima.<br>→ Veja também "Output fail mode".                                                                                                    |
|                                                     | <b>Faixa de entrada:</b><br>21 a 23 mA                                                                                                    |
|                                                     | <b>Configuração de fábrica:</b><br>22 mA                                                                                                    |
| <b>Set min. current (053)</b><br>Entrada de usuário | Digite o valor de limitação de corrente inferior.<br>Algumas unidades de comutação não aceitam valores de corrente menores que<br>4,0 mA.                                                                                                    |
|                                                     | <b>Opções:</b><br>• 3,8 mA<br>• 4,0 mA                                                                                                    |
|                                                     | <b>Configuração de fábrica:</b><br>3,8 mA                                                                                                    |
| Lin./SQRT switch (133)                              | Exibe o estado da minisseletora 4 "SW/SQRT".                                                                                                    |
| Display                                             | Display                                                                                                    |
|                                                     | <ul> <li>Svv</li> <li>As características de saída são definidas no parâmetro "Linear/Sqroot" (055)</li> <li>Raiz quadrada</li> <li>As características de saída seguem uma função de raiz quadrada, independente</li> </ul>                                                                         |
|                                                     | da configuração do software. Essas características são necessárias para a medição da vazão da pressão do diferencial.                                                                                                    |
| <b>Linear/Sqroot (055)</b><br>Opções                | Especifique o sinal de corrente para o modo de medição "Flow".<br>Consulte também <b>"Set LRV" (056)</b> e <b>"Set URV" (057)</b> .                                                                                                    |
|                                                     | <pre>Pré-requisito:     "Measuring mode" (005) = Flow</pre>                                                                                                    |
|                                                     | Opções:                                                                                                    |
|                                                     | <ul> <li>Chitear</li> <li>O sinal de pressão linear é usado para a saída em corrente. A vazão deve ser<br/>calculada na unidade de avaliação.</li> </ul>                                                                                                    |
|                                                     | Ao desviar do gráfico de barras (saída em corrente), o valor digital no display continua a mostrar o valor da raiz quadrada.                                                                                                    |
|                                                     | <ul> <li>Naiz quatratia</li> <li>O sinal de raiz da vazão é usado para a saída em corrente. O sinal de corrente</li> <li>"Flow (square root)" é indicado no display local com um símbolo de raiz.</li> </ul>                                                                                       |
|                                                     | <b>Configuração de fábrica:</b><br>Raíz quadrada                                                                                                    |
| <b>Obter LRV (015)</b><br>Entrada de usuário        | Ajuste o valor da faixa inferior – pressão de referência está presente no<br>equipamento.<br>A pressão para o valor mais baixo da corrente (4 mA) está presente no<br>equipamento. Utilize a opção "Confirm" para atribuir o valor o valor de pressão<br>aplicado ao valor mais baixo da corrente. |
|                                                     | <b>Pré-requisito:</b><br>Modo de medição de pressão                                                                                                    |
|                                                     | <b>Opções:</b><br>• Cancel<br>• Confirm                                                                                                    |
|                                                     | Configuração de fábrica:                                                                                                    |
|                                                     | Cancel                                                                                                    |

| Nome do parâmetro                                  | Descrição                                                                                                    |
|----------------------------------------------------|----------------------------------------------------------------------------------------------------|
| Set LRV (056, 013, 166,                            | Configure o valor de pressão para o valor atual mais baixo (4 mA).                                                                                                    |
| <b>168)</b><br>Entrada de usuário                  | <b>Configuração de fábrica:</b><br>0,0 % no modo de medição de nível;<br>0,0 ou de acordo com as especificações do pedido no modo de medição da pressão<br>0,0 m <sup>3</sup> /h no modo de medição de vazão                                                                         |
| <b>Obter URV (016)</b><br>Entrada de usuário       | Ajuste o valor de faixa mais alto – pressão de referência está presente no<br>equipamento.<br>A pressão para o valor atual mais alto (20 mA) está presente no instrumento. Com<br>a opção "Confirm", você atribui o valor mais alto da corrente para o valor de pressão<br>presente. |
|                                                    | <b>Pré-requisito:</b><br>Modo de medição de pressão                                                                                                    |
|                                                    | <b>Opções:</b><br>• Cancel<br>• Confirm                                                                                                    |
|                                                    | <b>Configuração de fábrica:</b><br>Cancel                                                                                                    |
| Set URV (057, 014, 167,                            | Configure o valor de pressão para o valor atual mais alto (20 mA).                                                                                                    |
| <b>169)</b><br>Entrada de usuário                  | <b>Configuração de fábrica:</b><br>100,0 % no modo de medição de nível;<br>sensor URL ou de acordo com as especificações do pedido no modo de medição da<br>pressão;<br>3600 m <sup>3</sup> /h no modo de medição de vazão                                                           |
| <b>Start current (134)</b><br>Entrada de usuário   | Use esta função para inserir a corrente de partida.<br>Esta configuração também se aplica no modo Multidropdo HART.                                                                                                    |
|                                                    | <b>Opções:</b><br>• 12 mA<br>• Max alarm (22 mA, não pode ser ajustado)                                                                                                    |
|                                                    | <b>Configuração de fábrica:</b><br>12 mA                                                                                                    |
| <b>Curr. trim 4mA (135)</b><br>Entrada de usuário  | Insira o valor da pressão para o valor inferior (4 mA) das linhas de regressão<br>parcial da corrente.<br>Você pode adaptar a saída de corrente às condições de transmissão com este<br>parâmetro e "Adequação de corrente 20mA".                                                    |
|                                                    | Realize o ajuste de corrente para o ponto inferior do seguinte modo:                                                                                                    |
|                                                    | 1. No parâmetro "Simulation mode", selecione a opção "Current".                                                                                                    |
|                                                    | 2. Defina o valor 4mA no parâmetro "Simular corrente".                                                                                                    |
|                                                    | <ol> <li>Insira o valor de corrente medido com a unidade de comutação no parâmetro<br/>"Curr. trim 4 mA".</li> </ol>                                                                                                    |
|                                                    | Faixa de entrada:<br>Corrente medida ±0,2 mA                                                                                                    |
|                                                    | <b>Configuração de fábrica:</b><br>4 mA                                                                                                    |
| <b>Curr. trim 20mA (136)</b><br>Entrada de usuário | Insira o valor da pressão para o valor superior (20 mA) das linhas de regressão<br>parcial da corrente.<br>Você pode adaptar a saída de corrente às condições de transmissão com este<br>parâmetro e "Adequação de corrente 4mA".                                                    |
|                                                    | Realize o ajuste de corrente para o ponto inferior do seguinte modo:                                                                                                    |
|                                                    | 1. No parâmetro "Simulation mode", selecione a opção "Current".                                                                                                    |
|                                                    | 2. No parâmetro "Sim current", insira o valor "20 mA".                                                                                                    |
|                                                    | <ol> <li>Insira o valor de corrente medido usando a unidade de comutação no<br/>parâmetro "Curr. trim 20mA".</li> </ol>                                                                                                    |
|                                                    | Faixa de entrada:<br>Corrente medida ±1 mA                                                                                                    |
|                                                    | 20 mA                                                                                                    |

| Nome do parâmetro                                           | Descrição                                                                                       |
|-------------------------------------------------------------|-------------------------------------------------------------------------------------------------|
| <b>Offset trim 4mA (137)</b><br>Display/entrada do usuário  | Exibe/insira a diferença entre 4 mA e o valor inserido para o parâmetro "Curr. trim 4 mA".      |
|                                                             | <b>Configuração de fábrica:</b><br>O                                                            |
| <b>Offset trim 20mA (138)</b><br>Display/entrada do usuário | Exibe/insira a diferença entre 20 mA e o valor inserido para o parâmetro "Curr.<br>trim 20 mA". |
|                                                             | <b>Configuração de fábrica:</b><br>O                                                            |

# 12.2.4 Communication

### Expert $\rightarrow$ Communication $\rightarrow$ HART config

| Nome do parâmetro                                         | Descrição                                                                                                    |
|-----------------------------------------------------------|----------------------------------------------------------------------------------------------------|
| <b>Burst mode (142)</b><br>Opções                         | Liga/desliga o modo burst.<br><b>Opções:</b><br>• On<br>• Off<br><b>Configuração de fábrica:</b><br>Off                                                                                                    |
| <b>Burst option (143)</b><br>Entrada de usuário           | <ul> <li>Você pode usar este parâmetro para definir que comando é enviado ao mestre.</li> <li>Opções: <ul> <li>1 (comando HART 1)</li> <li>2 (comando HART 2)</li> <li>3 (comando HART 3)</li> <li>9 (comando HART 9)</li> <li>33 (comando HART 33)</li> </ul> </li> <li>Configuração de fábrica: <ul> <li>1 (comando HART 1)</li> </ul> </li> </ul> |
| Modo de corrente (144)<br>Opções                          | Configure o modo de corrente para a comunicação HART.<br><b>Opções:</b><br>• Sinalização<br>Transmissão do valor medido pelo valor da corrente<br>• Fixed<br>Corrente fixa 4,0 mA (modo Multidrop)<br>(valor medido somente transmitido via comunicação digital HART)<br><b>Configuração de fábrica</b><br>Signaling                                 |
| <b>Endereço de barramento (145)</b><br>Entrada de usuário | Utilize esta função para inserir o endereço através do qual uma troca de dados deve<br>acontecer através do protocolo HART.<br>(Mestre HART 5.0: Faixa de 0 a 15, no qual endereço = 0 acessa a config.<br>"Signaling"; mestre HART 6.0: Faixa de 0 a 63)<br><b>Configuração de fábrica:</b><br>0                                                    |
| <b>Número de preâmbulo:<br/>146</b><br>Entrada de usuário | Insira o número de preâmbulos no protocolo HART. (Sincronização dos<br>componente do modem ao longo de um caminho de transmissão, cada componente<br>do modem deve "engolir" um byte, pelo menos 2 byte devem ser o preâmbulo.)<br>Faixa de entrada:<br>2 a 20<br>Configuração de fábrica:<br>5                                                      |

| Nome do parâmetro                                        | Descrição                                                                                                    |
|----------------------------------------------------------|----------------------------------------------------------------------------------------------------|
| <b>Código do tipo de</b><br>equipamento (105)<br>Display | Exibe o ID numérico do equipamento<br>para Deltabar M: 33<br>para Deltapilot M: 35<br>para Cerabar M: 25                                               |
| <b>Revisão de equipamento</b><br>(108)<br>Display        | Exibe a revisão do equipamento (por ex. 1)                                                                                                    |
| <b>Manufacturer ID (103)</b><br>Display                  | Exibe o número do fabricante em formato numérico decimal.<br>Aqui: 17                                                                                  |
| <b>Hart version (180)</b><br>Display                     | Exibe a versão HART                                                                                                    |
| <b>Description (139)</b><br>Entrada de usuário           | Insira a descrição do tag (máx. 16 caracteres alfanuméricos).                                                                                          |
| <b>Mensagem HART (140)</b><br>Entrada de usuário         | Insira uma mensagem (máx. 32 caracteres alfanuméricos).<br>Através de uma solicitação do mestre, essa mensagem é enviada através do<br>protocolo HART. |
| <b>Data HART (141)</b><br>Entrada de usuário             | Insira a data da última alteração de configuração.                                                                                                    |
|                                                          | <b>Configuração de fábrica:</b><br>DD/MM/AA (data do teste final)                                                                                      |

# $\textbf{Expert} \rightarrow \textbf{Communication} \rightarrow \textbf{HART} \text{ info}$

#### Especialista → Comunicação → Saída HART

| Nome do parâmetro                           | Descrição                                                                                                    |
|---------------------------------------------|----------------------------------------------------------------------------------------------------|
| <b>1. Primary value is (147)</b><br>Display | Indica qual variável medida é transmitida como valor do processo primário através<br>do protocolo HART.<br>A exibição depende do "measuring mode" selecionado:<br>- Modo de medição "Pressure": "Meas. pressure"<br>- Modo de medição "Level", modo da lin. "Linear": "Level before Lin"<br>- Modo de medição "Level", modo da lin. "Activate table": "Tank content"<br>- Modo de medição "Flow": "Flow" |
| <b>Valor primário (148)</b><br>Display      | O valor primário é exibido.                                                                                                    |
| <b>Secondary value is (149)</b><br>Display  | Indica qual variável medida é transmitida como valor do processo secundário através do protocolo HART.                                                                                                    |
|                                             | Dependendo do modo de medição selecionado, os seguintes valores medidos<br>podem ser exibidos:<br>– "Meas. pressure"<br>– "Sensor pressure"<br>– "Corrected press."<br>– "Pressure af. damp"<br>– "Sensor temp."<br>– "Level before lin."<br>– "Level before lin."<br>– "Tank content"<br>– "Tank content"<br>– Totalizer 1<br>– Totalizer 2                                                             |
| <b>Valor secundário (150)</b><br>Display    | Exibe o valor secundário                                                                                                    |
| <b>Terceiro valor é (151)</b><br>Display    | Indica qual variável medida é transmitida como valor do processo terciário através<br>do protocolo HART.<br>O valor exibido depende do modo de medição selecionado. Consulte também<br>"Secondary val. is"                                                                                                    |
| <b>Terceiro valor (152)</b><br>Display      | Exibe o terceiro valor de processo.                                                                                                    |

| Nome do parâmetro                  | Descrição                                                                                                    |
|------------------------------------|----------------------------------------------------------------------------------------------------|
| <b>4° valor é (153)</b><br>Display | Indica qual variável medida é transmitida como valor do processo quaternário<br>através do protocolo HART.<br>O valor exibido depende do modo de medição selecionado. Consulte também<br>"Secondary val. is" |
| <b>4° valor (154)</b><br>Display   | Exibe o quarto valor                                                                                                    |

# $\textbf{Expert} \rightarrow \textbf{Communication} \rightarrow \textbf{HART input}$

| Nome do parâmetro                        | Descrição                                                                                                    |
|------------------------------------------|----------------------------------------------------------------------------------------------------|
| <b>HART input value (155)</b><br>Display | Exibe o valor da entrada HART                                                                                                    |
| <b>HART input stat. (179)</b><br>Display | Exibe o status da entrada HART<br>Bad / Uncertain / Good                                                                                                    |
| <b>HART input unit (156)</b><br>Opções   | Seleciona a unidade do valor de entrada HART.<br><b>Opções:</b><br>• unknown<br>• mbar, bar<br>• mmH2O, ftH2O, inH2O<br>• Pa, hPa, kPa, MPa<br>• psi<br>• mmHg, inHg<br>• Torr<br>• g/cm <sup>2</sup> , kg/cm <sup>2</sup><br>• lb/ft <sup>2</sup><br>• atm<br>• °C, °F, K, R |
|                                          | <b>Configuração de fábrica:</b><br>unknown                                                                                                    |
| <b>HART input form. (157)</b><br>Opções  | Especifique o formato par aexibição do valor de entrada HART.<br><b>Opções:</b><br>• x.x (padrão)<br>• x.xx<br>• x.xxx<br>• x.xxxx<br>• x.xxxx<br>• x.xxxx<br>• x.xxxxx<br>• x.xxxxx<br>• x.xxxxx<br>• x.xxxxx<br>• x.xxxxx<br>• x.xxxxx                                      |

# 12.2.5 Application

# Expert $\rightarrow$ Application (Cerabar M e Deltapilot M)

| Nome do parâmetro                                 | Descrição                                                                           |
|---------------------------------------------------|-------------------------------------------------------------------------------------|
| <b>Delta P eletr. (158)</b><br>Entrada de usuário | Para ligar ou desligar a aplicação delta P eletr com um valor constante ou externo. |
|                                                   | Opções:<br>Off                                                                      |
|                                                   | External value                                                                      |
|                                                   | Constante                                                                           |
|                                                   | <b>Configuração de fábrica:</b><br>Off                                              |
| Fixed ext. value (174)                            | Use esta função para inserir o valor constante.                                     |
| Entrada de usuário                                | O valor refere-se à "Unidade de entrada HART".                                      |
|                                                   | <b>Configuração de fábrica:</b><br>0,0                                              |

# Expert $\rightarrow$ Application $\rightarrow$ Totalizer 1 (Deltabar M)

# i

Com a configuração de tipo de vazão "Flow in %", o totalizador não está ativo e não é exibido nesta posição.

| Nome do parâmetro                               | Descrição                                                                                                    |
|-------------------------------------------------|----------------------------------------------------------------------------------------------------|
| Eng. unit totalizer 1                           | Selecione a unidade para o totalizador 1.                                                                                                    |
| (058) (059) (060) (061)<br>Opções               | Opções<br>Dependendo da configuração no parâmetro "Flow-meas. type (044)"<br>(→Página121), este parâmetro oferece uma lista de volume, volume normal,<br>unidades padrão de volume e massa. Quando uma nova unidade de volume ou<br>massa é selecionada, parâmetros específicos do totalizador são convertidos e<br>exibidos com a nova unidade dentro de um grupo de unidades. Quando o modo<br>de vazão é alterado, o valor do totalizador não é convertido. |
|                                                 | O código de acesso direto depende da seleção no parâmetro <b>"Flow meas. type"</b><br>(044):<br>- (058): Flow. meas. type "Mass"<br>- (059): Flow. meas. type "Volume norm. cond."<br>- (060): Flow. meas. type "Volume std. cond."<br>- (061): Flow. meas. type "Volume process cond."                                                                                                    |
|                                                 | <b>Configuração de fábrica:</b><br>m <sup>3</sup>                                                                                                    |
| Totalizer 1 mode (175)                          | Defina o comportamento do totalizador.                                                                                                    |
| Opções                                          | <ul> <li>Opções:</li> <li>Balanced: integração de todas as vazões medidas (positivas e negativas)</li> <li>Pos. flow only: apenas vazões positivas são integradas.</li> <li>Neg. flow only: apenas vazões negativas são integradas.</li> <li>Hold: o contador de vazão é parado.</li> </ul>                                                                                                    |
|                                                 | <b>Configuração de fábrica:</b><br>Pos. flow only                                                                                                    |
| Totalizer 1 failsafe (176)                      | Defina o comportamento do totalizador no caso de um erro.                                                                                                    |
|                                                 | <b>Opções:</b><br>• Run: O valor da vazão atual continua a ser integrado.<br>• Hold: o contador de vazão é parado.                                                                                                    |
|                                                 | <b>Configuração de fábrica:</b><br>Run                                                                                                    |
| Reset Totalizer 1 (062)                         | Você redefine o totalizador 1 para zero com este parâmetro.                                                                                                    |
| Opções                                          | <b>Opções:</b><br>• Abort (não redefinir)<br>• Reset                                                                                                    |
|                                                 | <b>Configuração de fábrica:</b><br>Cancel                                                                                                    |
| <b>Totalizer 1 (063)</b><br>Display             | Exibe o valor de vazão total do totalizador 1. É possível restaurar o valor com o parâmetro <b>"Reset totalizer 1" (062)</b> . O parâmetro <b>"Totalizer 1 overflow" (064)</b> exibe o transbordamento.                                                                                                    |
|                                                 | <b>Exemplo:</b> O valor 123456789 m <sup>3</sup> é exibido como segue:<br>- Totalizador 1: 3456789 m <sup>3</sup><br>- Transbordamento do totalizador 1: 12 E7 m <sup>3</sup>                                                                                                    |
| <b>Totalizer 1 overflow</b><br>(064)<br>Display | Exibe o valor do transbordamento do totalizador 1.<br>→ Consulte também <b>"Totalizador 1" (063)</b> .                                                                                                    |

# Expert $\rightarrow$ Application $\rightarrow$ Totalizer 2 (Deltabar M)

# i

Com a configuração de tipo de vazão "Flow in %", o totalizador não está ativo e não é exibido nesta posição.

| Nome do parâmetro                                                 | Descrição                                                                                                    |
|-------------------------------------------------------------------|----------------------------------------------------------------------------------------------------|
| <b>Eng. unit totalizer 2</b><br>(065) (066) (067) (068)<br>Opções | Selecione a unidade para o totalizador 2.<br>→ Consulte também TOTAL 1. ENG. UNIT.                                                                                                    |
|                                                                   | O código de acesso direto depende da seleção no parâmetro <b>"Flow meas. type"</b><br>(044):<br>- (065): Flow. meas. type "Mass"<br>- (066): Flow. meas. type "Gas norm. cond."<br>- (067): Flow. meas. type "Gas. std. cond."<br>- (068): Flow. meas. type "Volume process cond."          |
|                                                                   | <b>Configuração de fábrica:</b><br>m <sup>3</sup>                                                                                                    |
| Totalizer 2 mode (177)                                            | Defina o comportamento do totalizador.                                                                                                    |
|                                                                   | <ul> <li>Opções:</li> <li>Balanced: integração de todas as vazões medidas (positivas e negativas)</li> <li>Pos. flow only: apenas vazões positivas são integradas.</li> <li>Neg. flow only: apenas vazões negativas são integradas.</li> <li>Hold: o contador de vazão é parado.</li> </ul> |
|                                                                   | <b>Configuração de fábrica:</b><br>Pos. flow only                                                                                                    |
| Totalizador 2 Modo de                                             | Defina o comportamento do totalizador no caso de um erro.                                                                                                    |
| segurança (178)                                                   | <ul> <li>Opções:</li> <li>Run: O valor da vazão atual continua a ser integrado.</li> <li>Hold: o contador de vazão é parado.</li> </ul>                                                                                                    |
|                                                                   | <b>Configuração de fábrica:</b><br>Run                                                                                                    |
| <b>Totalizer 2 (069)</b><br>Display                               | Exibe o valor de total de vazão do totalizador 2. O parâmetro <b>"Totalizer 2</b><br>overflow" (070) exibe o transbordamento.<br>→ Veja também o exemplo para "Totalizer 1".                                                                                                    |
| <b>Totalizer 2 overflow</b><br>(070)<br>Display                   | Exibe o valor do transbordamento do totalizador 2.<br>→ Consulte também <b>"Totalizer 2" (069)</b> e o exemplo para Totalizer 1.                                                                                                    |

# 12.2.6 Diagnostic

#### $\textbf{Expert} \rightarrow \textbf{Diagnosis}$

| Nome do parâmetro                         | Descrição                                                                                                    |
|-------------------------------------------|----------------------------------------------------------------------------------------------------|
| Diagnostic code (071)<br>Display          | Exibe a mensagem de diagnóstico com a prioridade mais alta presente no momento.                                                                                                    |
| <b>Last diag. code (072)</b><br>Display   | Exibe a última mensagem de diagnóstico que ocorreu e foi retificada.                                                                                                    |
|                                           | <ul> <li>Comunicação digital: a última mensagem é exibida.</li> <li>Utilize o parâmetro "Reset logbook" para limpar as mensagens listadas no parâmetro "Last diag. code".</li> </ul> |
| Restaurar livro de<br>registros (159)     | Utilize este parâmetro para reinicializar todas as mensagens do parâmetro<br>"Last diag. code" e o registro de eventos "Last diag. 1" a "Last diag. 10".                             |
| Opções                                    | <b>Opções:</b><br>• Cancel<br>• Confirm                                                                                                    |
|                                           | <b>Configuração de fábrica:</b><br>Cancel                                                                                                    |
| <b>Min. meas. press. (073)</b><br>Display | Exibe o valor de pressão medida mais baixo (indicador de pico). É possível restaurar este indicador através do parâmetro "Reset peakhold".                                           |
| <b>Max. meas. press. (074)</b><br>Display | Exibe o valor de pressão medida mais alto (indicador de pico). É possível restaurar este indicador através do parâmetro "Reset peakhold".                                            |
| <b>Reset peakhold (161)</b><br>Opções     | Você pode redefinir os indicadores de "Min. meas. press." e "Max. meas. press." com este parâmetro.                                                                                  |
|                                           | <b>Opções:</b><br>• Cancel<br>• Confirm                                                                                                    |
|                                           | <b>Configuração de fábrica:</b><br>Cancel                                                                                                    |
| <b>Operating hours (162)</b><br>Display   | Exibe as horas de operação. Este parâmetro não pode ser restaurado.                                                                                                    |
| <b>Config. counter (100)</b><br>Display   | Exibe o contador de configuração.<br>Esse contador é acrescido de um a cada alteração de parâmetro ou grupo.<br>O contador conta até 65535 e depois reinicia em zero.                |

# $\textbf{Expert} \rightarrow \textbf{Diagnosis} \rightarrow \textbf{Diagnostic} \ \textbf{list}$

| Nome do parâmetro                                                                                                    | Descrição                                                                                                  |
|----------------------------------------------------------------------------------------------------|----------------------------------------------------------------------------------------------------|
| Diagnostic 1 (075)<br>Diagnostic 2 (076)<br>Diagnostic 3 (077)<br>Diagnostic 4 (078)<br>Diagnostic 5 (079)<br>Diagnostic 6 (080)<br>Diagnostic 7 (081)<br>Diagnostic 8 (082)<br>Diagnostic 9 (083)<br>Diagnostic 10 (084) | Esses parâmetros contêm até dez mensagens de diagnóstico pendentes,<br>organizadas em ordem de prioridade. |

| Expert $\rightarrow$ | ∙ Diagnosis → | • Event logbook |
|----------------------|---------------|-----------------|
|----------------------|---------------|-----------------|

| Nome do parâmetro                                                                                                    | Descrição                                                                                                    |
|----------------------------------------------------------------------------------------------------|----------------------------------------------------------------------------------------------------|
| Last diag. 1 (085)<br>Last diag. 2 (086)<br>Last diag. 3 (087)<br>Last diag. 4 (088)<br>Last diag. 5 (089)<br>Last diag. 6 (090)<br>Last diag. 7 (091)<br>Last diag. 8 (092)<br>Last diag. 9 (093)<br>Last diag. 10 (094) | Esses parâmetros contêm as últimas 10 mensagens de diagnóstico que devem<br>ocorrer e serem retificadas.<br>Elas podem ser redefinidas usando o parâmetro "Reset logbook".<br>Erros que ocorreram múltiplas vezes são exibidos apenas uma vez. |

### $\textbf{Expert} \rightarrow \textbf{Diagnosis} \rightarrow \textbf{Simulation}$

| Nome do parâmetro                      | Descrição                                                                                                    |                                                                                                    |                                                                           |  |
|----------------------------------------|----------------------------------------------------------------------------------------------------|----------------------------------------------------------------------------------------------------|---------------------------------------------------------------------------|--|
| <b>Simulation mode (112)</b><br>Dpções | Ativar a simulação e se<br>Ao alterar o modo de r<br>simulação em execuçã                                                                                | Ativar a simulação e selecionar o tipo de simulação.<br>Ao alterar o modo de medição ou o tipo de nível (Lin. mode (037)), qualque<br>simulação em execução é desativada.                              |                                                                           |  |
|                                        | Opções:<br>None<br>Pressão, → consulte<br>Level → veja esta ta<br>Vazão, → consulte e<br>Tank content → veja<br>Current, → veja esta<br>Alarm/warning, → | e também esta tabela, parâme<br>bela, parâmetro "Sim. level"<br>esta tabela, parâmetro "Simula<br>a esta tabela, parâmetro "Sim.<br>a tabela, parâmetro "Sim. curre<br>veja esta tabela, parâmetro "Si | rro "Simular pressão"<br>r vazão"<br>tank cont."<br>ent"<br>m. error no." |  |
|                                        | <b>Configuração de fábr</b><br>None                                                                                                    | ica:                                                                                                    |                                                                           |  |
| Cerabar M /<br>Deltapilot M            |                                                                                                    |                                                                                                    |                                                                           |  |
| Transducer block                       | Sensor                                                                                                    |                                                                                                    |                                                                           |  |
|                                        | ↓                                                                                                    | 1                                                                                                    |                                                                           |  |
|                                        | Sensor trim                                                                                                    |                                                                                                    |                                                                           |  |
|                                        | ↓                                                                                                    | 1                                                                                                    |                                                                           |  |
|                                        | Position adjustment                                                                                                    |                                                                                                    |                                                                           |  |
|                                        | Ļ                                                                                                    | ←                                                                                                    | Valor de simulação<br>Pressão                                             |  |
|                                        | Damping                                                                                                    |                                                                                                    |                                                                           |  |
|                                        | Ļ                                                                                                    | ←                                                                                                    | Electr. Delta P                                                           |  |
| Ļ                                      | ← P                                                                                                    |                                                                                                    |                                                                           |  |
|                                        |                                                                                                    |                                                                                                    |                                                                           |  |
| Pressure                               | Level                                                                                                    | <ul> <li>Valor de simulação:</li> <li>- Nível</li> <li>- Conteúdo do tanque</li> </ul>                                                                                                    |                                                                           |  |
| Pressure                               | Level                                                                                                    | <ul> <li>Valor de simulação:</li> <li>- Nível</li> <li>- Conteúdo do tanque</li> </ul>                                                                                                    |                                                                           |  |
| Pressure<br>↓<br>→                     | Level                                                                                                    | ← Valor de simulação:<br>- Nível<br>- Conteúdo do tanque<br>(PV = Valo                                                                                                    | r primário)                                                               |  |
| Pressure<br>↓<br>→                     | Level<br>PV<br>↓                                                                                                    | ← Valor de simulação:<br>- Nível<br>- Conteúdo do tanque<br>(PV = Valo                                                                                                    | r primário)                                                               |  |

| No                                                                                                    | me do parâmetro                                | Descrição                                                                               |                                        |                                                        |
|----------------------------------------------------------------------------------------------------|------------------------------------------------|-----------------------------------------------------------------------------------------|----------------------------------------|--------------------------------------------------------|
|                                                                                                    | Deltabar M                                     |                                                                                         |                                        |                                                        |
|                                                                                                    | Transducer block                               | Sensor                                                                                  |                                        |                                                        |
|                                                                                                    |                                                | ↓                                                                                       |                                        |                                                        |
|                                                                                                    |                                                | Sensor trim                                                                             |                                        |                                                        |
|                                                                                                    |                                                | Ļ                                                                                       |                                        |                                                        |
|                                                                                                    |                                                | Position adjustment                                                                     |                                        |                                                        |
|                                                                                                    |                                                | Ļ                                                                                       | ←                                      | Valor de simulação<br>Pressão                          |
|                                                                                                    |                                                | Damping                                                                                 |                                        |                                                        |
|                                                                                                    |                                                | Ļ                                                                                       |                                        |                                                        |
|                                                                                                    | ↓ ←                                            | Р                                                                                       |                                        |                                                        |
|                                                                                                    | Pressure                                       | Level                                                                                   | ←                                      | Valor de simulação:<br>- Nível<br>- Contoúdo do tanguo |
|                                                                                                    |                                                | Flow                                                                                    |                                        | Valor de simulação:                                    |
|                                                                                                    | v                                              | 1.10.m                                                                                  | -                                      | - Vazão                                                |
|                                                                                                    | Ļ                                              |                                                                                         |                                        |                                                        |
|                                                                                                    | $\rightarrow$                                  | PV                                                                                      | (PV = Valor                            | primário)                                              |
|                                                                                                    |                                                | Ļ                                                                                       |                                        |                                                        |
|                                                                                                    |                                                | Current output                                                                          | ←                                      | Sim. current                                           |
|                                                                                                    |                                                |                                                                                         |                                        |                                                        |
| Sir<br>En                                                                                                    | <b>n. pressure (113)</b><br>trada de usuário   | Insira o valor de simula<br>→ Veja também "Simul                                        | ıção.<br>ation mode".                  |                                                        |
|                                                                                                    |                                                | <pre>Pré-requisito:     "Simulation mode" =</pre>                                       | Pressure                               |                                                        |
|                                                                                                    |                                                | <b>Valor no acionamento</b><br>Valor medido de pressá                                   | o:<br>ăo atual                         |                                                        |
| <b>Sir</b><br>En                                                                                                | <b>n. flow (114)</b><br>trada de usuário       | Insira o valor de simula<br>→ Veja também "Simul                                        | ıção.<br>ation mode".                  |                                                        |
|                                                                                                    |                                                | <b>Pré-requisito:</b><br>■ "Modo de medição" =                                          | = Vazão e "Modo de simulação"          | = Vazão                                                |
| Sim. level (115)     Insira o valor de simulação.       Entrada de usuário     → Veia também "Simulation mode". |                                                |                                                                                         |                                        |                                                        |
|                                                                                                    |                                                | Pré-requisito: <ul> <li>"Measuring mode" =</li> </ul>                                   | Level e "Simulation mode" = Le         | vel                                                    |
| Sir<br>En                                                                                                    | <b>n. tank cont. (116)</b><br>trada de usuário | Insira o valor de simula<br>→ Veja também "Simul                                        | ıção.<br>ation mode".                  |                                                        |
|                                                                                                    |                                                | <ul> <li>Pré-requisitos:</li> <li>"Modo de medição" -<br/>Conteúdo do tanque</li> </ul> | = Nível, "Ativar tabela" modo lin      | e "Modo de simulação" =                                |
| <b>Sir</b><br>En                                                                                                | <b>n. current (117)</b><br>trada de usuário    | Insira o valor de simula<br>→ Veja também "Simul                                        | ıção.<br>ation mode".                  |                                                        |
|                                                                                                    |                                                | <ul><li>Pré-requisito:</li><li>"Simulation mode"= "</li></ul>                           | Jalor atual                            |                                                        |
|                                                                                                    |                                                | <b>Configuração de fábri</b><br>Valor atual real                                        | ca:                                    |                                                        |
| Sir<br>En                                                                                                    | <b>n. error no. (118)</b><br>trada de usuário  | Insira o número da me<br>→ Veja também "Simul                                           | nsagem de diagnóstico.<br>ation mode". |                                                        |
|                                                                                                    |                                                | <ul><li>Pré-requisito:</li><li>"Simulation mode"= 1</li></ul>                           | Alarm/warning                          |                                                        |
|                                                                                                    |                                                | Valor no acionamento<br>484 (simulação ativa)                                           | ):                                     |                                                        |

# Índice

# Α

| Ajuste do zero       60         Área classificada       60         Armazenamento       10                                                                                                    | 0<br>7<br>0      |
|----------------------------------------------------------------------------------------------------|------------------|
| <b>B</b><br>Blindagem                                                                                                    | 7<br>1           |
| Carga                                                                                                    | 6<br>7<br>3<br>2 |
| Desbloqueio                                                                                                    | 1<br>0<br>6      |
| EElementos de operação, função43, 48Elementos de operação, posição42Equalização de potencial32Escopo de entrega8Especificação do cabo36Estrutura do menu44Etiqueta de identificação8                                                                                                    | 8278648          |
| <b>F</b><br>FieldCare                                                                                                    | 0                |
| H Histórico do software                                                                                                    | 1                |
| I         Instalação em parede       16, 24, 30         Instalação em tubos       16, 24, 30         Instalação, braçadeira de fixação       29         Instruções de instalação para equipamentos       29         com selos diafragma       19         Instruções de instalação para equipamentos       19         sem selos diafragma       12         Invólucro separado, montagem e instalação       31         Isolante de temperatura, Instruções de instalação       19 | 009<br>5<br>215  |
| L                                                                                                    | 1.               |

| Layout de medição de pressão                      | 13-   | 14 |
|---------------------------------------------------|-------|----|
| Layout de medição para medição de nível           |       | 21 |
| Layout de medição para medição de pressão diferen | ıcial | 23 |
| Layout de medição para medição de vazão           |       | 19 |
| Linearização                                      |       | 71 |
|                                                   |       |    |

# Μ

# Ρ

| Peças de reposição          | 100  |
|-----------------------------|------|
| Proteção contra sobretensão | . 38 |

# R

| Recomendação de solda 1                | 18 |
|----------------------------------------|----|
| Reparo                                 | 99 |
| Reparo de equipamentos certificados Ex | 99 |
| Reset                                  | 52 |

| S                                             |
|-----------------------------------------------|
| Segurança da operação7                        |
| Segurança do local de trabalho 6              |
| Segurança do produto7                         |
| Seleção do idioma 59                          |
| Seleção do modo de medição 59                 |
| Selos diafragmas, aplicação de vácuo 15       |
| Selos diafragmas, instruções de instalação 15 |
| SIL                                           |
| Sinal de teste de 4 a 20 mA 36                |

# Т

| Teclas de operação, local, função 43,                 | 48 |
|-------------------------------------------------------|----|
| Teclas de operação, local, modo de medição da pressão | 56 |
| Teclas de operação, local, modo de medição de nível   | 57 |
| Teclas de operação, local, modo de medição de vazão   | 58 |
| Teclas de operação, posição                           | 42 |
| Tensão de alimentação                                 | 36 |

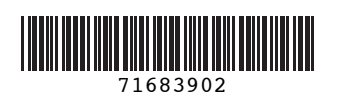

www.addresses.endress.com

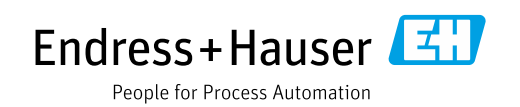